# Manual

UFM NC module

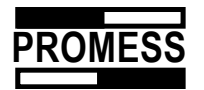

| TABLE OF CONTENTS                                                      |        |
|------------------------------------------------------------------------|--------|
| 1 Introduction                                                         | 4      |
| 1.1 Contents of supply                                                 | 5      |
| 2 Correct usage                                                        | 7      |
| 3 Safety precautions                                                   | 7      |
| 3.1 Risk analysis                                                      | 9      |
| 4 Software installation                                                | 10     |
| 5 Program start                                                        | 11     |
| 7 Screen settings                                                      | 12     |
| 8 Manual positioning                                                   | 14     |
| 9 Programming                                                          | 15     |
| 9.1 Positioning                                                        | 16     |
| 9.2 Press to Force                                                     | 1/     |
| 9.4 Delay time                                                         | 21     |
| 9.5 Calibration                                                        | 21     |
| 9.6 Variables                                                          | 21     |
| 9.7 Conditional jump                                                   | 22     |
| 9.8 Molion Control                                                     | 22     |
| 9.10 Set outputs                                                       | 20     |
| 9.11 Analog output                                                     | 24     |
| 9.12 Set status                                                        | 25     |
| 9.13 Dialog window                                                     | 25     |
| 10 Force - Distance - Development                                      | 27     |
| 10.1 Register measuring values                                         | 27     |
| 10.3 Edit limit curves                                                 | 27     |
| 11 Zoom graphics                                                       | 29     |
| 12 Data                                                                | 30     |
| 12.1 Record measurement values                                         | 30     |
| 12.1.1 Save measurement values as ASCII data                           | 31     |
| 12.1.2 Save measurement values via Profibus DP, CAN Open, Interbus - S | 32     |
| 12.1.3 Save measurement values in database                             | 32     |
| 12.1.4 Database maintenance                                            | 33     |
| 12.1.5 Database Structure                                              | 34<br> |
| 13 Printing                                                            | 40     |
| 13.1 Printer settings                                                  | 40     |
| 13.2 Printing graphics                                                 | 41     |
| 13.3 Printing the CNC program                                          | 42     |
| 14 Service                                                             | 43     |
| 14.1 Program parameters                                                | 43     |
| 1                                                                      |        |

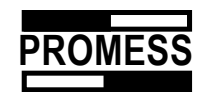

| 14.1.1 Standard settings<br>14.1.2 Program settings   |          |
|-------------------------------------------------------|----------|
| 14.1.3 Analog Input                                   |          |
| 14.1.4 Program parameters                             | 40<br>46 |
| 14.1.6 Profibus DB participant address                |          |
| 14.1.7 CAN Open                                       | 47       |
| 14.1.8 Analog output                                  | 47       |
| 14.2 In / outputs                                     |          |
| 14.3 Change station address                           |          |
| 14.4.1 Service Window Bus Systems                     |          |
| 14.4.2 Link Module Inputs / Outputs                   |          |
| 15 Register an NC module to the PC                    |          |
| 15.1 Register a new station                           |          |
| 15.2 Switching Programs                               |          |
| 16 Error messages                                     |          |
| 17 Configuration                                      |          |
| 17.1 Carial communication DC020/DC405                 | EC       |
| 17.1 Senal communication Ethernet module              |          |
| 17.2 General                                          |          |
| 17.2.1 Password protection                            |          |
| 17.3 ASCII Data export                                |          |
| 17.4 Layout (Display Error Messages)                  |          |
| 18 Link Module                                        |          |
| 18.1 Functions Link Module                            | 60       |
| 18.2 Configuration Link Module                        |          |
| 18.2 Configuration Link Module                        |          |
| 18.4 Ethernet-Module                                  |          |
| 18.4.1 IP Address Ethernet module                     |          |
| 19 Technical appendix                                 |          |
| 19.1 General description and design                   | 68       |
| 19.1.2 Weights Mechanics                              |          |
| 19.2 Specifications and technical features            |          |
| 19.3 The drive                                        |          |
| 19.4 Power amplifier                                  |          |
| 19.5 Force measuring                                  | 12       |
| 19.7 Electrical connections                           |          |
| 19.8 SG pre-amplifier                                 | 74       |
| 19.9 Transducer calibration                           |          |
| 19.10 Wheight of toools                               |          |
| 19.11 Integration of a holding break into the control |          |
|                                                       |          |
| 20.1 Reference motion after start-up                  |          |
| 20.2 Reference motion without a request               | 80       |
| 20.3 Cycle Stall                                      | 81<br>גע |
| 20.5 Emergency Stop during a motion                   |          |
| 20.6 Cycle Stop                                       |          |
| 20.7 Transfer of program number                       |          |

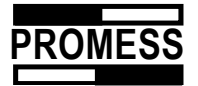

| 21 Lubrication advice | 85 |
|-----------------------|----|
| 21.1 Gear box oil     | 95 |
| 22 Software Update    | 96 |
| Index                 |    |

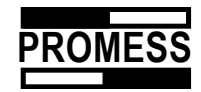

# **1** Introduction

The UFM-NC-MODULE system is a powerful tool to rapidly setup, alter, optimize and adapt press and positioning tasks.

The basic element is the electro-mechanical assembly unit from PROMESS, consisting of:

- assembly unit with motor, transducer and distance measuring device,
- motor power amplifier,
- NC module for NC control of the assembly program,
- programming and user software.

Several press units can be connected via a network and programmed from a single programming device.

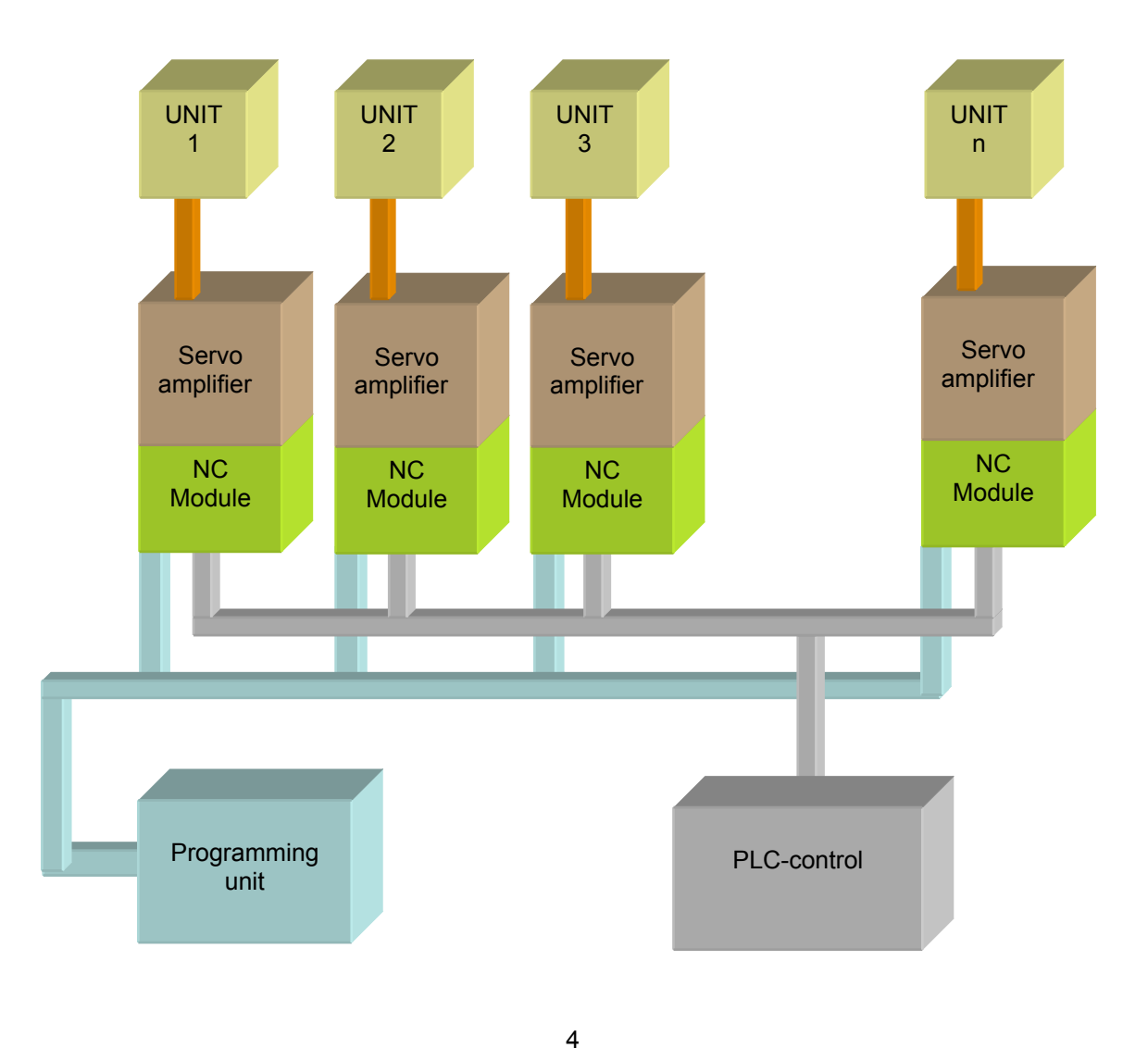

The following figure shows a block schematic:

-

<sup>©</sup> Promess Montage- und Prüfsysteme GmbH Berlin UFM NC-Module V3

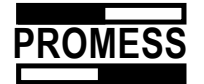

# 1.1 Contents of supply

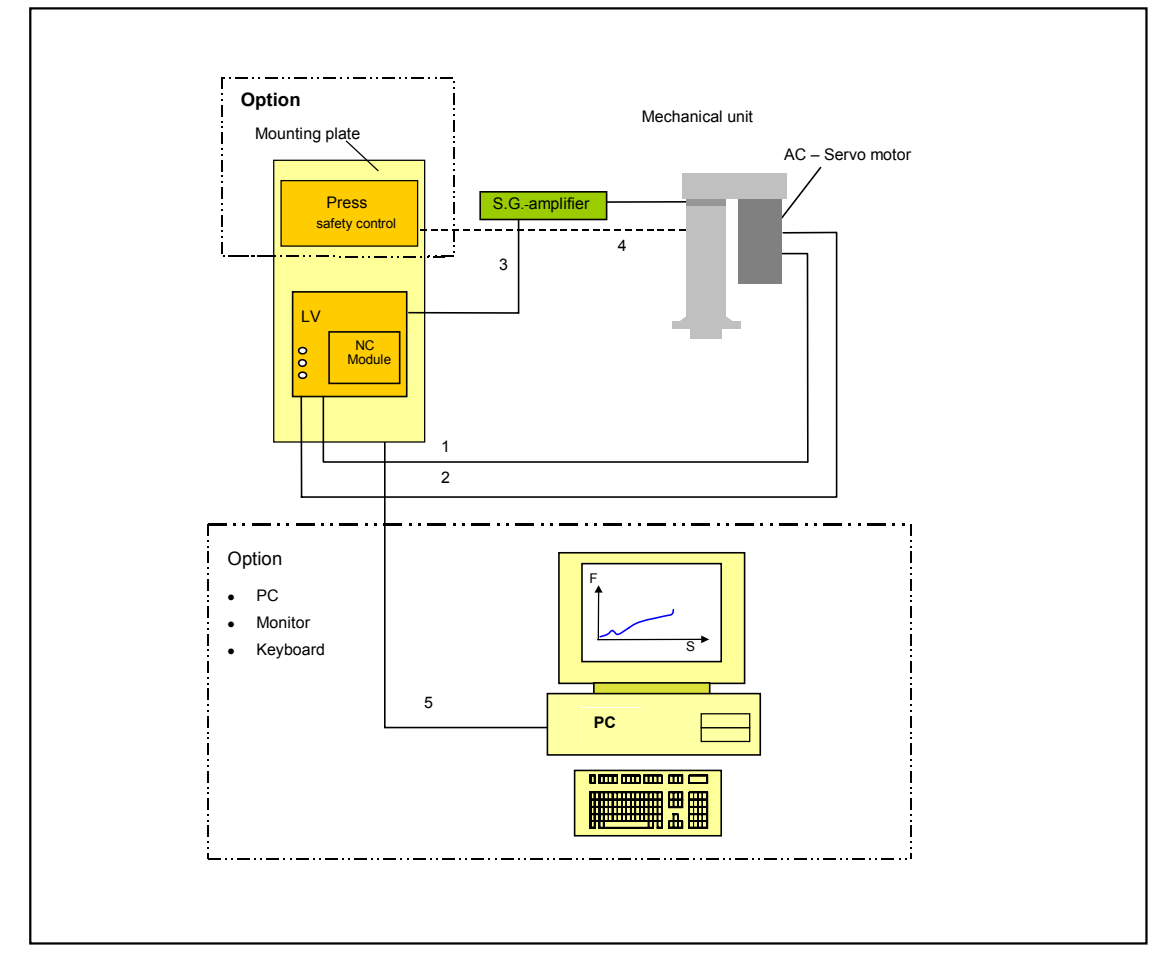

- Electro-mechanical press unit,
- SG-amplifier in diecast aluminium housing (SG = Strain Gauge)
- Power module
- NC module
- PLC interface (basic function)
- Optional mounting plate for the installation of the control cabinet, including Emergency Stop circuitry according to EN 4181, Stop Cat. Dimensions H \* W \* D = 773 \* 492 \* 300 mm (Units > 60 kN: H \* W = 1896 \* 499 mm)
- Connection cable, confectioned:
  - 1. Connection cable motor power amplifier (power cable), length 5 m
  - 2. Connection cable motor power unit (resolver), length 5 m
  - 3. Connection cable SG amplifier control unit, length 5 m
  - 4. Connection cable proximity switch in OT SG amplifier, length = 2 m
  - 5. Interface cable (RS 485, RS232)
- Optional PC with monitor + keyboard

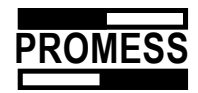

# 1.2. Transport

The units are supplied packaged in standard cases. The belt drive protection is not mounted to facilitate the use of lifting equipment when unpacking the unit. Please follow the instructions below to remove the unit:

Use a broad double belt, placed under the motor plate and around the mounting flange, to unload the press unit.

#### ATTENTION:

### Do not put any loads on the proximity and limit switches when attaching the lifting device!

There is also the possibility of using an eyebolt, attached to the thread of the ball screw, to unload the press unit.

After the unit has been unloaded, inspect it for visible transport damages.

The press unit and related servo amplifier may only be installed in appropriate and suitable locations. In particular, please observe all protection regulations. Should you require information concerning requirements about the admissible locations, please contact the manufacturer.

After the installation of the press unit, please make sure you comply with the manufacturer's specific measures before operation:

Mount the belt protection, prior to connecting the power cable.

Only use the power cables supplied.

Assemble the power amplifier with the supplied filters and choking coils according to the power amplifier manual instructions.

Make sure all cables are correctly installed. Avoid laying power and data cables next to each other.

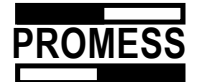

# 2 Correct usage

The press unit is designed and built for assembly operation tasks, e. g. for pressing in bearings, absorbers and shafts or to press in and caulk seals.

Operations, other than the above, may not be performed on the machine.

The permissible loads are determined by the performance data of the unit and must not be exceeded by any larger extent.

Avoid the following situations in particular:

Abrupt loads at high positioning velocities - "collisions",

Forces under normal operations that exceed the nominal load by more than 110%,

Excessive loads through unpredicted operational conditions, exceeding the nominal load by 100%.

# **3 Safety precautions**

The press unit may only be used to perform the operations it is intended for. The use in other operations or for other purposes may lead to operator injuries and damages to the unit.

If you have acquired the unit as "components" without the optional mounting plate, you are responsible for the installation of the Emergency Stop chain according to EN 418 Cat. 1. PROMESS is not liable for damages resulting from incorrect installation.

The power amplifier may only be connected and operated by competent personnel.

It is strictly forbidden to disconnect, bridge or remove any safety equipment!

The belt protection may only be removed once the unit is completely electrically disconnected from the power amplifier.

If it is not possible to start the unit because of a technical disturbance or functional problem of the protective equipment, then the faulty part or equipment must be repaired or exchanged. *It is strictly forbidden to operate the press unit without the proper function of the safety equipment, e. g. through manipulation of the safety devices!* 

The press unit may only be operated by personnel who have been fully instructed in its proper operation.

If problems occur during normal operation and they can not be resolved through known and recommended strategies, specialist personnel from the responsible department must be informed.

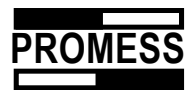

The press unit must be completely disconnected from any electrical power supply before any service, repair work or problem solving can start! Proceed as follows:

- Set main switch to "OFF" position,
- If necessary, pull out the power plug.

**IMPORTANT:** The switch, in the "0" or "OFF" position, must be marked with a sign:

# WARNING ! UNIT UNDER MAINTENANCE, REPAIR OR SERVICE - DO NOT SWITCH ON!

If the unit has to be disassembled, you must first undo all electrical connections.

The PROMESS electro-mechanical press unit can harm the operator, if used incorrectly. Please comply with the following directions:

- 1. Do NOT attempt to undertake any internal system configurations without prior consultation with PROMESS,
- 2. Do NOT keep your hands in the working area,
- 3. The safety chain must be closed when operating the press unit,
- 4. Do NOT operate the unit in areas for which it was not designed,
- 5. Only authorised personnel may operate the press unit.

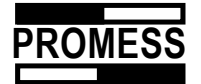

# 3.1 Risk analysis

**Risk estimation** 

| Frequency of exp                                                                 | osu    | ire    | e Accident |        |        | ccio   | dent probability |
|----------------------------------------------------------------------------------|--------|--------|------------|--------|--------|--------|------------------|
| seldom often                                                                     | <      |        |            |        |        |        | great small      |
|                                                                                  | _      |        |            |        |        | /      |                  |
| Possible injuries                                                                | 1<br>A | 2<br>B | 3<br>C     | 1<br>D | 2<br>E | 3<br>F | Countermeasures  |
| Category 1<br>Minor injuries,<br>crushing of the hand and<br>fingers             |        |        |            |        |        |        |                  |
| Category 2<br>Major injuries,<br>loss of fingers,<br>severe crushing of the hand |        |        |            |        |        |        |                  |
| Category 3<br>Death<br>Severe crushing of the head                               |        |        |            |        |        |        |                  |

Dangers through mechanical malfunctions

| Type of malfunction                                                      |    |    | Possible<br>injuries | Countermeasures                                                                                                    |
|--------------------------------------------------------------------------|----|----|----------------------|----------------------------------------------------------------------------------------------------|
| Guides: wear, blocking after being damaged                               |    |    | None                 |                                                                                                    |
| Thrust bearing: wear, damage                                             |    |    | None                 |                                                                                                    |
| Ball screw: wear, damage                                                 |    |    | None                 |                                                                                                    |
| Broken drive belt:                                                       | 1A | 3F | Category 1 and       | 10-fold safety level against rupture                                                                                                    |
| No brake function after the belt is ruptured                             |    |    | 2                    | under normal working conditions                                                                                                    |
| Cog-belt coupling loosened                                               | 1A | 3F | Category 1 and 2     | The couplings are self-retaining, loose<br>screws can only result in the coupling<br>loosening itself when the press unit is<br>exerted to extremely strong vibrations<br>or shocks. |
| Slippage of the cog-wheel on the axle, wrong positioning, force exceeded |    |    | None                 |                                                                                                    |
| Transducer, destroyed through excessive load                             |    |    | None                 |                                                                                                    |
| Cable breakage, force transducer                                         |    |    | None                 |                                                                                                    |
| Cable breakage, limit switches                                           |    |    | None                 |                                                                                                    |
| Cable breakage, motor resolver                                           |    |    | None                 |                                                                                                    |
| Cable breakage, power cable                                              |    |    | None                 |                                                                                                    |

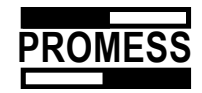

# **4** Software installation

Place the disk or CD-ROM in the appropriate drive. Go to the Windows start button (bottom far left), select 'Execute' and then type "Setup". Follow the on-screen instructions to install the program. Connect your PC with the press unit NC module via the serial interface RS 232 or RS 485 (a separate board is needed in your PC). If you connect via RS 485, you must bridge pins 4 and 9.

• Position of the NC module in the power amplifier

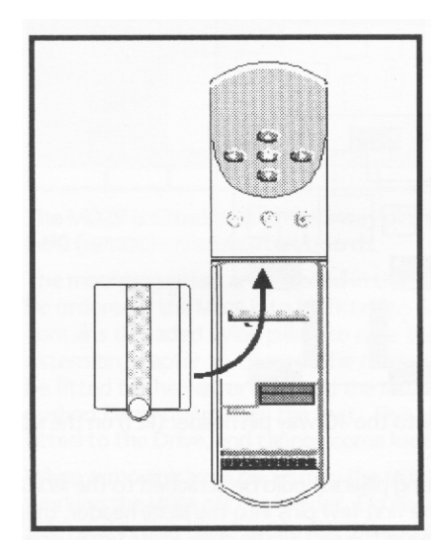

RS 485

| Pin |     |
|-----|-----|
| 1   | 0V  |
| 2   | /TX |
| 3   | /RX |
| 4   | NC  |
| 5   | NC  |
| 6   | ТХ  |
| 7   | RX  |
| 8   | NC  |
| 9   | 0V  |

RS 232

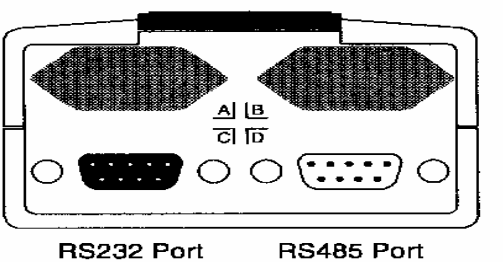

RS232 Port (Female)

RS485 Port (Male)

| Pin |        |
|-----|--------|
| 1   | Schirm |
| 2   | TXD    |
| 3   | RXD    |
| 4   | DTR    |
| 5   | GND    |
| 6   | DSR    |
| 7   | RTS    |
| 8   | CTS    |
| 9   | NC     |

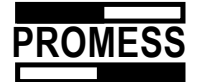

# **5 Program start**

Start the program with the help of the icon installed.

During start up, the program scans the whole system to determine which modules are connected. This scanning takes place provided the option "automatic" has been selected under "polling of the stations" (*new or substitute modules are always supplied with the station number 31 set*). The station number desired must be entered in parameter 20.29 of the Unidrive. For details on how to enter parameters, please see the Unidrive manual, page 5-5 (parameterisation).

If you only want to establish a connection to a specific station, you should select "manual".

Once a station has been detected, the following station window is opened:

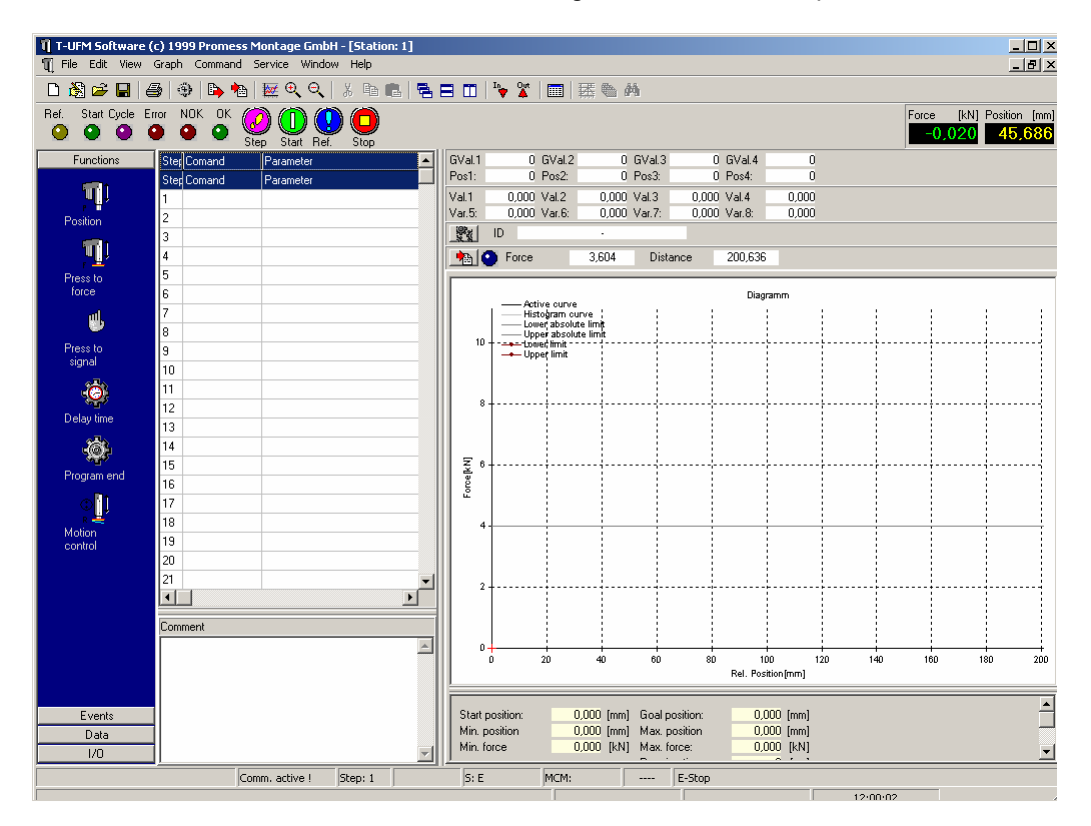

The program stored in the NC module is automatically loaded and displayed.

If there are any communication problems, check the configuration of the interface first.

!!!

Before you start the unit for the first time, please check whether the calibration factor is correct. To do this, open "program parameter" in the menu "service" and check under "calibration". You will find the right calibration factor in the "Proprietary Calibration Certificate", you have got with the UFM and on the mechanical unit.

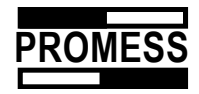

# 6 Program window

The main window:

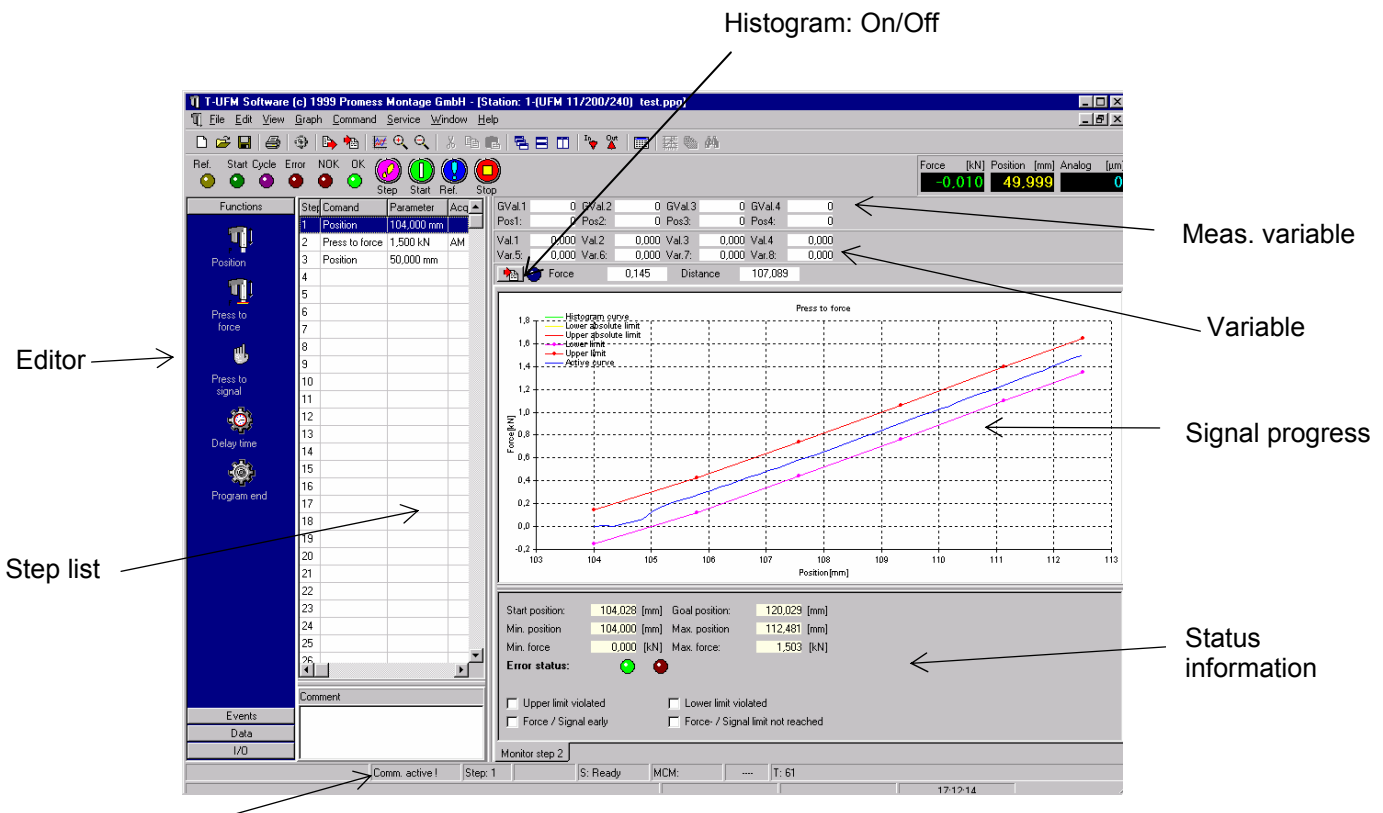

Status line

# **7** Screen settings

Various windows may be displayed on the screen. The windows can easily be opened, closed or toggled, so that any combination is possible. The windows can be selected or de-selected via the menu "View".

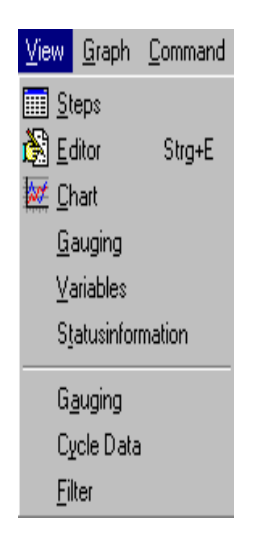

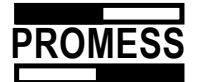

• LEDs

The LEDs show the status of the I/Os of the PLC – interface (basic function):

The following conditions are displayed:

- Start reference positioning (I)
- Start (I)
- Confirmation (O)
- Ref. (Error / reference request) (O)
- NOK (O)
- OK (O)

| Ref. | Start | Cycle | Error | NOK | ΌK      |
|------|-------|-------|-------|-----|---------|
| 0    | •     | •     | •     | •   | $\odot$ |

• Pushbuttons NC module

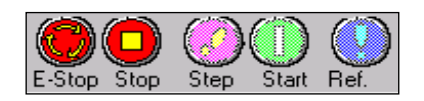

The buttons are used to initiate the following functions:

- E-Stop: The program can only be resumed after a reference positioning.
- Stop: The program execution is interrupted. Resume with "Start".
- Step: The next step in the program cycle is executed.
- Start: The complete program cycle is started.
- Ref..: A reference positioning is executed.
- Program pushbuttons

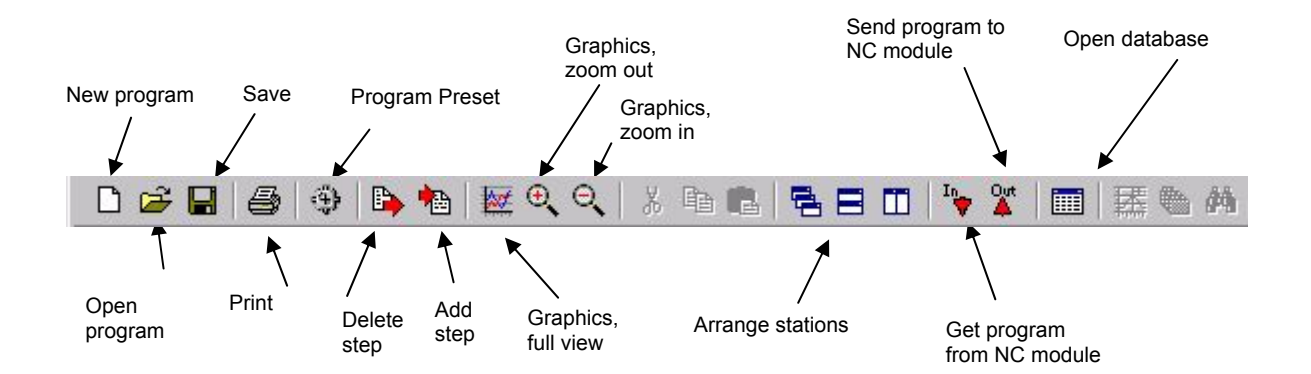

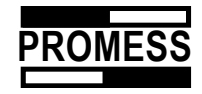

# • Analog inputs

The values for force, distance and the external analog signal are displayed here.

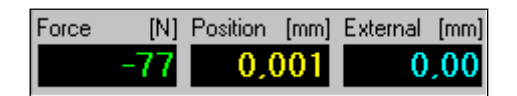

### Status line

Status of communication between the PC and NC module

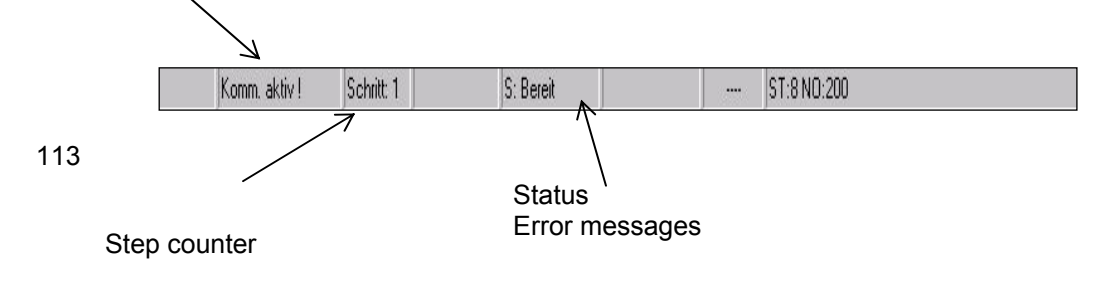

# 8 Manual positioning

You will find the item "Manual positioning" in the service menu.

Use this window to control the axis in manual mode. Enter the values required for position, speed, acceleration and excessive load limit.

| Manual motion Station "<br>Parameter |                                     |                                        |                                  |                                     | ×                  |                                                               |
|--------------------------------------|-------------------------------------|----------------------------------------|----------------------------------|-------------------------------------|--------------------|---------------------------------------------------------------|
| Position change                      | 10,000                              | [mm]                                   | Position                         | 0,001                               | [mm]               |                                                               |
| Speed                                | 10,000                              | [mm/s]                                 | Force                            | -77                                 | [N]                |                                                               |
| Acceleration                         | 1000,000                            | [mm/s²]                                | Analog                           | 0,00                                | [mm]               |                                                               |
| Neg. acceleration                    | 1000,000                            | [mm/s²]                                |                                  |                                     |                    |                                                               |
| Overload limit                       | 2000                                | [N]                                    |                                  |                                     |                    |                                                               |
| V Kont. Ausfahren                    | Jogging -<br>direction<br>button th | - press ar<br>desired a<br>le axis sto | nd hold de<br>at the spe<br>ops. | Close<br>own the resp<br>ed program | bective<br>med. A  | button to move the axis in the<br>s soon as you let go of the |
| <b></b>                              | Continuc<br>entered.                | ous motio<br>The axis                  | n, the axi<br>moves a            | s is positione<br>ong the proc      | ed the e<br>gramme | equivalent distance you have<br>ed distance. If the button is |

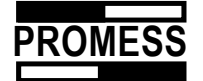

# 9 Programming

To generate a new program, first select "New" from the drop down menu "File" or click on the corresponding button in the toolbar.

Select the function required before you start generating your press program:

All functions for the generation can also be selected with the right mouse button, if you click in the step list. With the help of the right mouse button, it is also possible to copy and paste program steps.

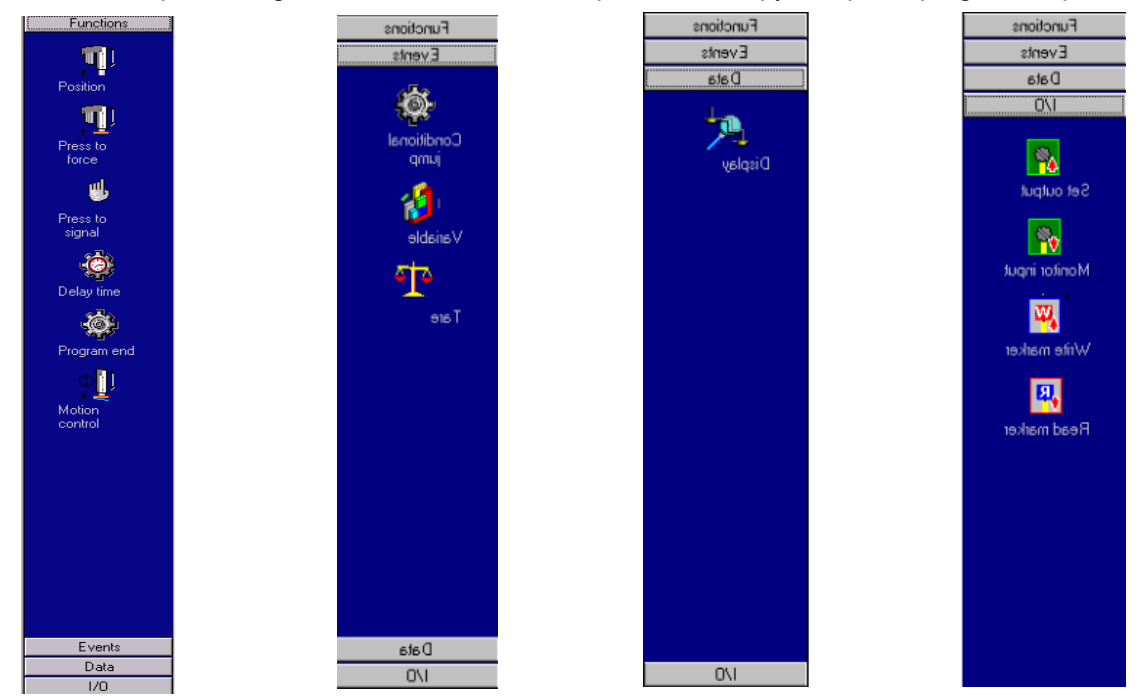

All generation functions can also be called up via the right mouse button if you click within the step list. It is also possible, using the right mouse button, to copy and insert program steps.

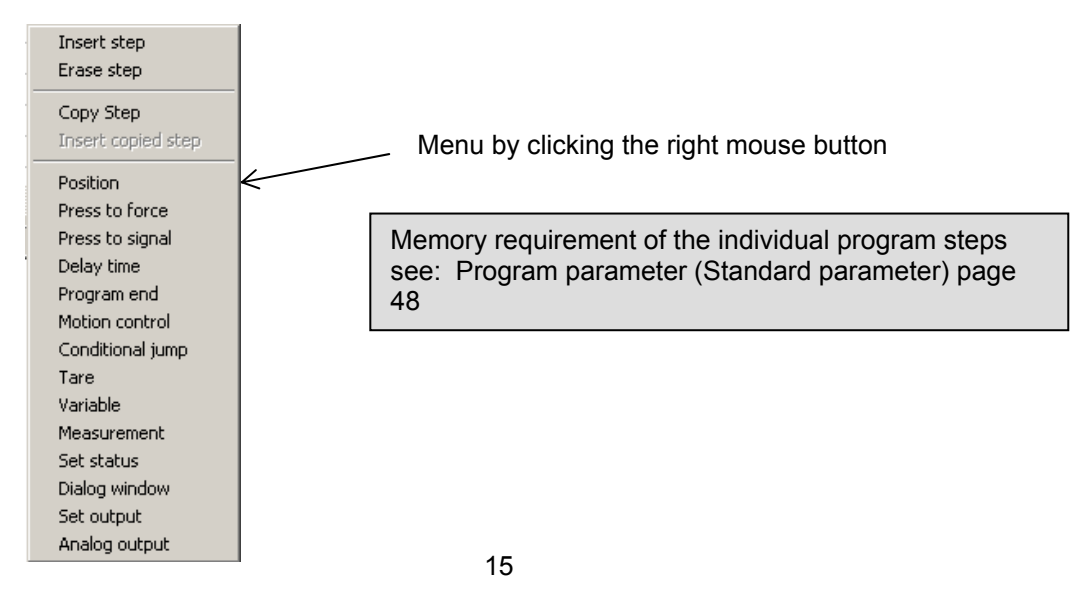

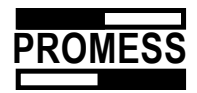

Saved programs can be reopened under "Open Program".

If you want to delete a program, please click with the right mouse button on the chosen program and on the menu that is opened then, on the function "Delete".

## 9.1 Positioning

This function block is used to move the press ram to any position, both in absolute and relative mode. The actual motion curve can be registered, but in addition also the force – distance – development can be monitored (see monitoring). It is also possible to position according to any variable value. (Working with variables, please refer to the chapter *Variable*).

Click the button "Positioning" in the drop-down menu **Function**.

The following window is opened:

| Position                  |                        | ? ×            |   |                            |
|---------------------------|------------------------|----------------|---|----------------------------|
| Position parameter        |                        | Position [mm]  |   | Current position           |
| Position:                 | 0,00 [mm] • Absolute   | 0              | r |                            |
| Speed:                    | 0,00 [mm/s] C Relative | Force [N]      |   | Current force              |
| Acceleration:             | 0,00 <b>(</b> mm/s²)   |                |   |                            |
| Brake rate:               | 0,00 💌 [mm/s²]         | Analog 1 [mm]  |   |                            |
| Overload                  | <u></u>                |                |   | _ Current value of an      |
| <ul> <li>Force</li> </ul> | O Analog I O Analog 2  | Analog 1 .[mm] |   | additional analogue sensor |
| Overload limit:           | 0,00                   |                |   | Ū.                         |
| Signal source/-metho      | Def Force              |                |   |                            |
|                           |                        |                |   |                            |
|                           | Limit teachin          |                |   |                            |
|                           | 🔲 Cycle stop           |                |   |                            |
| Comments                  |                        |                |   |                            |
|                           |                        |                |   |                            |
|                           | Ok Cancel              |                |   |                            |

Enter the values required in the following fields :

- Position (positions may be reached in either relative or absolute mode).
- Speed
- Acceleration
- Brake ramp
- Overload limit (Please choose the input for overload)
- Signal source (Please choose the input for monitoring)
- Limit curve teach-in: A teach-in curve for this function is established, when the next teach-in cycle is started. Existing limit curves are overwritten. The distance of the limit curves relative the actual curve may be set in the service menu under configuration => control parameters => parameters in field, teach-in strategy.

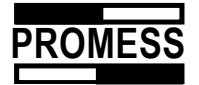

• **Cycle stop**: Select this point, when you want to stop the cycle after having executed the active function.

# 9.2 Press to Force

This function block is used to press to a given force, the distance may be expressed as absolute or relative values. The actual motion curve can be registered, but in addition also the force – distance development can be monitored (see monitoring).

Click the button "Press on block" in the drop-down menu **Function**.

The following window is opened:

| Press to force      |                |               |             | ×              |   |                            |
|---------------------|----------------|---------------|-------------|----------------|---|----------------------------|
| Press parameter     |                | _             |             | Position [mm]  |   | Current position           |
| Force:              | 0,00           | 💌 [N]         | Absolut     |                |   |                            |
| Pre-position:       | 0,00           | 💌 [mm]        | O Relative  | Force [N]      | L | Kumant faraa               |
| Pre-position speed: | 0,00           | 🔽 [mm/s]      |             |                |   | Kurrent lorce              |
| Acceleration:       | 0,00           | 🔽 [mm/s²      | ]           | Analog 1 [mm]  |   |                            |
| Max, press-in pos.: | 0,00           | 💌 [mm]        |             | 0              |   | Current value of an        |
| Press-in feed:      | 0,00           | 🔽 [mm/s]      |             | Analog 1 2[mm] | • | additional analogue sensor |
|                     | Add.force to   | o force at pr | epos.       | U              |   |                            |
| Signal source/-meth | Force          | •             |             |                | L |                            |
|                     | Record dat     | a             |             |                |   |                            |
|                     | How            | many (2       | $\geq$      |                |   |                            |
|                     | 🗖 Monitor      | Pari          | ameter      |                |   |                            |
|                     | Combine the    | e curves at   | block posil |                |   |                            |
|                     | 🔲 Limit teachi | n             |             |                |   |                            |
|                     | Cycle stop     |               |             |                |   |                            |
|                     |                |               |             |                |   |                            |
|                     |                |               |             |                |   |                            |
|                     |                |               |             |                |   |                            |
| Comments            |                |               |             |                |   |                            |
|                     |                |               |             |                |   |                            |
|                     | <u>0</u> k     | <u>C</u> ance | el          |                |   |                            |

In the following fields enter the values needed:

- Force: the required switch off force can be entered directly or via a variable
- **Pre-position**: Up to this position, positioning is done at the speed value entered (the position can be reached in relative or absolute mode),
- Speed: Speed up until the force level is reached,
- Acceleration: Positioning acceleration,
- Max. press-in position: This is the max. position of the press ram,

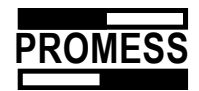

- **Press-in speed** (feed): Speed at the beginning of the force level. With increasing force, the speed is reduced to 10 % of the press force entered. The change of speed is executed via a brake ramp of 1000 mm/s<sup>2</sup>,
- Add limit force to the current force at pre-position: If this function is activiated, the switch-off criterion from the force at reaching the pre-position plus the value entered under force is determined. Up to the pre-position, the movement with the nominal load is monitored for collision.
- Signal source (Please choose the input for monitoring)
- **Recording of values**: The force-way-course is recorded for the movement. Enter the desired number of reading points (maximum 200).
- Teach-in of limit curves: A teach-in curve for this function is established, when the next teach-in cycle is started. Existing limit curves are overwritten. The distance of the limit curves relative to the actual curve may be set in the service menu under configuration => control parameters => parameters in field, teach-in strategy,
- **Cycle stop**: Select this point, if you want to stop the cycle after having executed the active function.

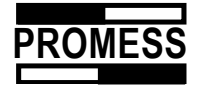

## 9.3 Press to signal

This function is very similar to the press on force block, however in this case you press to an external signal that you can select from the signal source. You can select between an external analog signal of a switch signal. If you want to set the switch signal via the bus, you can use the freely programmable inputs 1 and 2.

| Press to signal        |            |                |   | ×              |
|------------------------|------------|----------------|---|----------------|
| Press parameter        |            |                |   | Decilier freed |
| Signal source/-method: | Analog 1   |                |   | Position (mm)  |
| Signal limit           | >= 💌       | 0,00 💌 [       | ] | Force: [kN]    |
| Pre-position:          | 0,00       | [mm]           |   | 0              |
|                        | Absolute   | C Relative     |   | Analog 1 [mm]  |
| Speed:                 | 0,00       | [mm/s]         |   | 0              |
| Acceleration:          | 0,00       | [mm/s²]        |   |                |
| Max. press-in pos.:    | 0,00       | [mm]           |   |                |
| Press-in speed:        | 0,00       | [mm/s]         |   |                |
| Overload               | 0          | [kN]           |   | Extended >>    |
| [                      | <u>0</u> k | <u>C</u> ancel |   |                |

If you do not set the switch signal via the bus, but as a 24 VDC signal, you must first select the option "User I/O" in the standard settings under "Program Parameter". The reference input then becomes input PLC 1 and the start input becomes input PLC 2. The start and reference run can then only be executed via the bus system.

| rogram parameter         |                                             | ×              |
|--------------------------|---------------------------------------------|----------------|
| Program settings         | Analog input 📔 Program param                | neter Graphics |
| Standard setting         | Analog Output 📔 Data storag                 | e Profibus DP  |
| Manual standards         |                                             |                |
| Position increment       | 10,000 [mm] Speed                           | 10,000 [mm/s]  |
| Acceleration             | 1000,000 [mm/s²] Overload limit             | 5,000 [N]      |
| Decceleration            | 1000,000 [mm/s <sup>2</sup> ]               |                |
| I<br>□ 1/0 Configuration |                                             |                |
| Standard I/O             | C User I/O                                  |                |
| The fieldbus I/O's 1,2 d | on't function when digital user I/O is sele | cted           |
|                          |                                             |                |
|                          |                                             |                |
|                          |                                             |                |
|                          |                                             |                |
|                          | OK Cancel                                   | Help           |
|                          | <u></u>                                     | <u> </u>       |

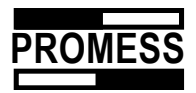

Once you have selected one of the switch signals, define the threshold or switching limit that should trigger the movement end using the signal limits. (On = Stop, when level is "high", Off = Stop, when level is "low")

Enter the pre-position, speed, acceleration and overload value for the force. Also define the maximum position and the pressing speed.

#### • Extension

Use this extension to configure the monitoring and, if necessary, a control once the switch-off criteria are reached.

| Press to signal          |                              |                | ×             |  |  |  |
|--------------------------|------------------------------|----------------|---------------|--|--|--|
| Press parameter          |                              |                |               |  |  |  |
| Signal source/-method    | : Analog 1                   |                | Position [mm] |  |  |  |
| Signal limit             | >= 💌                         | 0,00 💌 []      | Force: [kN]   |  |  |  |
| Pre-position:            | 0,00                         | [mm]           | 0             |  |  |  |
|                          | <ul> <li>Absolute</li> </ul> | C Relative     | Analog 1 (mm) |  |  |  |
| Speed:                   | 0,00                         | [mm/s]         | 0             |  |  |  |
| Acceleration:            | 0,00                         | [mm/s²]        |               |  |  |  |
| Max. press-in pos.:      | 0,00                         | [mm]           |               |  |  |  |
| Press-in speed:          | 0,00                         | [mm/s]         |               |  |  |  |
| Overload                 | 0                            | [kN]           | Standard <<   |  |  |  |
| Hold signal level const. |                              |                |               |  |  |  |
| Duration 0,00 [s]        |                              |                |               |  |  |  |
|                          | Record data                  |                |               |  |  |  |
|                          | HOW                          | many 0         |               |  |  |  |
|                          | 🔲 Monitoring                 | Parameter      |               |  |  |  |
|                          | 🔲 Teach limit                |                |               |  |  |  |
|                          | Cycle stop                   |                |               |  |  |  |
| Comments                 |                              |                |               |  |  |  |
|                          |                              |                |               |  |  |  |
|                          | <u>O</u> k                   | <u>C</u> ancel |               |  |  |  |

#### Hold signal

If you select this point, you can regulate the external input values; i.e. the module changes its position so that the signal remains constant for the given time.

- **Teach-in of limit curves**: A teach-in curve for this function is established, when the next teach-in cycle is started. Existing limit curves are overwritten. The distance of the limit curves relative the actual curve may be set in the service menu under configuration => control parameters => parameters in field, teach-in strategy,
- **Cycle stop**: Select this point, if you want to stop the cycle after having executed the active function

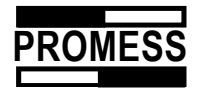

#### 9.4 Delay time

Programming of delay times during the execution of the program cycle. The delay time is entered in milliseconds.

| Delay           | ſime             |            |                |      |              |  |
|-----------------|------------------|------------|----------------|------|--------------|--|
| -Delaj<br>Delaj | ) Para<br>) time | meters     | 500            | [ms] |              |  |
| Comm            | ent              |            |                |      |              |  |
|                 |                  | <u>0</u> k | <u>C</u> ancel |      | <u>H</u> elp |  |

# 9.5 Calibration

This function is used to calibrate the input of force or additional analog input values. Select the input desired by using the arrow.

| Tare Station 1 |             |          |      |
|----------------|-------------|----------|------|
| Parameter      |             | Position | [mm] |
| Goal           | Force input |          | 0    |
|                |             | Force    | [N]  |
|                |             |          |      |
| Commonto       |             | Analog   | []   |
| Comments       |             |          |      |
|                | Ok Cancel   |          |      |
|                |             |          |      |

# 9.6 Variables

There are 12 variables available in the process. By the use of this function you can assign a numerical value, or the value of an external sensor via the analog input, to a variable of your choice. In addition, you can execute calculations by means of the variable.

| Edit variable   | ;      |            |            |                                             | × |
|-----------------|--------|------------|------------|---------------------------------------------|---|
| -Variable assig | inment | and calcul | ation      |                                             |   |
| Variable        | 1      | -          | •          | 0,000                                       | • |
| Comments        |        |            |            | 0<br>Variable 1<br>Variable 2<br>Variable 3 |   |
| 2               |        | <u>0</u> k | <u>c</u> . | Variable 4<br>Position<br>Force<br>Analog   | - |

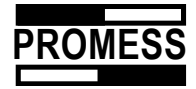

# 9.7 Conditional jump

Use this function to program jumps in your program.

| Conditional jum            | p |            |                 |                 |
|----------------------------|---|------------|-----------------|-----------------|
| Jump command<br>When Var 1 | • | ▼ 23       | then go to STEP | 3 -             |
| Comments:                  |   |            |                 | J <b>320000</b> |
|                            |   |            |                 |                 |
| <b>←</b>                   |   | <u>0</u> k | <u>C</u> ancel  |                 |

# 9.8 Motion Control

This component makes it possible to keep the force or any other connected signal constant over a certain period of time. This means, the joining unit moves back and (or) forth within a range that has to be determined, in order to eliminate the deviations from the control size. This process is also monitored by a overload limit for the force, to avoid destruction of components.

| Motion control    |                           | ×              |
|-------------------|---------------------------|----------------|
| Press parameter   |                           | Position [com] |
| Control source    | Force                     |                |
| Tolerance         | >= 💌                      | Force: [kN]    |
| Closed loop value | 0,00 💌 [mm]               | <b>O</b>       |
| Press-in speed:   | 3,00 [mm/s]               | Analog 1 [mm]  |
| Acceleration:     | 500,00 [mm/s²]            | 0              |
| Overload          | 5 [kN]                    |                |
|                   | Absolute C Relative       |                |
| Min. distance     | 1,00 [mm]                 |                |
| Max. distance     | 0,60 [mm]                 |                |
|                   | Duration 0,00 [s]         |                |
| Comments          |                           |                |
|                   | <u>O</u> k <u>C</u> ancel |                |

#### Control Size

First, select the size to be controlled. You can choose between the force input and the defined virtual analog inputs under "Program Parameters / Analog Inputs".

#### Control Deviation

Here, you set, how the unit should react to deviations from the control size.

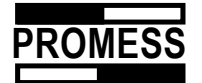

+ A positive control deviation leads to a forward movement of the spindle.

(Example: Control value = 200, actual value = 202 => move forward; actual value = 199 => move backward)

- A negative control deviation leads to a forward movement of the spindle.

(Example: Control value = 200, actual value = 202 => move backward; actual value = 199 => move forward)

#### Control Speed

Enter the speed, by which the control deviation should be moved out.

#### Acceleration

Enter the acceleration, by which the control deviation should be moved out.

#### Overload

This force monitors the control process.

#### • Min. Control Position / Max. Control Position

Enter here the range, within which the control may be performed. The entry can be made absolute or relative. Basis of the relative way is the position at the entry into the control component.

III If the permitted positioning range is exceeded, the part is declared NIO. The

program continues the cycle. No reference run is requested.

• Duration

Please enter here the time, for which the control process should be performed. The time starts with the first reaching of the control value.

• Cycle Stop

Choose this option, if the cycle should be stopped after this function has been executed.

# 9.9 Program end

With this function you can define the end of your program cycle. Mandatory in program structures using conditional jumps. This input is not necessary in simple cycles without conditional jumps. The program returns to the first step and awaits a new **Start** after the last step has been executed.

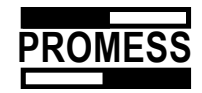

# 9.10 Set outputs

Using Profibus DP you can set or reset 8 freely programmable outputs in the program process.

When program control is implemented via the Profibus, it is possible to define 2 standard inputs and outputs as freely programmable outputs. Outputs or inputs 1 and 2 are then no longer available in the Profibus.

| Set output |                    |                  |  |
|------------|--------------------|------------------|--|
| Definition |                    |                  |  |
| Output     | 0 💌 = Off          | <b>•</b>         |  |
| Comment    | Off<br>On<br>Varia | able 1           |  |
|            | Varia<br>Varia     | able 3<br>able 4 |  |
|            | MVa<br>MVa         | ariable 1 🔤      |  |

The outputs can be set directly or linked with variables.

In the above example, output 2 is set when the value of variable 1 is greater than 200.

# 9.11 Analog output

It is possible, using this function, to output the value of a variable, the actual position, the actual force or the actual analog input signal via the two analog outputs.

| Output analog | ]                         |   |                            |
|---------------|---------------------------|---|----------------------------|
| Parameters    |                           |   |                            |
| Analog        | Output1 💌                 | = | 0,000                      |
| Comment       |                           |   | Val.1<br>Val.2             |
|               | <u>O</u> k <u>C</u> ancel |   | Val.3<br>Val.4<br>Position |
|               |                           |   | Force<br>Analog            |

You must first define the analog output (see Chapter 14.1.8 Analog output)

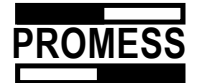

### 9.12 Set status

With the help of these function you can influence the total status, if necassary. To characterize the "manipulatet" status in the database, the bit 15 (16384) is set in the stored status

| s | et Status |            |   | ×      |
|---|-----------|------------|---|--------|
| [ | Status    |            |   |        |
|   | Status    |            | = | ОК 💌   |
|   | Comment   |            |   | OK     |
|   |           |            |   |        |
| l |           |            |   |        |
|   |           | <u>0</u> k |   | Cancel |

### 9.13 Dialog window

With the help of this function you can generate a user dialog.

The following inputs are possible:

| Dialog Message    |                                      |  |  |  |  |
|-------------------|--------------------------------------|--|--|--|--|
| Dialog definition |                                      |  |  |  |  |
| Message:          | Please enter ID !                    |  |  |  |  |
| Input data:       |                                      |  |  |  |  |
| mpar adra.        | Acknowledge                          |  |  |  |  |
| Single exec.      | DB ID NUMBER<br>DB USER              |  |  |  |  |
| Cycle stop        | Variable 01                          |  |  |  |  |
|                   | Variable 03                          |  |  |  |  |
| STOP              | <u>Ok</u> Variable 04<br>Variable 05 |  |  |  |  |

- **Acknowledge:** Choose this if you only want to display a message, the user has to confirm. The message can consist of max 30 characters.
- **DB Ident Number:** Input of the Ident number, to store to part in the database.
- **DB User:** Input of the username, to store in the database.
- Variable 1-12: Input of the value for a variable via the keyboard.

UFM NC-Modul V3

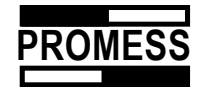

| D | ialog Message     |                    |
|---|-------------------|--------------------|
|   | Dialog definition |                    |
|   | Message:          | Please enter ID !  |
|   | Input data:       | DB ID NUMBER       |
|   | Single exec.      | V                  |
|   | Cycle stop        | V                  |
|   |                   |                    |
| l | STOP [            | ]k C <u>a</u> ncel |

- **Single execution**: With this switch you decide whether the window is opened in every cycle, or only once. When the switch is <u>not set</u>, the window pops up every cycle. When the switch is <u>set</u>, the window pops up once, after loading a part program or homing. up every cycle.
- **Cycle Stop:** If you choose this switch, the unit has to be started again, when you have finished the dialog.

When you run the cycle, the following window pops up:

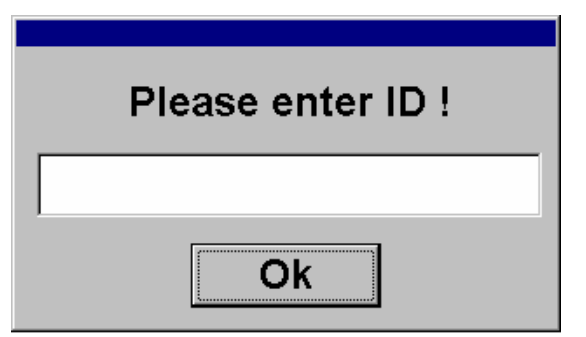

**Every input has to be confirmed with "OK" The cycle stops until you confirm the input,** or if you have chosen "Cycle stop" until cycle start is set again.

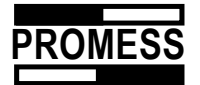

# 10 Force - Distance - Development

In order to register and monitor the force – distance – development of the press process, please proceed as follows:

In the desired motion mode activate the following functions:

| F | osition           |                           | ? ×      |
|---|-------------------|---------------------------|----------|
|   | Position paramete | erPosition                | [mm]     |
|   | Position:         | 0 🔽 [mm] 🖸 Absolute       | 0        |
|   | Speed:            | 0 [mm/s] C Relative Force | [N]      |
|   | Acceleration:     | 0 [mm/s²]                 | 0        |
|   | Brake rate:       | 0 [mm/s²] Analog          | []       |
|   | Overload limit:   | 0 [N]                     | <b>U</b> |
|   |                   | Record data               |          |
|   |                   | How many ? 100            |          |
|   |                   | Monitor Parameter         |          |
|   |                   | 🔽 Limit teachin           |          |
|   |                   | Cycle stop                |          |
|   | Comments          |                           |          |
| Ľ |                   |                           |          |
|   |                   | Ok Cancel                 |          |

# 10.1 Register measuring values

All measuring values are registered for this motion if this option has been activated. Under *How many* you should enter the number of supporting points. The points are evenly dispersed over the entire distance. An "A" is entered in the function list to earmark this step. The development for this particular step is displayed in the graphics window in the form of a sub-window.

#### 10.2 Monitoring

When this function is activated, the force-distance-development is monitored by means of limit curves.

The limit curves consist of a chain of connected straight lines.

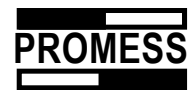

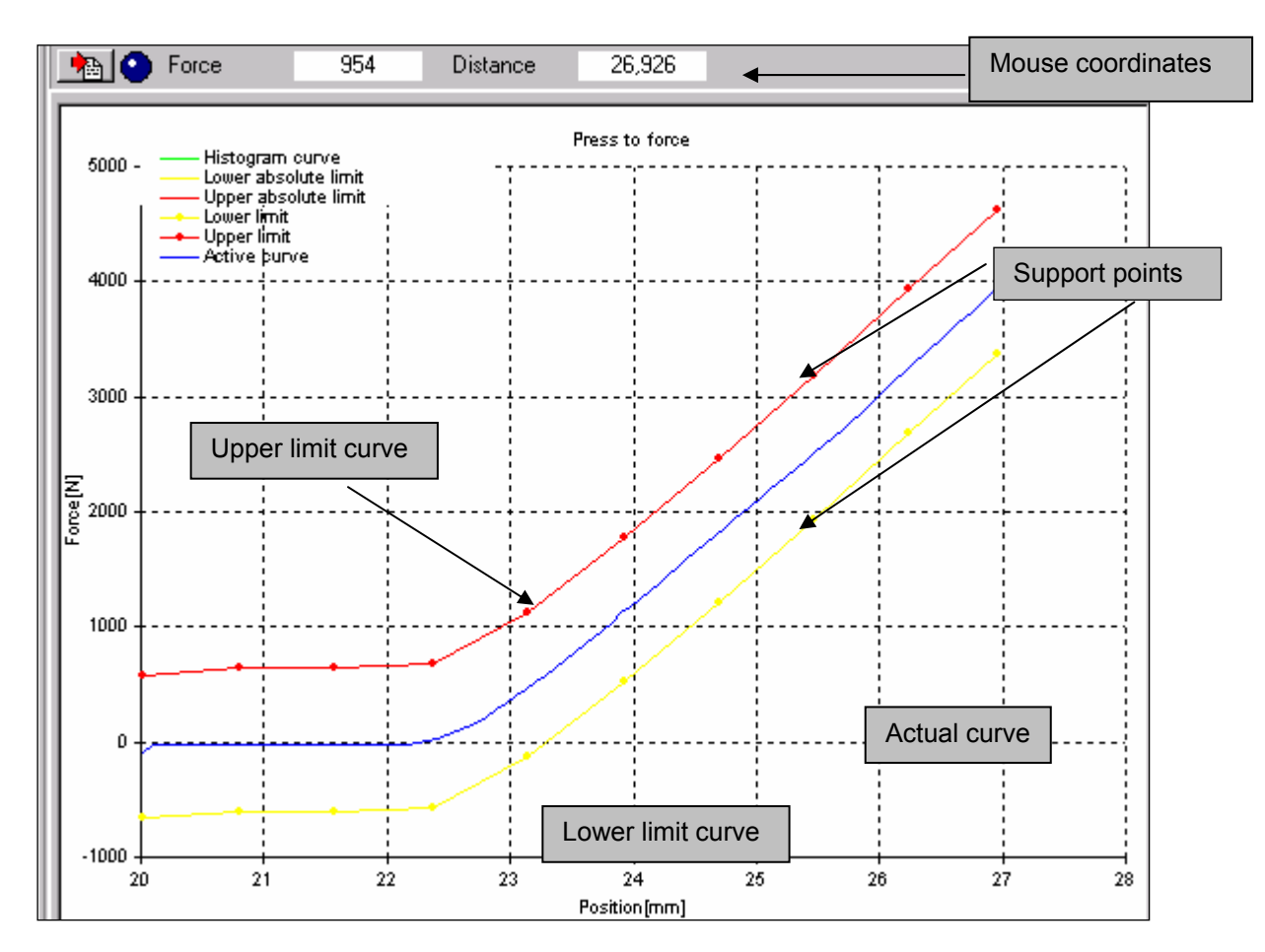

• Teach-in limit curve When this function is selected, limit-curves are recorded of the actual curve after the next step.

The number of supporting points may be determined via the button "Parameters"

(Max. 20 supporting points).

| Monitoring p      | arameter   |                | ×  |
|-------------------|------------|----------------|----|
| Parameter         |            |                |    |
| No. of supp       | ort points |                | 10 |
| * <del>**</del> * | <u>0</u> k | <u>C</u> ancel |    |

The distance of the limit curve during the learning process from the actual curve can be defined globally via the register card "Program parameter" in the service menu for all programs.

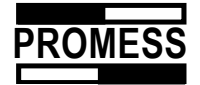

## 10.3 Edit limit curves

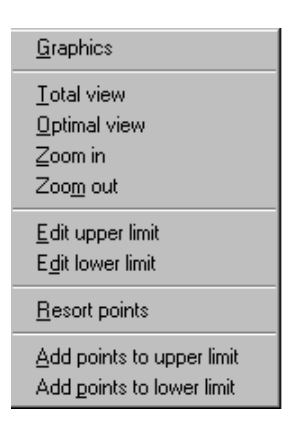

Right-click in the graphics to edit the path of the force-distance curve. You can also open the menu "Graphics" and select one of the edit functions from the drop-down menu.

If you want to edit an existing support point you must first select the upper or lower limit curve. Then click with the cursor on the point you want to edit. Press and hold down the left mouse button and pull the point to the new position.

In a similar way, click on either the upper or lower limit curve if you want to add or delete support points. Subsequently with the cursor on the point where you want to add a support point, click the left mouse button. Press and hold down the left mouse button and pull the point to the position where you want to insert a new point. Existing points in between will be deleted.

# **11 Zoom graphics**

There are several options to zoom graphics:

via the buttons

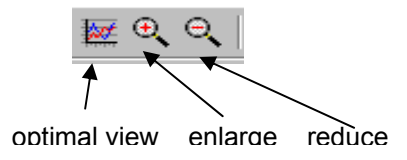

• via the menu "Graphics" or right-clicking in the graphics window

| <u>G</u> raphics                                       | Scaling to nominal values |
|--------------------------------------------------------|---------------------------|
| <u>T</u> otal view                                     | Reduce curve view         |
| <u>O</u> ptimal view                                   |                           |
| <u>Z</u> oom in<br>Zoo <u>m</u> out                    | Increase curve view       |
| <u>E</u> dit upper limit<br>E <u>d</u> it lower limit  |                           |
| <u>R</u> esort points                                  |                           |
| Add points to upper limit<br>Add points to lower limit |                           |

• by using the mouse

Press and keep the shift button pressed, then with the left mouse button pressed draw a rectangle corresponding to the view required.

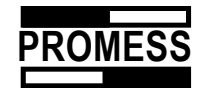

# 12 Data

#### 12.1 Record measurement values

Use this function to record and monitor force measurement values or external signals at any position required. In addition, the max value, min value or middle value between specific positions can be determined. Up to a maximum of 4 measurement variables can be saved. It is also possible record a variable relative to the end of a movement.

| Gauging             |                                        |               |  |  |
|---------------------|----------------------------------------|---------------|--|--|
| Gauging at position |                                        | Position [mm] |  |  |
| Gauging variable:   | 1 💌 = Force                            | 0             |  |  |
| Value type          | Current Position                       | Force [N]     |  |  |
| Position mode:      | Current Position<br>Single value ative | Analog 1 [mm] |  |  |
| (Start) position:   | Maximum value I position: 0,000 [mm]   | U U           |  |  |
| Limit Monitoring    | Behind position oper Limit 0,0 [N]     |               |  |  |
|                     | Lower Limit 0,0 [N]                    |               |  |  |
| Comment             |                                        |               |  |  |
|                     |                                        |               |  |  |
|                     | <u>U</u> K <u>U</u> ancel              |               |  |  |

Select the variable and the required type of measurement value recording. Then define the required position or start and end point of the measurement value recording. The measurement values can be recorded as "absolute" or "relative". If relative measurement value recording is selected, the reference measurement is taken as the position the press module is located in when the function is called.

To record a value relative to the end of a movement, please choose "Behind position". Enter the distance as a positive relative number. When the end of the next movement is reached, the value will be recorded relative to the postion of these step. If you choose "Behind position" you have to program these step always just before the movement you want to gauge the value.

| l | Gauging            |                                       |               |
|---|--------------------|---------------------------------------|---------------|
|   | Gauging at positio | n                                     | Position [mm] |
|   | Gauging variable:  | 1 V = Force V                         | 0             |
|   | Value type         | Behind position                       | Force [N]     |
|   | Position mode:     | C Absolute C Relative                 | Analog 1 [mm] |
|   | (Start) position:  | 0,200 [mm] < End position: 0,000 [mm] | 0             |
|   | Limit Monitoring   | Upper Limit 5,0 [N]                   |               |
|   |                    | Lower Limit 4,0 [N]                   |               |
|   | Comment            |                                       |               |
|   | <u></u>            | <u>O</u> k <u>C</u> ancel             |               |

The recorded measurement variables can be monitored using upper and lower limit values. The "OK" or "NOK" evaluation occurs independently of any limit curve monitoring. In the "NOK" case, the display of the measurement variable has an orange background.

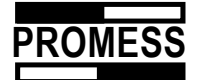

The values are, if the step is monitored, saved together with the relevant limits from the limit curve. You can transmit the values as follows:

| Gauging              |                                           |               |  |  |  |
|----------------------|-------------------------------------------|---------------|--|--|--|
| -Gauging at position | 1                                         | Position [mm] |  |  |  |
| Gauging variable:    | 1 💌 = Force                               | 0             |  |  |  |
| Value type           | Maximum value                             | Force [N]     |  |  |  |
| Position mode:       | Absolute     O Relative                   | Analog []     |  |  |  |
| (Start) position:    | 0 [mm] <b>&lt;</b> End position: 7.4 [mm] | 0             |  |  |  |
| Limit Monitoring     | Upper Limit 2500 [N]                      |               |  |  |  |
|                      | Lower Limit 2000 [N]                      |               |  |  |  |
| Comment              |                                           |               |  |  |  |
|                      | <u>O</u> k <u>C</u> ancel                 |               |  |  |  |

- In an ASCII text file (the values are overwritten after every cycle)
- Via the fieldbus system (Profibus DP, CAN Open, Interbus S)
- In the program-internal database

#### 12.1.1 Save measurement values as ASCII data

To save the ASCII data, please activate the data export under "Configuration / file settings"

The data are saved in the selected directory under the following name:

Sn\_Programname\_Gn

Sn = Station number n

Gn = Measurement variable n

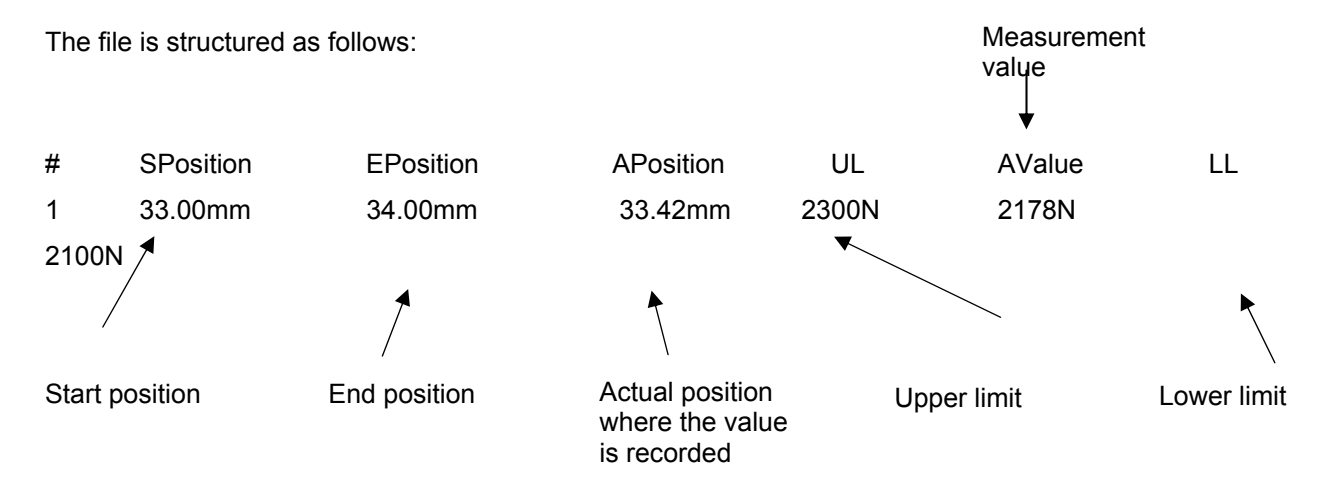

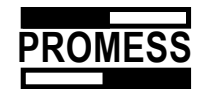

# 12.1.2 Save measurement values via Profibus DP, CAN Open, Interbus - S.

The data within the Promess program are saved in Microsoft Access format and can be edited/evaluated at any time with the Access program.

The values recorded using the function "Measure" can also be transmitted as measurement variables via the bus systems (for further details, see bus system manuals)

#### 12.1.3 Save measurement values in database

The requirements for data storage are as follows:

Pentium class PC. MS Access or DAO 3.5 / 3.6 driver installed (available from Promess). Data storage facility to hold the database, or LAN network installed with relevant server. At least one press module actively connected with the PC.

To store measurement values in the database, you must activate data storage under the Service / Program parameter in the register card "Data storage".

| Program parameter - Station: 3                                                                                              | ×                 |
|----------------------------------------------------------------------------------------------------|-------------------|
| Program settings Analog input Program parameter Graphic<br>Standard setting Analog Output Data storage Profibus DP Calibrat | ion               |
| Data storage setup                                                                                                    |                   |
| ODBC Version Access 97 Format                                                                                               |                   |
| ODBC Driver                                                                                                    |                   |
| Data storage enabled Konfiguration                                                                                          |                   |
| Data path         C:\Promess\3.49_Ethernet\333333333333333333333333333333333333                                             | Selection of data |
| <ul> <li>Store Gauging to Database</li> <li>Store Curves to Databas</li> <li>Save Variables</li> <li>Reverse ID</li> </ul>  |                   |
| Data Selection                                                                                                    |                   |
| Always load station curve                                                                                                   |                   |
| C Load station curves on error only                                                                                         |                   |
|                                                                                                    |                   |
|                                                                                                    |                   |
| <u> </u>                                                                                                    |                   |

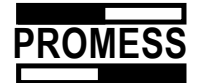

The data path for the data to be stored can be set using the buttons. This gives you the choice of saving the data locally or decentrally in a network (LAN). For decentralised data storage, the connected PC must have the relevant network card. It can also be specified at this point whether each station (if more than one present) should write to a central file or to an individual database. It must be noted, however, that the data may be stored and distributed across the local hard drive and than one must save several files. The database itself offers the opportunity of being used by many stations simultaneously.

The measurement values are saved with the data, time, actual position, force value or signal value. If the movement to the selected position is also monitored then the limit values are also written to the database.

• The data volume to be transmitted or saved can be influenced by using the following switches:

| • | Save measurement value   | es:                | The values real the database               | corded with the function "Measure" are saved in                                                                                                    |
|---|--------------------------|--------------------|--------------------------------------------|----------------------------------------------------------------------------------------------------|
| • | Save curves:             | The cur<br>databas | rves recorded v<br>se                      | vith the function "Monitor" are saved in the                                                                                                    |
| • | Always load curve from   | station:           | The tran<br>always<br>the curv<br>the data | nsmission of the curves from the station<br>occurs. The switch "Curves" determines whether<br>re is only displayed graphically or also saved in<br>base. |
| • | Only load curve from sta | tion in c          | ase of error:                              | The curves are only transmitted from the station if an "NOK" occurs                                                                                      |

If the database is activated, the status data of the cycle are <u>always</u> saved.

Leave the window with "OK"

If a database is not present, the following message appears:

| Information !  | ×                  |
|----------------|--------------------|
| Database doesn | 't exist, create ? |
| OK             | Abbrechen          |

Reply with "OK" to create a database.

# 12.1.4 Database maintenance

The size of the database is generally limited to 650 MByte. Further on you can limit the size by time and by number of entrees. When a limit is reached, a new database is produced. The name is of the

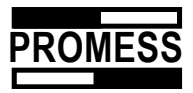

database is extended by a counter. The data are always a stored in the datbase with the highest number. Please enter a zero to stop a creating databases by time or number.

| Programm Parameter - Station: 3                                                                                                    |                                                                                   |
|----------------------------------------------------------------------------------------------------|-----------------------------------------------------------------------------------|
| Programmeinstellungen Analogeingang Programmparameter Grafik                                                                                                    |                                                                                   |
| Standardeinstellungen Analog Ausgang Datenspeicherung Profibus DP Kalibrierung<br>Datenspeicherung Setup<br>DDBC Version Access 97 Format<br>DDBC Treiber<br>© Datenspeicherung aktiv<br>Datenpfad C\Promess\3.49_Ethernet\333333333333333333333333333334ationdata.mdb<br>…<br>© Messwerte abspeichern<br>© Var. abspeichern<br>© Var. abspeichern<br>© Aruve simmer von Station Iaden<br>© Kurve nur im Fehlerfall von Station Iaden | Datenbank Pflege<br>Zeit Interval<br>Woche(n) 1 🔀 Tag(e) 0 🔀 Stunde(n) 0 🔀        |
| DK Abbr. Hilfe                                                                                                    | Minute(n) 0 Z<br>Datenbankgröße<br>Aktuelle Größe 1.30 MB                         |
|                                                                                                    | Maximale Größe 625 🔀 MB<br>und<br>Maximale Anzahl von Einträgen 100000 🔀 Einträge |
|                                                                                                    |                                                                                   |

# 12.1.5 Database Structure

The database is divided into three tables:

- 1. Data
- 2. Curves
- 3. Measurement Values

The tables are linked by the cycle ID.

| Daten                 |             |                         |  |  |
|-----------------------|-------------|-------------------------|--|--|
| Name                  | Тур         | Description             |  |  |
| Cycle ID              | AutoInc     |                         |  |  |
| Prg ID                | Text        |                         |  |  |
| Program name          | Text        |                         |  |  |
| Station ID            | Text        | Serial number NC Module |  |  |
| Station               | Number      | Station number          |  |  |
| Date                  | Date / Time |                         |  |  |
| Time                  | Date / Time |                         |  |  |
| Status                | Zahl        | **                      |  |  |
| Aux                   | Text        |                         |  |  |
| Operator              | Text        | Ident-number            |  |  |
| NOK                   | Number      |                         |  |  |
| ОК                    | Number      |                         |  |  |
| Force or Signal early | Number      |                         |  |  |
| No Force oder Signal  | Number      |                         |  |  |
| Upper limit fault     | Number      |                         |  |  |
| Lower limit fault     | Number      |                         |  |  |
| Overload              | Number      |                         |  |  |
|                       |             |                         |  |  |
|                       |             |                         |  |  |

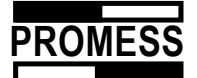

| Messwerte                  |             |                         |  |  |
|----------------------------|-------------|-------------------------|--|--|
| Name                       | Тур         | Description             |  |  |
| Count                      | Auto Inc    |                         |  |  |
| Cycle ID                   | Number      |                         |  |  |
| ID                         | Text        | Serial number NC Module |  |  |
| Station                    | Number      | Station number          |  |  |
| Date                       | Date / Time |                         |  |  |
| Time                       | Date / Time |                         |  |  |
| Gauging Type               | Number      |                         |  |  |
| Requested position         | Number      | Position start gauging  |  |  |
| Acquired position          | Number      |                         |  |  |
| Requested position 2       | Number      | Position end gauging    |  |  |
| Upper limit                | Number      |                         |  |  |
| Actual force/Actual analog | Number      |                         |  |  |
| Lower limit                | Number      |                         |  |  |
| Position unit              | Text        |                         |  |  |
| Force unit                 | Text        |                         |  |  |
| Status                     | Number      | internal use            |  |  |
| Aux                        | Text        | not used                |  |  |

| Kurvendaten  |             |                                       |
|--------------|-------------|---------------------------------------|
| Name         | Тур         | Description                           |
| Count        | Auto Inc    |                                       |
| Cycle ID     | Number      |                                       |
| ID           | Text        | Serial number NC Module               |
| Station      | Number      | Station number                        |
| Date         | Date / Time |                                       |
| Time         | Date / Time |                                       |
| Curve Type   | Number      | *                                     |
| Number       | Number      |                                       |
| Unit         | Text        |                                       |
| Mode         | Text        | Not used                              |
| Step         | Number      |                                       |
| Min Position | Number      |                                       |
| Max Position | Number      |                                       |
| Min Force    | Number      |                                       |
| Max Force    | Number      |                                       |
| Status       | Number      | **                                    |
| Aux          | Text        | Not used                              |
| Val 1        | Number      | X / Y value of the curve, and of oder |
| Val 2        | Number      | signature                             |
| Val 3        | Number      | Labeled by datatyp                    |
| Val 4        | Number      |                                       |
| Val 5        | Number      |                                       |
| Val 6        | Number      |                                       |
| Val 7        | Number      |                                       |
| Val 8        | Number      |                                       |
| Val 9        | Number      |                                       |

| * Data type: | 0 = X-value upper limit  |  |
|--------------|--------------------------|--|
|              | 1 = Y-value upper limit  |  |
|              | 2 = X-value lower limit  |  |
|              | 3 = Y-value lower limit  |  |
|              | 4 = X-value actual value |  |
|              | 5 = Y-value actual value |  |
|              |                          |  |

\*\*

#### Status binary codes:

| = | Overload                                                                                      |
|---|-----------------------------------------------------------------------------------------------|
| = | Reference Error                                                                               |
| = | Force or signal too early (i.e. the switch-off force was exceeded during the pre-positioning) |
| = | No force and/or signal within the set range                                                   |
| = | Emergency-off                                                                                 |
| = | Upper limit of the envelope curve exceeded                                                    |
| = | Lower limit of the envelope curve exceeded                                                    |
| = | Tracking error                                                                                |
| = | Force transducer outside the permitted offset area                                            |
|   | = = = = = =                                                                                   |
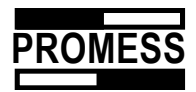

|                |   | (This message means that the zero point of the force transducer was shifted by more than 10%. This was probably caused by an overload The joining module cannot be loaded anymore to the nominal load. Please perform an immediate re-calibration of the transducer). |
|----------------|---|----------------------------------------------------------------------------------------------------|
| Bit 10 (512)   | = | Maximum travel range exceeded                                                                                                    |
| Bit 11 (1024)  | = | Not used                                                                                                    |
| Bit 12 (2048)  | = | AD converter has reached maximum value                                                                                                    |
| Bit 13 (4096)  | = | Start signal was cancelled during the movement                                                                                                    |
| Bit 14 (8192)  | = | Not used                                                                                                    |
| Bit 15 (16283) | = | Not used                                                                                                    |
| Bit 16 (32768) | = | Status manual set                                                                                                    |
|                |   |                                                                                                    |

### 12.2 Call up saved measurement values

To recall saved values, select "Data call" in the "File" menu or actuate the corresponding button.

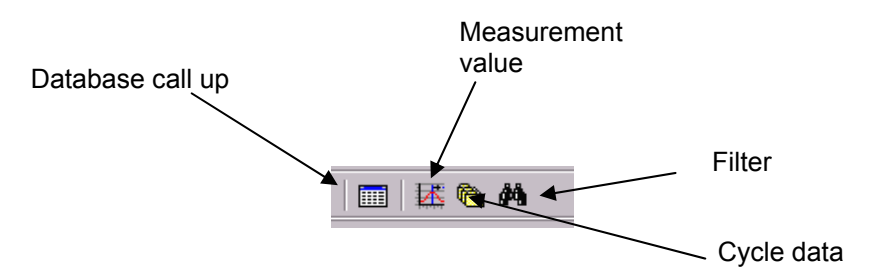

The following database view is opened.

| Count    | Cycle ID   | ID         | Station | Date       | Time             | Ga      | auging Type | Requested po | sition Acqu | ired position Upper I | Ĩ      |
|----------|------------|------------|---------|------------|------------------|---------|-------------|--------------|-------------|-----------------------|--------|
| 2        | 4 40       | 000000081  | 5       | 1 17.07.01 | 17.07.01 17:19:3 | 7       | 1           |              | 0           | 112,43                |        |
| Cycle ID | Prg ID     | Program na | me      |            | Stat             | ion ID  | Station     | Date         |             | Time 🔄                |        |
| 2        | 4 28A8009F | test2.ppg  |         |            | 000              | 0000815 | 1           | 17.07.01     |             | 17.07.01 17:18:0      | "Measu |
| 2        | 5 28A8009F | test2.ppg  |         |            | 000              | 0000815 | 1           | 17.07.01     |             | 17.07.01 17:18:1      |        |
| 2        | 6 28A8009F | test2.ppg  |         |            | 000              | 0000815 | 1           | 17.07.01     |             | 17.07.01 17:18:1      |        |
| 2        | 7 28A8009F | test2.ppg  |         |            | 000              | 0000815 | 1           | 17.07.01     |             | 17.07.01 17:18:2      |        |
| 2        | 8 2BA8009F | test2.ppg  |         |            | 000              | 0000815 | 1           | 17.07.01     |             | 17.07.01 17:18:2      |        |
| 2        | 9 28A8009F | test2.ppg  |         |            | 000              | 0000815 | 1           | 17.07.01     |             | 17.07.01 17:18:3      |        |
| 3        | 0 28A8009F | test2.ppg  |         |            | 000              | 0000815 | 1           | 17.07.01     |             | 17.07.01 17:18:4      |        |
| 3        | 1 2BA8009F | test2.ppg  |         |            | 000              | 0000815 | 1           | 17.07.01     |             | 17.07.01 17:18:5      |        |
| 3        | 2 28A8009F | test2.ppg  |         |            | 000              | 0000815 | 1           | 17.07.01     |             | 17.07.01 17:18:5      |        |
| 3        | 3 2BA8009F | test2.ppg  |         |            | 000              | 0000815 | 1           | 17.07.01     |             | 17.07.01 17:19.0      |        |
| 3        | 4 28A8009F | test2.ppg  |         |            | 000              | 0000815 | 1           | 17.07.01     |             | 17.07.01 17:19:0      |        |
| 3        | 5 2BA8009F | test2.ppg  |         |            | 000              | 0000815 | 1           | 17.07.01     |             | 17.07.01 17:19.1      |        |
| 3        | 6 28A8009F | test2.ppg  |         |            | 000              | 0000815 | 1           | 17.07.01     |             | 17.07.01 17:19:1      |        |
| 3        | 7 28A8009F | test2.ppg  |         |            | 000              | 0000815 | 1           | 17.07.01     |             | 17.07.01 17:19.2      |        |
| 3        | 8 2BA8009F | test2.ppg  |         |            | 000              | 0000815 | 1           | 17.07.01     |             | 17.07.01 17:19.2      |        |
| 3        | 9 28A8009F | test2.ppg  |         |            | 000              | 0000815 | 1           | 17.07.01     |             | 17.07.01 17:19:3      | ]]     |
| 4        | 0 28A8009F | test2.ppg  |         |            | 000              | 0000815 | 1           | 17.07.01     |             | 17.07.01 17:19:3      |        |
|          |            |            |         |            |                  |         |             |              |             |                       | 1      |
| <u> </u> |            |            |         |            |                  |         |             |              |             |                       |        |

The data from all connected stations are stored in the sequence of their occurrence in time. The window that displays the measurement values only opens if you have used the function "Measure" in your program. To update the values, actuate the "Cycle data" button. Use the "Measure" button to show all values that have been collected using the "Measure" function.

To navigate within the database, you can either use the scroll bars on the side and at the bottom, or use the navigator buttons (arrow keys) at the bottom of the PC screen.

Cycle data Previous record Next record © Promess Montage- und Prüfsysteme GmbH Berlin UFM NC-Module V3

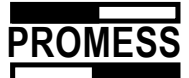

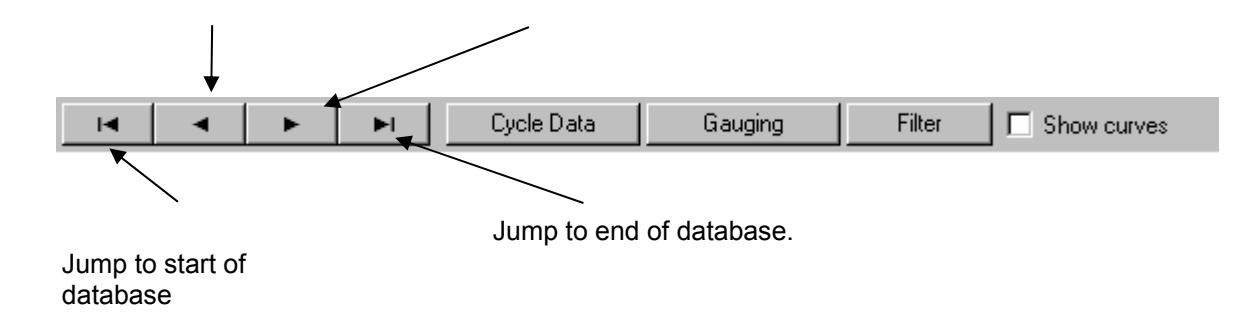

#### • Database filters

To display a reduced amount of data from a station or program you must define filters.

To define a database filter, use the button in the top symbol bar or in the footer bar. In the new window, you can set filters to specific values in specific columns.

| Table Filte                  | er                                                                     |                                 |                           | ×              |
|------------------------------|------------------------------------------------------------------------|---------------------------------|---------------------------|----------------|
| Condition                    | (s)                                                                    |                                 |                           |                |
| <u>–</u> <u>F</u> ilter defi | nition                                                                 |                                 |                           | ete from list  |
| O And<br>O Or                | Column name Cycle ID Prg ID Prg ID Station ID Station Date Time Status | Operator Value     Apply Filter | e <u>S</u> urpress Filter | <u>C</u> ancel |

You can filter according to the following criteria:

- Counter
- Cycle ID
- Program ID
- Program name
- Stations ID
- Station
- Date
- Time
- Status
- Identifier
- User

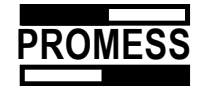

- NOK
- OK
- Force or signal too early
- No force or signal not reached
- Upper limit broken
- Lower limit broken
- Overload

The filters can be linked with "and" or "or" conditions.

#### Example:

You want to define the NOK components for a specific program (test2.ppg).

First define the following filter with the program name.

Activate the condition with the "Add" button.

| Eilter definition     And Column name     Or Program name | <br>↓<br>↓ ↓ test2.ppg | A                       | dd to <u>l</u> ist |
|-----------------------------------------------------------|------------------------|-------------------------|--------------------|
|                                                           | Apply Filter           | <u>S</u> urpress Filter | <u>C</u> ancel     |

In order to filter with the NOK component of the program test2, select the link "and" and enter the condition "NOK = 1". (You could also filter using "OK = 0 ,.. 1 stands for the condition "True", while 0 stands for the condition "Not true")

| Condition(s)         [Program name]         =         'test2.ppg'         Delete from list         Eiter definition         C And Column name         O r         NOK | Table Filter      |          |             |         |                         | X              |
|----------------------------------------------------------------------------------------------------|-------------------|----------|-------------|---------|-------------------------|----------------|
| [Program name]       =       'test2.ppg'         Delete from list                                                                                                    | Condition(s)      |          |             |         |                         |                |
| Delete from list         Eilter definition         And       Column name         Or       NOK                                                                         | [Program name]    | =        | 'test       | t2.ppg' |                         |                |
| Delete from list         Eilter definition         And       Column name         Or       NOK                                                                         |                   |          |             |         |                         |                |
| Delete from list         Eilter definition         And       Column name         Or       NOK                                                                         |                   |          |             |         |                         |                |
| Delete from list         Eilter definition         And       Column name         Or       NOK                                                                         |                   |          |             |         |                         |                |
| Delete from list         Eilter definition         And       Column name         Or       NOK                                                                         |                   |          |             |         |                         |                |
| Delete from list       Eilter definition       C And Column name       Operator       Value       Ill                                                                 |                   |          |             |         |                         |                |
| Delete from list         Eilter definition         C And       Column name       Operator       Value         Add to Jist       Ill                                   |                   |          |             |         |                         |                |
| Delete from list       Eilter definition       C And     Column name       Operator     Value       Add to Jist       Ill                                             |                   |          |             |         |                         |                |
| Delete from list       Eilter definition       C And Column name       Or       NOK         Ill                                                                       |                   |          |             |         |                         |                |
| Delete from list       Eilter definition       C And Column name       Or       NOK         Ill                                                                       |                   |          |             |         |                         |                |
| Eilter definition C And Column name Operator Value Add to Jist O r NOK I = 11                                                                                         |                   |          |             |         | <u>D</u> ele            | ete from list  |
| Eilter definition     Add to list       C And Column name     Operator       Value     Ill                                                                            |                   |          |             |         |                         |                |
| C And     Column name     Operator     Value       C Or     NOK     ▼     =     ▼                                                                                     | Filter definition |          |             |         |                         |                |
| C And     Column name     Operator     Value       C Or     NOK     ▼     =     ▼                                                                                     |                   |          |             |         |                         | alatica Bat    |
|                                                                                                    | Column r          | name     | Operator Va | alue    |                         | uu to jist     |
|                                                                                                    |                   | <b>T</b> | 1           |         |                         |                |
|                                                                                                    |                   |          |             |         |                         |                |
|                                                                                                    |                   |          |             |         |                         |                |
| Apply Filter <u>Surpress Filter</u> <u>Cancel</u>                                                                                                    |                   |          | Apply Filt  | er      | <u>S</u> urpress Filter | <u>C</u> ancel |

Add the condition and then apply the filter. All the NOK components in program test2 are displayed.

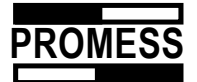

| ŋ | Data Vi  | e <b>w</b>      | Station #1 |             |            |          |              |            |              |                      | _ 🗆 ×                      |
|---|----------|-----------------|------------|-------------|------------|----------|--------------|------------|--------------|----------------------|----------------------------|
| Γ | Count    |                 | Cycle ID   | ID          | Station    | Date     | Time         |            | Gauging Type | Requested position 4 | Acquired position Upper li |
|   |          | 4               | 20         | 0000000815  | 1          | 17.07.01 | 17.07.01 17: | 17:39      | 1            | 0                    | 112,453                    |
|   | Cycle ID |                 | Prg ID     | Program nam | e          |          |              | Station ID | Station      | Date                 | Time 🔺                     |
| Þ |          | 20              | 28A8009F   | test2.ppg   |            |          |              | 000000081  | 5 1          | 17.07.01             | 17.07.01 17:17:3           |
|   |          | 29              | 2BA8009F   | test2.ppg   |            |          |              | 000000081  | 5 1          | 17.07.01             | 17.07.01 17:18:3           |
|   |          | 36              | 28A8009F   | test2.ppg   |            |          |              | 000000081  | 5 1          | 17.07.01             | 17.07.01 17:19:1           |
|   |          | 40              | 28A8009F   | test2.ppg   |            |          |              | 000000081  | 5 1          | 17.07.01             | 17.07.01 17:19:3           |
| • |          |                 |            |             |            |          |              |            |              |                      |                            |
|   | K        | $\triangleleft$ | •          | M           | Cycle Data | Gauging  | Filter       | 🛄 🗆 Sł     | now curves   |                      |                            |

#### • Show curves

By activating the appropriate control button, the database view also displays the curves and status information.

| 👖 T-UFI       | M So         | (tware (c)               | 1999 Pi         | omess Monta           | ge GmbH ·        | [Data Vi     | iew Station #1 | 1          |             |                 |                   |           |       | _ 5 ×        |
|---------------|--------------|--------------------------|-----------------|-----------------------|------------------|--------------|----------------|------------|-------------|-----------------|-------------------|-----------|-------|--------------|
| T De          | <u>E</u> dit | <u>V</u> iew <u>G</u> ra | ph <u>C</u> orr | imand <u>S</u> ervice | : <u>W</u> indow | <u>H</u> elp |                |            |             |                 |                   |           |       | _ 6 ×        |
| D 🥔           |              | <b>a</b>   9             | 1.              | े   💹 🔍 🤆             | <b>2</b>   8 G   | a 💼 🕴        | 2801           | ¥ ¥ 📖      | 🛃 🕒 d       | ă.              |                   |           |       |              |
| Step 2        |              |                          |                 |                       |                  |              |                |            |             |                 |                   |           |       |              |
|               | Y            | Koordinate:              | 2,357           | ×Koordin              | atec 112,        | 70           |                |            |             |                 |                   |           |       |              |
|               |              |                          |                 |                       |                  |              |                |            | Curves      |                 |                   |           |       |              |
| 1.8<br>1.0 I  |              |                          |                 |                       |                  |              |                |            |             |                 |                   |           |       |              |
| 12            |              |                          |                 |                       |                  |              |                |            |             |                 |                   |           |       |              |
| # 10<br># 0.8 |              |                          |                 |                       |                  |              |                |            |             |                 |                   |           |       |              |
| > 0,0         |              |                          |                 |                       |                  |              |                |            |             |                 |                   |           |       |              |
| 0.2           |              |                          | ·               |                       |                  |              |                |            |             |                 |                   |           |       |              |
| -0,2 +        |              |                          | +               | 405                   |                  | 400          | 107            |            | 100         | 100             | 510               |           | 412   |              |
| l 10.         | 1            |                          | 104             | 125                   |                  | 100          | 107            |            | Xaxis       | 104             | 110               |           | 112   | 115          |
| ,<br>Ourie ID |              | 45                       |                 | 15                    |                  | 45 D.        |                | 17.07.01   | E Force a   | Signal early    |                   |           |       |              |
| Number        |              | 52                       |                 | Step                  | 2                | Tio Da       | 16             | ID.        | Upper       | imit violated   |                   |           |       |              |
| Min. pos      | aition       | 104.0                    | 1 immi          | Max position          | 112.43           | [mm] _       |                |            | Lower1      | imit violated   |                   |           |       |              |
| Min. Iou      | ce           | 0.00                     | 0 [KN]          | Мак. force:           | 1,503            | [kN] En      | ror status: 🤆  |            | Force-      | /Signal limit r | not reached       |           |       |              |
|               | _            |                          | lun.            | les c                 | [n. :            |              |                | 10         |             |                 | v la consella co  |           |       |              |
| Count         | 25           | Cycle ID<br>A            |                 | 00915                 | 1 17 07 0        | 11           | 17.07.01.1     | 71942      | auging Type | Hequested p     | 0 112.422         | 1.6       | 1 502 | iver imit    |
| 3 <b>.</b>    |              |                          |                 |                       | T Trioric        |              | 12.02.011      | 1.12.45    | i           |                 | 0 112,432         |           | 1,003 | E CONTRACTOR |
| Cycle II      | D            | Prg ID                   | Progra          | miname                |                  |              |                | Station ID | Station     | Date            | Time              | Status Au | x     | 0 🔺          |
|               | - 30         | 28A8009F                 | test2.p         | eg (                  |                  |              |                | 0000000815 |             | 1 17.07.01      | 17.07.01 17:18:43 | 0         |       |              |
|               | - 31         | 28A8009F                 | test2.p         | eg 🛛                  |                  |              |                | 0000000815 |             | 17.07.01        | 17.07.01 17:18:50 | 0         |       |              |
|               | 32           | 28A8009F                 | test2.p         | og 🛛                  |                  |              |                | 0000000815 |             | 17.07.01        | 17.07.01 17:18:55 | 0         |       |              |
|               | 33           | 28A8009F                 | test2.p         | (Pg                   |                  |              |                | 0000000815 |             | 17.07.01        | 17.07.01 17:19:01 | 0         |       |              |
|               | 34           | 28A8009F                 | test2.p         | (Pg                   |                  |              |                | 0000000815 |             | 17.07.01        | 17.07.01 17:19:06 | 0         |       |              |
|               | 35           | 28A8009F                 | test2.p         | (Pg                   |                  |              |                | 0000000815 |             | 17.07.01        | 17.07.01 17:19:11 | 0         |       |              |
|               | - 36         | 28A8009F                 | test2.p         | (Pg                   |                  |              |                | 000000815  |             | 17.07.01        | 17.07.01 17:19:17 | 64        |       |              |
|               | - 37         | 28A8009F                 | test2.p         | pg                    |                  |              |                | 000000815  |             | 17.07.01        | 17.07.01 17:19:21 | 0         |       |              |
|               | - 38         | 28A8009F                 | test2.p         | pg                    |                  |              |                | 000000815  |             | 17.07.01        | 17.07.01 17:19:25 | 0         |       |              |
|               | - 39         | 28A8009F                 | test2.p         | pg                    |                  |              |                | 000000815  |             | 17.07.01        | 17.07.01 17:19:31 | 0         |       | 12           |
|               | 40           | 28A8009F                 | test2.p         | P9                    |                  |              |                | 0000000815 |             | 17.07.01        | 17.07.01 17:19:37 | 64        |       |              |
| Þ             | 41           | 28A8009F                 | test2.p         | Pg                    |                  |              |                | 000000815  |             | 1 17.07.01      | 17.07.01 17:19:43 | 0         |       |              |
|               | 42           | 28A8009F                 | test2.p         | P.9                   |                  |              |                | 0000000815 |             | 1 17.07.01      | 17.07.01 17:19:49 | 0         |       |              |
|               | 43           | 28A8009F                 | test2.p         | P.9                   |                  |              |                | 0000000815 |             | 1 17.07.01      | 17.07.01 17.19.54 | 0         |       |              |
| •             |              |                          |                 |                       |                  |              |                |            |             |                 |                   |           |       |              |
|               |              |                          |                 | L Curte D             | - 1              | Gaunita      |                |            |             |                 |                   |           |       |              |
|               | 4            | •                        |                 | Uycie D               | ata              | uauging      | rike           | r IM Sho   | W CUIVES    |                 |                   |           |       |              |
|               |              |                          |                 |                       |                  |              |                | 09:28:26   |             |                 |                   |           |       |              |

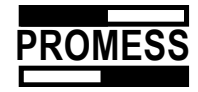

## **13 Printing**

The following print options can be selected:

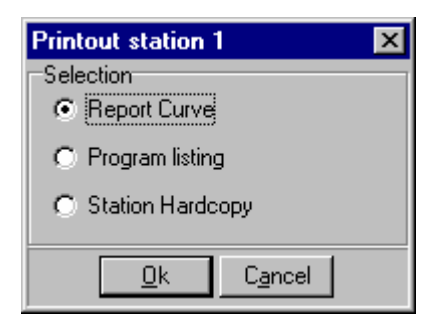

- Curves report: Printout of graphic with status messages for the displayed step
- Program listing: CNC program
- Stations window: Screenshot

## 13.1 Printer settings

This menu item for configuring your printer can be reached from the file menu.

| Drucker ein                        | richten                                                                                | ? ×                     |
|------------------------------------|----------------------------------------------------------------------------------------|-------------------------|
| Drucker-                           |                                                                                        |                         |
| <u>N</u> ame:                      | HP LaserJet 5/5M - Verbessert                                                          | ▼ <u>E</u> igenschaften |
| Status:<br>Typ:<br>Ort:<br>Kommeni | Standarddrucker; Bereit<br>HP Lasedet 5/5M · Verbessert<br>\\NT40_PDC\HPLaser 5<br>tar |                         |
| Papier<br>Eormat:<br>≧ufuhr:       | A4 (210 x 297 mm)                                                                      | Format<br>C Buerformat  |
|                                    |                                                                                        | OK Abbrechen            |

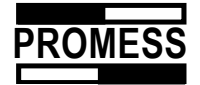

## 13.2 Printing graphics

The graphic of the currently displayed curve, together with the status of the press operation, are available using the function "Report" in the file menu.

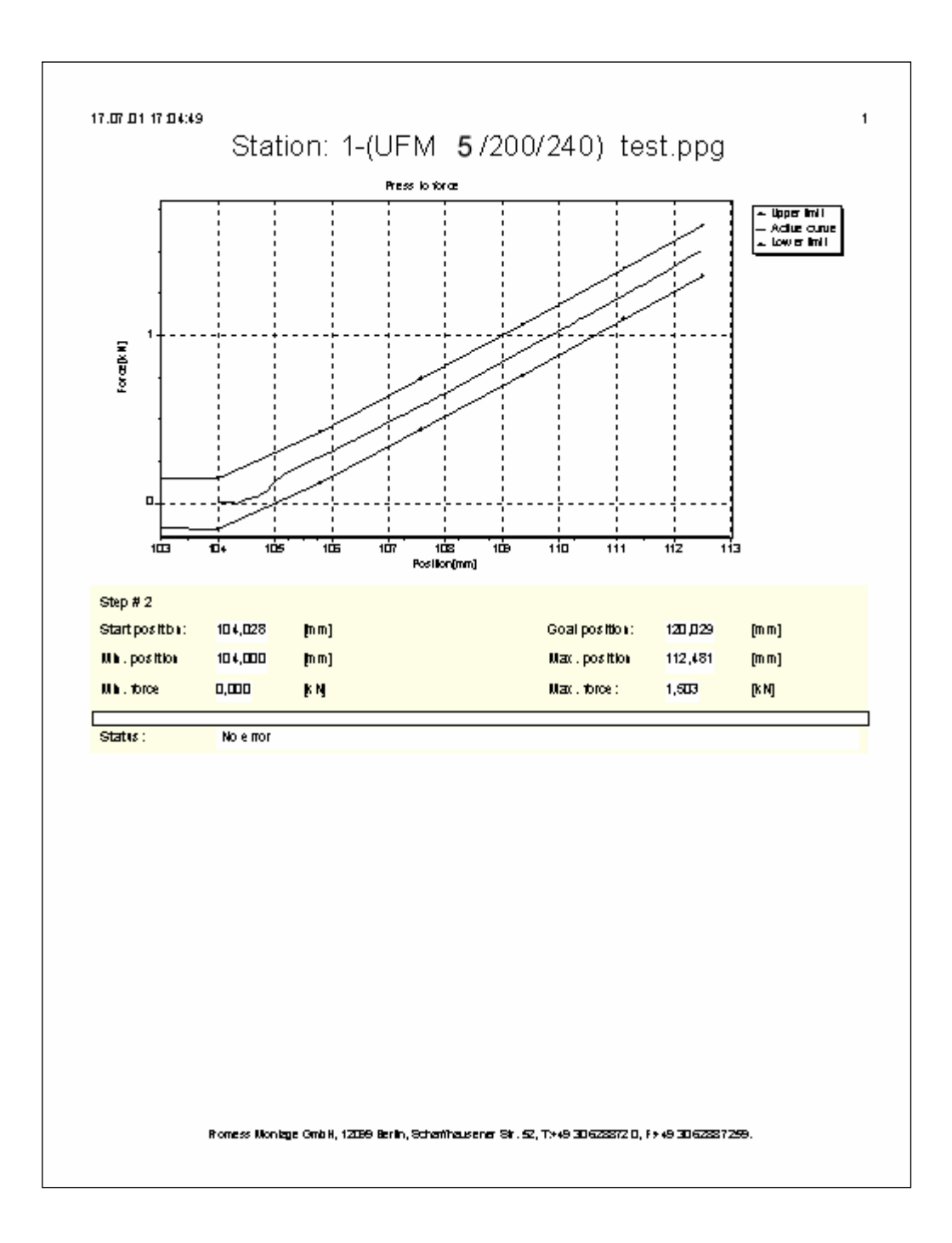

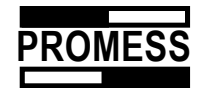

# 13.3 Printing the CNC program

| Use the button "Print" or the file menu item | "Print" to print out the CNC program. |
|----------------------------------------------|---------------------------------------|
|----------------------------------------------|---------------------------------------|

|      |                    |                        |               |             | 17.07.01 17:09:              |
|------|--------------------|------------------------|---------------|-------------|------------------------------|
|      |                    | 1                      | JEM 5/2       | 00/240)     |                              |
| Stat | ios: 1             | 1-                     | / 101 0 / 2   | 00/210/     | test n                       |
| NC-r | nodu k ningiam (D: | 2830009E               |               |             | NC-module ID Number: DITITIE |
| 4    | Position           | Absolute               |               |             |                              |
| •    | Position:          | 104.000mm              | Overbad limit | 1.000 k N   |                              |
|      | Speed:             | 120,000mm.&            |               | -1          |                              |
|      | Acceleration:      | 1000.000mm &*          |               |             |                              |
|      | Bicake carte:      | 1000,000mm./s*         |               |             |                              |
| 2    | Press to force     | Absolute               |               | Record data |                              |
|      | Pre-position:      | 1 12,000mm             | Foice:        | 1,5000 k N  | § · ·                        |
|      | Max, pess-h po     | s.: 120,000mm          |               |             | ° al-                        |
|      | Speed:             | 10,000/2,000 mm /s     | How many ?    | 100         |                              |
|      | Acceleration :     | 1000,000mm <i>i</i> s* |               |             | Roston                       |
| 3    | Position           | Absolute               |               |             |                              |
|      | Position:          | 50,000 mm              | Overbad limit | 3,000 K N   |                              |
|      | Speed:             | 100,000mm.&            |               |             |                              |
|      | Acceleration :     | 1000,000mm./\$*        |               |             |                              |
|      | Blæke æte:         | 1000,000mm &*          |               |             |                              |
|      |                    |                        |               |             |                              |
|      |                    |                        |               |             |                              |
|      |                    |                        |               |             |                              |
|      |                    |                        |               |             |                              |
|      |                    |                        |               |             |                              |
|      |                    |                        |               |             |                              |

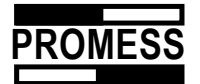

### 14 Service

### 14.1 Program parameters

The program parameters are retrieved via the menu "Service".

## 14.1.1 Standard settings

| Program parameter               | - Station: 1                    |             |                                    |            |              | X         |
|---------------------------------|---------------------------------|-------------|------------------------------------|------------|--------------|-----------|
| Program settings                | Analog                          | input       | Program                            | parameter  | Gra          | phics     |
| Standard setting                | Analog Outpu                    | ut Da       | ita storage                        | Profibus   | DP   Ca      | libration |
| Manual standards                |                                 |             |                                    |            |              |           |
| Position increment              | 0,00                            | [mm]        | Speed                              |            | 0,10         | [mm/s]    |
| Acceleration                    | 1000,00                         | [mm/s²]     | Overload lin                       | nit        | 0,00         | [kN]      |
| Decceleration                   | 1000,00                         | [mm/s²]     | Handwheel                          | Inc/mm     | 200          | [inc]     |
| <br>1/0 Configuration           |                                 |             |                                    |            |              |           |
| Standard I/O                    |                                 | 0           | User I/O                           |            |              |           |
| The fieldbus I/O's 1,           | 2 don't functior                | n when di   | gital user I/O i                   | s selected |              |           |
| Memory type of the N            | IC Modul                        | (C          |                                    |            |              |           |
| Permanent Mem                   | ory NC Moduls<br>Mandula (Mauri | (iimitea pr | ogram sizej.<br>Izrada da tata arr |            |              |           |
|                                 | , moduis (musi                  | i be down   | ioaded at pow                      | ier upj.   |              |           |
| Ethernet<br>Ethernet Module Tex | t: Test 1                       | 1           |                                    |            |              |           |
| <b>&gt;</b>                     |                                 | <u>0</u> K  | <u> </u>                           | ancel      | <u>H</u> elp |           |

#### **Manual Motion**

The standard values for manual mode can be set here.

You can also decide whether inputs/outputs 1 and 2 should be used as standard inputs or as freely definable inputs/outputs. This selection is only useful if the module is controlled via the Profibus. Inputs and outputs 1 and 2 are then no longer available in Profibus.

| Input "Start Reference run" | = | Freely prog. input I1  |
|-----------------------------|---|------------------------|
| Input "Cycle Start"         | = | Freely prog. input I2  |
| Output "OK"                 | = | Freely prog. output O1 |
| Output "NOK"                | = | Freely prog. output O2 |

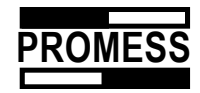

You have different options to save the program in the NC module:

- 1. In the non-volatile storage (fixed-digit storage: The programs remain stored after the power is switched off. Storage size: 154 Words).
- 2. In the volatile storage: The programs are lost after the power is switched off and have to be reloaded from the PC or the link module after system is switched back on (storage size: 722 words).

Required storage of the individual program steps:

| Command |                                        | No. Of<br>Words | Controlled<br>Words |
|---------|----------------------------------------|-----------------|---------------------|
| •       | Positioning                            | 7               | 1 *                 |
| •       | Press to Force                         | 8               | 1 *                 |
| •       | Delay Period                           | 2               |                     |
| •       | Program End                            | 1               |                     |
| •       | Variable                               | 2               |                     |
| •       | Conditional Jump                       | 2               |                     |
| •       | Taring                                 | 1               |                     |
| •       | Joining on Signal                      | 9               | 1 *                 |
| •       | Measuring                              |                 |                     |
|         | Individual Value on Actual<br>Position | 1               | 2                   |
|         | Individual Value on<br>Position X      | 2               | 2                   |
|         | Min, Max, Mean Value                   | 3               | 2                   |
| •       | Output                                 | 2               |                     |
| •       | Input                                  | 2               |                     |
| •       | Analog Output                          | 2               |                     |
| •       | Status                                 | 1               |                     |

٦

#### \* every point of the upper / lower envelope curve needs one additional word

#### • Ethernet module text

Г

To describe a station, please enter the text here. This text is shown in the respective station window.

| Ethernet module text                                                                                            |                                        |
|----------------------------------------------------------------------------------------------------|----------------------------------------|
|                                                                                                    |                                        |
| 👖 T-UFM Software (c) 1999 Promess Montage GmbH - [[111111111] Station: 1-(UFM 12kN/200mm/240mm/s) Untitled.ppg] | _ 🗆 🗙                                  |
| 🖫 File Edit View Graph Command Service Window Help                                                              | _ & ×                                  |
| □ 38 26 27 48 19 19 19 19 19 19 19 19 19 19 19 19 19                                                            |                                        |
| Ref. Start Cycle Engr NDK DK @ D O O                                                                            | Force [kN] Position [mm]<br>-0,01 0,00 |
| Station: Test 1 ID · ·                                                                                          |                                        |
| Sted Comand Parameter Acq Comment 🔺 🙀 🖸 Force 3,91 Distance -10,44                                              |                                        |
| 1 Position 20.00 mm                                                                                             |                                        |
| 2 Position 30,00 mm AM                                                                                          |                                        |
| 3 Position 0,00 mm                                                                                              |                                        |

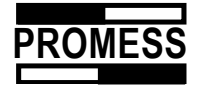

### 14.1.2 Program settings

Use this register card to set the press unit nominal values for position, acceleration, speed and force. You can also determine the number of decimal places to display force, distance and additional analog input values.

| Program parameter       |               |                           |              | x  |
|-------------------------|---------------|---------------------------|--------------|----|
| Standard setting        | Analog Outpul | t Data storage            | Profibus DP  |    |
| Program settings        | Analog input  | Program parameter         | Graphics     | ٦į |
| Data entry parameters   |               |                           |              |    |
| min. position           | -200          | max. position             | 200          |    |
| min. speed              | 0             | max. speed                | 240          |    |
| min. acceleration       | 1000          | max. acceleration         | 1000         |    |
| min. brake rate         | 1             | max. brake rate           | 1000         |    |
| min. force              | -5            | max. force                | 5            |    |
| Entry value             |               |                           |              | 4  |
| Decimal places, force   | 3             | Decimal places, analog    | 0            |    |
| Decimal places, positio | n 3           |                           |              |    |
| L                       |               |                           |              |    |
|                         |               |                           |              |    |
| <b>&gt;</b>             | 1             | <u>O</u> K <u>C</u> ancel | <u>H</u> elp |    |

### 14.1.3 Analog Input

| Program parameter - Station: 1                       |                                                                                 |                             |  |  |  |  |
|------------------------------------------------------|---------------------------------------------------------------------------------|-----------------------------|--|--|--|--|
| S <u>t</u> andard setting Analog<br>Program settings | Output   Data storage   Profibus DP   Calit<br>Analog input   Program parameter | pration QS-Stat<br>Graphics |  |  |  |  |
| Analog input 1                                       | Display ext. measuring device shown                                             |                             |  |  |  |  |
| Select analog channel                                | Ext.analog signal 1 💌 Analog Type                                               | 20-4mA.Pt 💌                 |  |  |  |  |
| Reference value:                                     | 1000,00 Offset:                                                                 | 0,00                        |  |  |  |  |
| Unit: mm                                             | •                                                                               |                             |  |  |  |  |
| Analog input 2                                       | Display ext. measuring device shown                                             |                             |  |  |  |  |
| Select analog channel                                | Ext.analog signal 1 💌 Analog Type                                               | -                           |  |  |  |  |
| Reference value:                                     | 100,00 Offset:                                                                  | 0,00                        |  |  |  |  |
| Unit: mm                                             | Nm                                                                              |                             |  |  |  |  |
| Comments:                                            |                                                                                 |                             |  |  |  |  |
|                                                      |                                                                                 |                             |  |  |  |  |
| <b>&gt;</b>                                          | <u>O</u> K <u>Cancel</u>                                                        | <u>H</u> elp                |  |  |  |  |

In this register card you can define additional virtual analog inputs, which you can use in the function "Join upon Signal" and in the "control component". You can choose between external analog input 1, external analog input 2, the power input, an incremental transducer and the engine power. You can

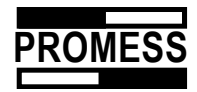

set the physical interface via analog type. Enter also the nominal value and, if necessary, the offset of your analog source.

### 14.1.4 Program parameters

On the register card "Program parameters" you enter the offset value of the actual force during teachin. The data entry is expressed as a percentage of the nominal load.

• Expansion parameter

This is used to compensate for the expansion of the press frame caused by the force produced during the positioning process. Input is based on the nominal load. The value is stored related to the active part program, so you can store different values for different part programs. The compensation is linear.

#### 14.1.5 Graphics

In this menu you can set the colors of the various curves that are going to be displayed.

| Program parameter     |                       |                   | ×            |
|-----------------------|-----------------------|-------------------|--------------|
| Program settings Anal | og input   Program pa | arameter Graphics |              |
| Color design          |                       |                   |              |
| Rel. upper limit:     | Red 💌                 | Abs. upper limit: | Red 🔽        |
| Active curve:         | Blue -                | Histogramme:      |              |
| Rel. lower limit:     |                       | Abs. lower limit: |              |
| Background color:     | White 💌               | Axis labelling:   | Black 🗾      |
|                       |                       |                   |              |
|                       |                       |                   |              |
|                       |                       |                   |              |
|                       |                       |                   |              |
|                       |                       |                   |              |
| <b>&gt;</b>           | <u></u>               | K <u>B</u> reak   | <u>H</u> elp |

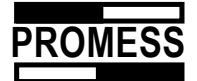

### 14.1.6 Profibus DB participant address

Enter the address you wish to assign to the station.

| Program parameter                    |                               |                                   | ×                    |
|--------------------------------------|-------------------------------|-----------------------------------|----------------------|
| Program settings<br>Standard setting | Analog input<br>Analog Output | Program parameter<br>Data storage | Graphics Profibus DP |
| Profibus settings<br>Station Number  | 3                             | Swap data word 2 & 3              |                      |
|                                      |                               |                                   |                      |
|                                      |                               |                                   |                      |
|                                      |                               |                                   |                      |
| <b>&gt;</b>                          | <u>0</u>                      | K <u>C</u> ancel                  | <u>H</u> elp         |

• Exchange data words

Data word 1 on the Profibus is exchanged with data word 3.

## 14.1.7 CAN Open

Enter the participant address and the timeout time for the bus.

Select the required baud rate.

| Programm Param                                         | eter                                |                              |                                      | ×                              |
|--------------------------------------------------------|-------------------------------------|------------------------------|--------------------------------------|--------------------------------|
| Programmeinstellu<br>S <u>t</u> andardeinstell         | ingen   Analogein<br>ungen   Analog | gang Programmp<br>Ausgang Da | oarameter   Grafi<br>Itenspeicherung | ik   Profibus DP  <br>CAN Open |
| −Profibus Einstellt<br>Teilnehmeradre<br>Datenworte ve | ingen<br>sse: 0<br>rtauscht         | BUS                          | 6 - Timeout                          | 0 ms                           |
| Baudrate                                               |                                     |                              |                                      |                                |
| C 10K                                                  | O 20K                               | C 50K                        | 🔿 125K                               |                                |
| C 250K                                                 | 🔿 500K                              | O 800K                       | O 1M                                 |                                |
|                                                        |                                     |                              |                                      |                                |
|                                                        |                                     |                              |                                      |                                |
| <b>&gt;</b>                                            | [                                   | <u> </u>                     | <u>A</u> bbr.                        | Hilfe                          |

• Exchange data words

Use this switch to exchange data word 1 transmitted to the bus with data word 3.

## 14.1.8 Analog output

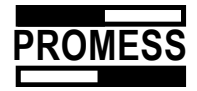

The system has two analog outputs that can be used to output the following values:

- Variables 1 4
- Position
- Force
- Analog input

| Output analog | g          |                |                            |
|---------------|------------|----------------|----------------------------|
| Parameters    |            |                |                            |
| Analog        | Output1    | -              | 0,000                      |
| Comment       |            |                | Val.1<br>Val.2             |
|               | <u>0</u> k | <u>C</u> ancel | Val.3<br>Val.4<br>Position |
|               |            |                | Force<br>Analog            |

Define the nominal value or the physical output for the respective outputs. Assign these using the function "Analog output", see Chapter 9.11 Analog output.

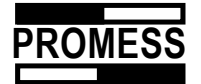

### 14.2 In / outputs

Use this menu to check the digital inputs and outputs as well as the analog inputs.

## 14.3 Change station address

If you do not know the station address of the connected unit, you can search for it using the buttons "? 31-1". Once you have entered the new station address, you can implement changes using the button "Change station address from n to m".

| 1                                  |
|------------------------------------|
| Status                             |
| From addresse 1 found              |
| To addresse 0                      |
| Change station address from 1 to 0 |
| <u>۵</u> k                         |

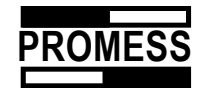

### 14.4 Parameter NC module

Once the press module is successfully installed, we recommend that the parameter sets of the unit be backed up. To do this, open the item "Unidrive parameter" in the service menu, then click on the button "NC->Host" in the new window to load the NC module values onto the PC.

| Parameter Backup Station: 1 |               |            |        |              |          |  |
|-----------------------------|---------------|------------|--------|--------------|----------|--|
| Paramete                    | r: Parameter  | Value      |        |              | Import   |  |
| Parameter                   | Parameter Val | Remark     |        |              | <u> </u> |  |
| 101                         | +00000000     |            |        |              |          |  |
| 102                         | +00000000     |            |        |              |          |  |
| 103                         | +00000000     |            |        |              |          |  |
| 104                         | +00000000     |            |        |              |          |  |
| 105                         | +00000032     |            |        |              |          |  |
| 106                         | +00000780     |            |        |              |          |  |
| 107                         | -00000780     |            |        |              |          |  |
| 108                         | +00000001     |            |        |              |          |  |
| 109                         | +00000000     |            |        |              |          |  |
| 110                         | +00000001     |            |        |              |          |  |
| 111                         | +00000001     |            |        |              |          |  |
| 112                         | +00000000     |            |        |              | ▼<br>►   |  |
| Host -> N                   | IC NC -> Host | <u>0</u> k | Cancel | <u>H</u> elp |          |  |

Then back up the values on floppy disk. Use the "Host->NC" button to send saved values to the NC module after the power unit is changed. It is possible to load parameter sets for download to the NC module using the "Import" button.

| Parameter B        | ackup                   |   |   |          | ? ×             |
|--------------------|-------------------------|---|---|----------|-----------------|
| <u>S</u> uchen in: | 🔄 wingman               | • | £ | <b>C</b> | <b></b>         |
|                    | 00                      |   |   |          |                 |
| Dateiname:         | *.par                   | _ |   |          | Ö <u>f</u> fnen |
| Datei <u>t</u> yp: | Parameter files (*.par) |   | • | 4        | Abbrechen       |

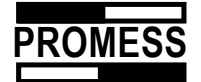

## 14.4.1 Service Window Bus Systems

Use this window to check the entered bits or the output bits that are transmitted via the Profibus. Depending on the levels selected by the PLC, either I/O or variable information is displayed. For further information regarding the Profibus module, please refer to the Profibus manual.

I/O level

| Profibus Service Dialog - Sta | tion: 2    |                    | ×           |
|-------------------------------|------------|--------------------|-------------|
| □ NC -> DP Interface          |            | DP Interface -> NC |             |
| OUT_04 🗖 CST1 🛛               | STA_12     | IN_04 🔲 CST1       |             |
| OUT_03 🗖 CMD2 [               | STA_LST    | IN_03 🗖 CMD2       |             |
| OUT_02 🗖 CMD1 🛛               | STA_ADC    | IN_02 🔲 CMD1       |             |
| OUT_01 🗖 CMD0 🛛               | STA_RES    | IN_01 🗖 CMD0       | E NU E      |
| OUT_OO 🗖 STA_LL 🛛             | CTRL 🔽     | IN_00 🗖 NU00       |             |
| PRG5 🗖 STA_UL 🛙               | PRG8       | PRG5 🗖 NU01        | 🗖 PRG8 🗖    |
| PRG4 🗖 STA_NF 🛛               | PRG7 🗖     | PRG4 🔲 NU02        | 🗖 PRG7 🗖    |
| PRG3 🗖 STA_FEA 🛙              | PRG6 🗖     | PRG3 🔲 NU03        | 🗖 PRG6 🗖    |
| PRG2 🗖 STA_REF 🛛              | STA_MAX_   | PRG2 🔲 NU04        | E NU E      |
| PRG1 🗖 STA_OL 🛙               | STA_FER    | PRG1 🗖 NU05        | 🗆 NU 🗖      |
| PRGO 🗖 QUIT 🖡                 | 🔽 STA_FT 🔲 | PRGO 🗖 NU06        | E NU E      |
| PRG_S 🗖 IO 🛛 🖡                | 🕶 LIFE 🔽   | PRG_S 🗖 NU07       | 🗆 NU 🗖      |
| STEP_E 🔽 NIO 🛛                | JOG_OUT_/  | STEP 🗖 NU08        | 🗖 JOG_OUT 🗖 |
| CYC_E 🔽 OUT_07 [              | JOG_IN_AC  | START 🔲 IN_07      | 🗖 JOG_IN 🗖  |
| REF_R 🗖 OUT_06 [              | NU 🗖       | REF 🗖 IN_06        | 🗖 KB_LOCK 🗖 |
| NU 🗖 OUT_05 [                 | CSTO 🗖     | NU 🗖 IN_05         | 🗆 CSTO 📃    |
| Status Information            |            |                    |             |
| Pakages per Sec. 444          | 1          |                    |             |
| Takages per Sec. 444          | <b>†</b>   |                    |             |
|                               |            |                    |             |
|                               | Ok         | Help               |             |
|                               |            |                    |             |

Variable level

| Profibus Serv | vice   | Dialog  |                   |            |    |              |        |       |   |      | × |
|---------------|--------|---------|-------------------|------------|----|--------------|--------|-------|---|------|---|
| ⊢NC -> DP Ini | erfac  | e       |                   |            | 23 | DP Interface | e -> N | С     |   |      |   |
| D_SGN         | Г      | CST1    | Г                 | D_14       |    | D_SGN        | Г      | CST1  | Г | D_14 |   |
| D_29          | Г      | CMD2    | Г                 | D_13       |    | D_29         | Г      | CMD2  | Г | D_13 | Г |
| D_28          | Г      | CMD1    | Г                 | D_12       | Г  | D_28         | Г      | CMD1  | Г | D_12 | Г |
| D_27          | Г      | CMD0    | $\mathbf{\nabla}$ | D_11       |    | D_27         | Г      | CMD0  |   | D_11 |   |
| D_26          | Г      | READ_A  | Г                 | D_10       | Г  | D_26         | Г      | READ  | Г | D_10 | Г |
| D_25          | Г      | WRITE_A | Г                 | D_09       | Г  | D_25         | Г      | WRITE | Г | D_09 |   |
| D_24          | Г      | SEL_1   | Г                 | D_08       | Г  | D_24         | Г      | SEL_1 | Г | D_08 | Г |
| D_23          | Г      | SEL_0   | Г                 | D_07       | Г  | D_23         | 2      | SEL_0 | Г | D_07 | Г |
| D_22          | Г      | IDX_7   | Г                 | D_06       | Г  | D_22         |        | IDX_7 | Г | D_06 |   |
| D_21          | Г      | IDX_6   | Г                 | D_05       |    | D_21         |        | IDX_6 | Г | D_05 |   |
| D_20          | Г      | IDX_5   | Г                 | D_04       |    | D_20         |        | IDX_5 | Г | D_04 |   |
| D_19          | Г      | IDX_4   | Г                 | D_03       |    | D_19         |        | IDX_4 | Г | D_03 |   |
| D_18          | 5      | IDX_3   | Г                 | D_02       |    | D_18         |        | IDX_3 | Г | D_02 |   |
| D_17          | V      | IDX_2   | Г                 | D_01       |    | D_17         |        | IDX_2 | Г | D_01 |   |
| D_16          | Г      | IDX_1   | Г                 | D_00       |    | D_16         |        | IDX_1 | Г | D_00 |   |
| D_15          | Г      | IDX_0   | Г                 | CSTO       | Г  | D_15         |        | IDX_0 | Г | CSTO | Г |
|               | natior | 1       |                   |            |    |              |        |       |   |      |   |
| Packages r    | er Se  | ec 3    | 84                |            |    |              |        |       |   |      |   |
| . donagoo p   |        |         | -                 | - 7        |    |              |        |       |   |      |   |
|               |        |         |                   |            |    |              |        |       |   |      |   |
|               |        |         | ſ                 | <u>0</u> k |    | Hilfe        |        |       |   |      |   |
|               |        |         |                   |            |    |              |        |       |   |      |   |

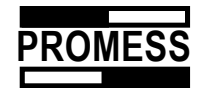

## 14.4.2 Link Module Inputs / Outputs

Here, you can have the condition of the inputs and/or outputs of the link module displayed. If you want to set an output, please click on the button.

| Link Modul | 170 |            |               |
|------------|-----|------------|---------------|
| Ausgär     | ige | η Eingär   | ige           |
| Bit 11     | Γ   | Bit 11     |               |
| Bit 10     | V   | Bit 10     | Γ             |
| Bit 09     | Γ   | Bit 09     | Γ             |
| Bit 08     | ◄   | Bit 08     |               |
| Bit 07     | Γ   | Bit 07     | Γ             |
| Bit 06     | Γ   | Bit 06     | Γ             |
| Bit 05     | Γ   | Bit 05     | Γ             |
| Bit 04     | Γ   | Bit 04     | Γ             |
| Bit 03     | Γ   | Bit 03     |               |
| Bit 02     | Γ   | Bit 02     |               |
| Bit 01     | Γ   | Bit 01     |               |
| Bit 00     | Γ   | Bit 00     | Γ             |
|            |     |            |               |
| <b>)</b>   |     | <u>0</u> k | <u>H</u> ilfe |

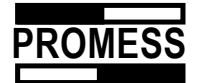

### 15 Register an NC module to the PC

When started, the program scans to determine which modules are connected. This scanning takes place provided the option "Automatic" has been selected under "Polling of the stations". (*New or substitute modules are always supplied with station number 31*). If you only want to establish a communication with a single station, you should select "Manual" in stead of "Automatic".

When a station has been detected, the following station window is opened:

The program stored in the NC module is automatically loaded and displayed.

| 1 Station: 0-(UFM 1                   | 00/10 | 00/100) Test§M   | on.ppg      |                   |          |                                                                                                    |               |                           |           |                |          |     |                | _ 🗆 🗡                                 |
|---------------------------------------|-------|------------------|-------------|-------------------|----------|----------------------------------------------------------------------------------------------------|---------------|---------------------------|-----------|----------------|----------|-----|----------------|---------------------------------------|
| Functions                             | Step  | Comand           | Paramete    | er                | Be       | Var.1:                                                                                                    | 0 \           | /ar.2:                    | 0 Var.    | .3:            | 0 Var.4: | 0   |                |                                       |
| <b>19</b> 11                          | 1     | assign variable  | Var1        |                   |          |                                                                                                    | Y-Coord       | dinate 13                 | 3,42      | K-Coordinate   | 124,36   |     |                |                                       |
|                                       | 2     | Position         | 40,00 mm    |                   | A>       |                                                                                                    |               |                           |           |                |          |     |                |                                       |
| Position                              | 3     | Position         | 0,00 mm     |                   | A>       |                                                                                                    | Li-to         |                           |           | Posit          | ion      |     |                |                                       |
| <b>19</b> 11                          | 4     | Delay            | 4000 ms     |                   |          | 120 -                                                                                                    | Lowe          | r absolute limi           | t         | 115            |          |     |                |                                       |
| <u>"</u>                              | 5     | assign variable  | Var1        |                   |          | 80 +                                                                                                    | Lowe          | r absolute limi<br>Flimit |           | +              |          |     |                |                                       |
| Press to                              | 6     | Position         | 5,00 mm     |                   | AХ       | 60 -                                                                                                    | Oppe<br>Activ | e curve                   |           | +              |          |     |                | +                                     |
| force                                 | 7     | Conditional jump | When Var    | 1 < 10,000 then ; | gc       | Z 20 -                                                                                                    |               |                           |           | ;              |          |     |                |                                       |
| <b>a</b> l.                           | 8     |                  |             |                   |          | a 0-                                                                                                    |               | ++                        |           |                |          |     | <del>! -</del> | ÷                                     |
| <b>•</b>                              |       |                  |             |                   |          | - 20 الله - 20 الله - 20 |               | Corregi                   |           | ;;             | j        |     |                |                                       |
| Press to<br>signal                    |       |                  |             |                   |          | -60 -                                                                                                    |               |                           |           | +              |          |     |                |                                       |
| - T                                   |       |                  |             |                   |          | -80 +                                                                                                    |               |                           |           | +              |          |     |                | - And a second second                 |
| i i i i i i i i i i i i i i i i i i i |       |                  |             |                   |          | -120 -                                                                                                    |               |                           |           |                |          |     |                |                                       |
| Delautime                             |       |                  |             |                   |          | -5                                                                                                    | 1             | D 5                       | 1         | 0 15           | 20       | 1 2 | 25 :           | 30 35                                 |
|                                       |       |                  |             |                   |          | <u> </u>                                                                                                    |               |                           |           | Position       | (mmj     |     |                |                                       |
| -Ø:                                   |       |                  |             |                   |          |                                                                                                    |               |                           |           |                |          |     |                |                                       |
| Program end                           |       |                  |             |                   |          | Start po                                                                                                    | isition:      | 0,00 (mn                  | n] Goa    | l position:    | 0,00 (r  | mm] |                |                                       |
|                                       |       |                  |             |                   |          | Min. po:                                                                                                    | sition        | 0,00 (mn                  | n] Max    | . position     | 0,00 (r  | mm] |                | · · · · · · · · · · · · · · · · · · · |
|                                       |       |                  |             |                   |          | Min. for                                                                                                    | ce            | <pre>// 00,0</pre>        | I] Max    | . force:       | 0,00     | [N] |                |                                       |
|                                       |       |                  |             |                   |          | Error s                                                                                                    | tatus:        | <u> </u>                  |           |                |          |     |                |                                       |
|                                       |       |                  |             |                   |          |                                                                                                    |               |                           |           |                |          |     |                | · · · · · · · · · · · · · · · · · · · |
|                                       |       |                  |             |                   |          | Upp Upp                                                                                                    | er limit vio  | lated                     |           | Lower limit vi | olated   |     |                | · · · · · · · · · · · · · · · · · · · |
| Events                                |       |                  |             |                   |          |                                                                                                    |               |                           |           |                |          |     |                |                                       |
| Data                                  |       | 1                |             |                   |          |                                                                                                    |               |                           |           |                |          |     |                |                                       |
| 1/0                                   | •     | ]                |             |                   |          | Monitor s                                                                                                    | tep 2 Mo      | onitor step 3             | Monitor : | step 6         |          |     |                |                                       |
|                                       |       | Com: no          | ot active ! | Step: 8 M         | lodified | NCS:                                                                                                    |               | MCM:                      |           |                |          |     |                |                                       |

#### No communication?

Proceed to configure the communication via the menu option "Configuration" in the menu "File" (please refer to Chapter 13 "Configuration")

- Select the COM-port number of the interface you are using (baud rate = 19200 Baud)
- Polling error: Check if you have selected the proper COM-port.

#### 15.1 Register a new station

!!! This is only active, if you use the RS232 or RS485. Using the Ethernet module you have to register the module under "configuration" (17.1.1 and 18.4.1)

Open this point in the menu "File"

Select the station number you want to open, or select "Auto Poll".

| Station selection |        |
|-------------------|--------|
| Station #         |        |
| Auto-polling      | •      |
|                   |        |
| Ok                | Cancel |

53

© Promess Montage- und Prüfsysteme GmbH Berlin UFM NC-Modul V3

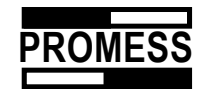

### 15.2 Switching Programs

The programs in the NC-module can be switched manually via the PC or via the PLC. If you use the PC, please open the program, which you would like to send to the NC-module and confirm it in the following window with "Yes".

| Error !         |                  | 2           | < |
|-----------------|------------------|-------------|---|
| Send the progra | m to the station | (or edit) ? |   |
| <u>]</u> a      | <u>N</u> ein     | Abbrechen   |   |

If you want to switch programs via the PLC, you first have to enter the programs in an allocation table, because the program call via the PLC can only be performed binary code figures.

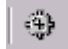

#### Program Pre-selection

You can reach the allocation table via the file menu. Select the menu item "Program Pre-selection", or the respective button on the task bar.

| Pro | gramm Auswahl - S | Station: 1                  |               | X       |
|-----|-------------------|-----------------------------|---------------|---------|
| #   | Programm Name     | Programm Pfad               | Bemerkung     | <b></b> |
| 1   | aaa.ppg           | C:\Promess\3.15\3985410111\ |               |         |
| 2   | 50.ppg            | C:\Promess\3.15\3985410111\ |               |         |
| 3   | hella2.ppg        | C:\Promess\3.15\3985410111\ |               |         |
| 4   |                   |                             |               |         |
| 5   |                   |                             |               |         |
| 6   |                   |                             |               |         |
| 7   |                   |                             |               |         |
| 8   |                   |                             |               |         |
| 9   |                   |                             |               |         |
| 10  |                   |                             |               |         |
| 11  |                   |                             |               |         |
| 12  |                   |                             |               |         |
| 13  |                   |                             |               | -       |
| •   |                   |                             |               | •       |
|     |                   |                             |               |         |
| G   |                   |                             |               |         |
| C.  | <u>6</u>          | <u>O</u> k A <u>b</u> bruch | <u>H</u> ilfe |         |

The allocation is executed by a "double click" in the column Program Name. Choose the desired program in the Explorer window that pops up.

| Öffnen                   |                        |          | ? ×       |
|--------------------------|------------------------|----------|-----------|
| <u>S</u> uchen in:       | 3985410111             | - 🗈      | 📸 🔳       |
| (1) (50.ppg)             |                        |          |           |
| Untitled.p               | pg                     |          |           |
|                          |                        |          |           |
|                          |                        |          |           |
|                          |                        |          |           |
| ,<br>Datei <u>n</u> ame: | *.ppg                  |          | Öffnen    |
| Dateitun:                | LIEM Program (* ppg)   | <b>_</b> | Abbrechen |
|                          | [or in ridgram ( (ppg) |          | Abbrechen |

For the process for the program change via the PLC see Chapter 20.7 Transfer of program number, and/or in the description of the used bus system.

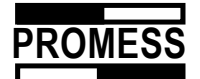

#### 16 Error messages

The following error messages may be displayed in a message window:

- Overload
- Emergency stop
- Reference switch defective

| Station1 🛛 🔀 |
|--------------|
| STOP .       |
| E-Stop       |
|              |
|              |
|              |
|              |
|              |
|              |
|              |

The following coded errors can be displayed in the status bar:

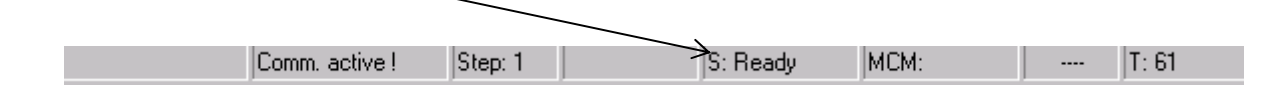

- U = Overload
- R = Reference error
- F = Force or signal too early (i.e. the switch-off force was exceeded during the pre-positioning)
- N = No force or signal within the set path window
- E = Emergency Stop
- UL = Upper limit of generating curve exceeded
- LL = Lower limit of generating curve exceeded
- FE = Contouring error
- T = Force transducer outside permissible offset range.

(This message means that the zero point of the force transducer is displaced by more than 10%. This is probably due to an overload. The press module can no longer be loaded up to the nominal load. The transducer should be recalibrated immediately)

These messages will also be output via any connected bus systems or the Link-Module.

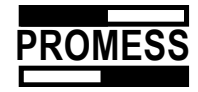

## **17 Configuration**

### 17.1 Serial communication RS232/RS485

You can set the COM-port and baud rate used on your PC here.

• Polling of the stations

You can also determine whether the stations connected should be automatically registered to the PC during the program start or if you want to carry out the registration manually. Enter the numbers of the stations, which will be automatically registered, in the corresponding fields in the registry card.

| onfiguration information    |                                       |
|-----------------------------|---------------------------------------|
| Serial communication   Gen  | eral Data settings Layout             |
| Interface<br>Com 1 C Com 2  | 🔿 Com 3 🔿 Com 4                       |
| Baudrate<br>© 9600 © 19200  | C 38400 C 56k C 115k                  |
| Poll the stations<br>Manual | C Automatically from Station 1 bis 31 |
|                             |                                       |
|                             |                                       |
| <u>ي</u>                    | <u>O</u> k <u>C</u> ancel Help        |

The following Baud rates are available:

- RS 232 19200 Baud
- RS 485 max. 38400
- Link Module 115kBaud

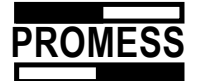

## 17.1.1 Serial communication Ethernet module

Please choose Ethernet for communication.

| Configuration information                                                   | ×     |
|-----------------------------------------------------------------------------|-------|
| Serial communication General Data settings Layout                           |       |
| Interface<br>C Com 1 C Com 2 C Com 3 C Com 4 C Com 5                        |       |
| C Com 6 C Ethernet                                                          | CP/IP |
| Baudrate<br>○ 9600 ○ 19200 ⓒ 38400 ○ 56k ○ 115k                             |       |
| Poll the stations       C     Manual       C     Automatically from Station | 1     |
|                                                                             |       |
|                                                                             |       |
|                                                                             |       |
| Qk Cancel                                                                   | Help  |

The connected Ethernet modules are shown, by clicking on the "Find" button. Active modules are marked by the green LED. Modules which have been connected are still shown, but marked as inactive. You can choose the stations you want to connect. Only chosen modules are polled by the software. If you want to delete a station please enter zero as IP address.

| TCP/IP settings |                                                |  |
|-----------------|------------------------------------------------|--|
| Station         | TCP/IP address ID Station text                 |  |
| Station text1   | 192.168.000.091 0D85E Test 1 😌 🗹 Station       |  |
| Station text2   | 192.168.000.092 0E021 Prüffeld 222 🔮 🔽 Station |  |
| Station text3   | 192.168.000.093 0E023 Prüffeld 333 🔮 🔽 Station |  |
| Station text4   | 192.168.000.097 0D85C 🖸 🖸 Station              |  |
| Station text5   | 000.000.000 Station                            |  |
| Station text6   | 000.000.000 😧 🔽 Station                        |  |
| Station text7   | 000.000.000 😧 🔽 Station                        |  |
| Station text8   | 000.000.000 😧 🔽 Station                        |  |
| Station text9   | 000.000.000 🛛 😧 🔽 Station                      |  |
| Station text10  | 000.000.000 🛛 😨 🔽 Station                      |  |
| Station text11  | 000.000.000 Station                            |  |
| Station text12  | 000.000.000 😧 🔽 Station                        |  |
| Station text13  | 000.000.000 😧 🔽 Station                        |  |
| Station text14  | 000.000.000 🛛 Station                          |  |
| Station text15  | 000.000.000 🛛 Station                          |  |
| Station text16  | 000.000.000 🛛 😨 🗹 Station                      |  |
|                 |                                                |  |
| <b>S</b>        | Ok <u>Ca</u> ncel Find                         |  |

The station text is entered in program parameter in the service menu. (chapter 14.1.1)

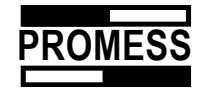

### 17.2 General

Configuration information Serial communication General Data settings Layout Language selection English / Ameri C Français O Swedish O Deutsch 🔘 Italian 🔿 Spanish Window, startup settings O Normal O Minimized Maximized Password settings Old password Program edit Program save & load New password Exit program Password Validity 30 Motion (Ref,Start,Step,Manual) [min] ٩ <u>0</u>k <u>C</u>ancel Help

Select the language for the UFM software here.

In addition, you can also specify the start settings of the window and the password settings.

### 17.2.1 Password protection

The following program functions can be password protected:

- Edit program
- Load, save program
- Quit program
- Start movement (reference move, start, step, manual moving)

Call up the password settings in the file menu using "Configuration". Select the register card "General".

#### Default delivery password is "Bach"

Under validity period, enter the period in minutes for which the protected functions are enabled after the password is entered. Once this period is expired, the password must be entered again.

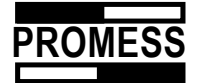

### 17.3 ASCII Data export

• File settings

Data path for ASCII data export

Define the file path of the ASCII data export via the RS232 in the register card "File settings" using the "File/Configuration" menu. If a warning before the overwriting of data, you have to activate the respective button.

| Konfigurationsinformationen                                | × |
|------------------------------------------------------------|---|
| Serielle Kommunikation Allgemein Dateieinstellungen Layout |   |
| Dateiinformationen                                         |   |
| Datenexport aktiv                                          |   |
| Exportpfad: W:\Promess\                                    |   |
| I⊄ Vor dem Überschreiben einer Datei nachfragen            |   |
| Ok Abbrechen Hilfe                                         |   |

## 17.4 Layout (Display Error Messages)

Here, you can minimize the display of the error messages, if you are bothered by the pop-ups. Error messages are then only displayed in the status line.

| Serielle Kommunikation Allgemein Dateieinstellungen Layout |  |
|------------------------------------------------------------|--|
|                                                            |  |
| Fehlermeldung aktiv     Fehlermeldung miniaturisiert       |  |
|                                                            |  |

© Promess Montage- und Prüfsysteme GmbH Berlin UFM NC-Modul V3

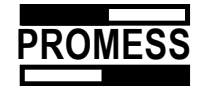

### **18 Link Module**

### 18.1 Functions Link Module

- 12 Inputs / 12 Outputs (DC-separated, max. Switching capacity of the outputs: 50mA)
- Storage for 128 NC Programs
- Connectivity of Joining Modules

*!!!* The link module cannot be used at the same time as a bus system!

#### • Inputs / Outputs

The following functionalities can be assigned to the 12 inputs and outputs: A maximum of 8 freeliy programable inputs and/or outputs for controlling the process within programs for the UFM NC-module and the transfer of process-specific messages to the superordinate control.

#### **Function Inputs:**

- 8 freely defined inputs
- 7 Inputs for the transfer of a maximum of
- program numbers
- Transfer interval program No. (Strobe)
- Reference run
- Start
- Writing
- Stop
- Jog + Move stamp out
- Jog Move stamp back
- PC key-lock

#### Function Outputs:

- 8 freely defined outputs
   7 inputs for the transfer of a maximum of 128 program numbers
- Transfer interval receipt program No. Strobe Cycle end
- Cycle stop
- PC Life (Connection PC NC Modul = OK)
- IO
- NIO
- Quit Overload limit exceeded (E overloaded)
- Overload limit exceeded (E overloaded)
  Reference run not successful (E reference)
- Block force before block window (E force early)
- Block force not reached (E no force)
- Emergency-off (E EmergencyOff)
- Upper envelope curve or upper limit measurement variable exceeded (E U limit)
- Lower envelope curve or lower limit measurement variable exceeded (L O limit)
- Nominal force of the joining unit exceeded (E force error)
- Fuel set outside the permitted range of 10% (E sensor error)
- Route exceeded the max. permitted position (E Max position)
- Axis is being adjusted (Being adjusted)

### • Linking of NC-Modules

The link module can speed up the communication, when several terminals are connected to a PC, because the connection to the PC can be run at a higher Baud rate than the connection PC - NC-module. Furthermore, data that is transferred in several sets can be buffered by the link module, which accelerated the transfer, as there are no waiting periods due to the slower communication with the NC-module.

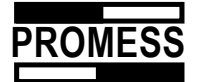

The Baud rate selected in the PC is automatically recognized by the link module. The following Baud rates link module – PC are available:

9600 Baud, 19200 Baud, 38400 Baud, 57600 Baud, 115200 Baud (Max. Baud Rate NC-Module 38400 Baud)

#### • Program Storage

The program storage serves as storage for a maximum of 128 NC-programs for the UFM NCmodule, which can be submitted by the superordinate control. The assignment of the programs is performed via the allocation table, which is stored in the link module.

Measurements and Terminal Assignment

| Pin | Inputs | Outputs |
|-----|--------|---------|
| 1   | nc     | A1      |
| 2   | nc     | 24 VDC  |
| 3   | E1     | A2      |
| 4   | GND    | A3      |
| 5   | E2     | 24 VDC  |
| 6   | E3     | A4      |
| 7   | GND    | A5      |
| 8   | E4     | 24 VDC  |
| 9   | E5     | A6      |
| 10  | GND    | A7      |
| 11  | E6     | 24 VDC  |
| 12  | E7     | A8      |
| 13  | GND    | A9      |
| 14  | E8     | 24 VDC  |
| 15  | E9     | A10     |
| 16  | GND    | A11     |
| 17  | E10    | 24 VDC  |
| 18  | E11    | A12     |
| 19  | GND    |         |
| 20  | E12    |         |

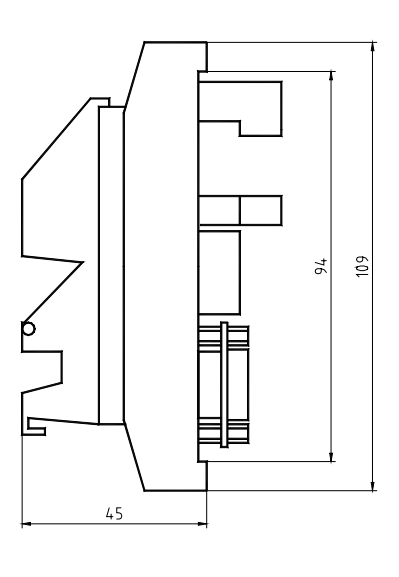

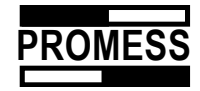

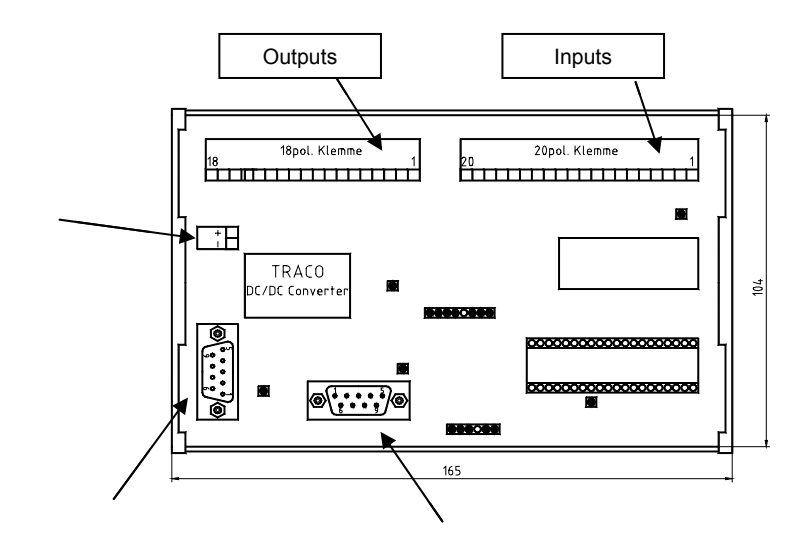

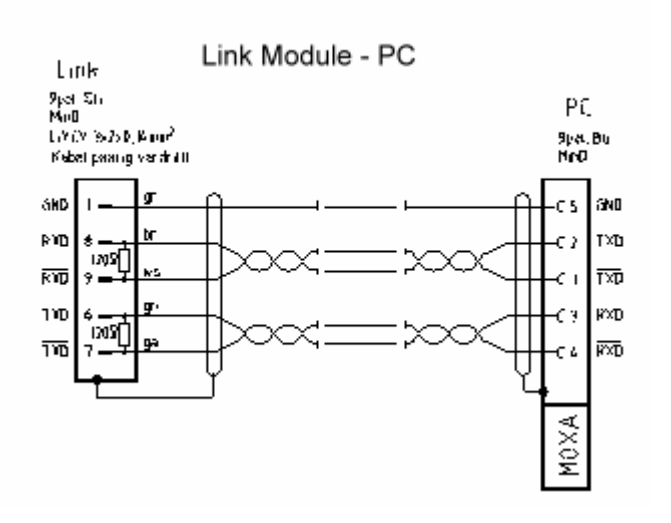

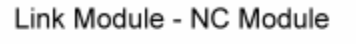

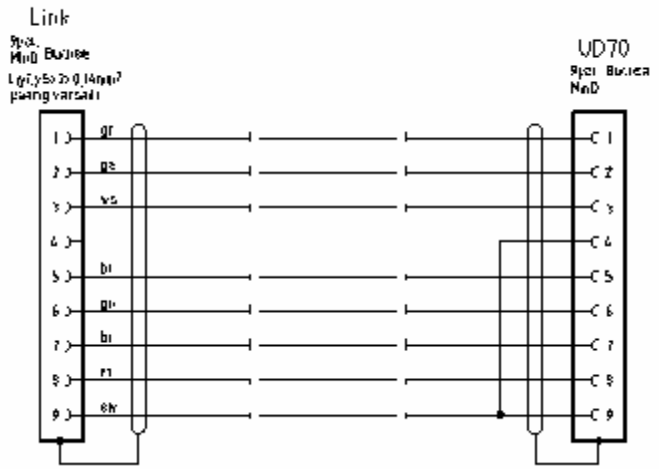

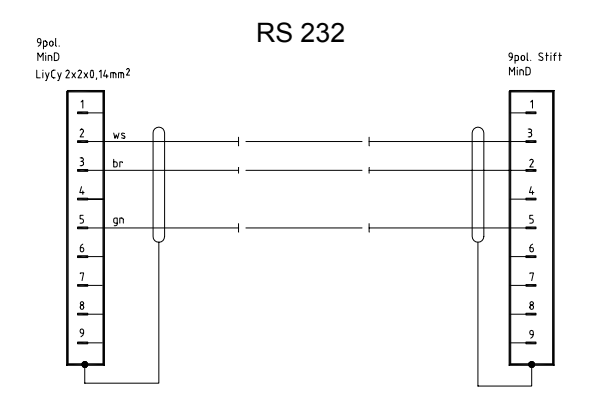

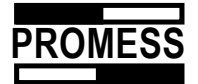

### 18.2 Configuration Link Module

Please select the respective item in the service menu for the configuration of the inputs / outputs of the link module.

| Firmware Versio                  | on of the Link                                                        | Serial Num<br>Module                                                                                      | iber Link                                                                                                    |
|----------------------------------|-----------------------------------------------------------------------|----------------------------------------------------------------------------------------------------|----------------------------------------------------------------------------------------------------|
| Configu<br>Info<br>Input         | Version Link Module                                                   | 815                                                                                                    | Please choose here the<br>function, which you would like<br>to assign to the respective<br>outputs and/or inputs |
| 2:<br>3:<br>4:<br>5:<br>6:<br>7: | User input 1 User input 2 Reference motion Start Strobe Keylock       | 2: User output 1<br>3: User output 2<br>4: User output 3<br>5: Reference motion<br>6: Start<br>7: Keylock |                                                                                                    |
| 8:<br>9:<br>10:<br>11:<br>12:    | no function                                                           | 8: no function<br>9: no function<br>10: no function<br>11: no function<br>12: no function                 | Please set here the desired Baud<br>rate between link module and NC-<br>module.                                  |
|                                  | rate Link Module -> NU<br>9600 Baud C 19<br>Link module memory active | 200 Baud (© 38400 Baud                                                                                    |                                                                                                    |

If this button is activated, the compiled process programs are loaded during a program change from the link module and not from a possibly connected PC, after they were loaded into the link module (see 18.3)

### 18.3 Link Module Sending and Loading of Programs

To send a compiled program from the PC to the link module or to load the programs stored in the link module to toe PC, you have to complete the following steps:

Open the item "Program Pre-select" in the file menu. Assign the set-up programs to the program numbers. This is performed by double-clicking on the corresponding field in the column program name. In the next window, choose the file, which you would like to allocate.

The sending (PC>link) and reading (link>PC) of the programs to the link module or from the link module is performed via the respective buttons.

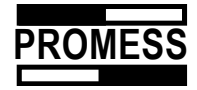

To delete a program, please mark it and activate the button to delete the program.

|          | Prog    | gram Selection - 9 | Station: 1       |             | ×          |
|----------|---------|--------------------|------------------|-------------|------------|
|          | #       | Program name       | Program path     | Remark      | <b>_</b>   |
|          | 1       | Carsten001.ppg     | C:\Promess\3.42\ | 8           |            |
|          | 2       | ionio.ppg          | C:\Promess\3.42\ | 8           |            |
|          | 3       |                    |                  |             |            |
|          | 4       |                    |                  |             |            |
|          | 5       |                    |                  |             |            |
|          | 6       |                    |                  |             |            |
|          | 7       |                    |                  |             |            |
|          | 8       |                    |                  |             |            |
|          | 9       |                    |                  |             |            |
|          | 10      |                    |                  |             |            |
|          | 11      |                    |                  |             |            |
| eting of | 12      |                    |                  |             |            |
| grams    | 13      | [ ,                |                  |             |            |
|          | •       |                    |                  |             | •          |
|          | F       | PC>Lin             |                  | ] _ c       |            |
|          |         |                    |                  |             |            |
|          |         |                    |                  |             |            |
|          | Loading | the programs       | 6                | Sending the | e programs |

If you edit a program on the PC, it is crucial that you re-enter it into the allocation table.

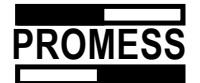

### 18.4 Ethernet-Module

Functions:

- Networking of NC modules
- 12 In-- / 12 Outputs (in preparation)
- Storage of NC programs (in preparation)

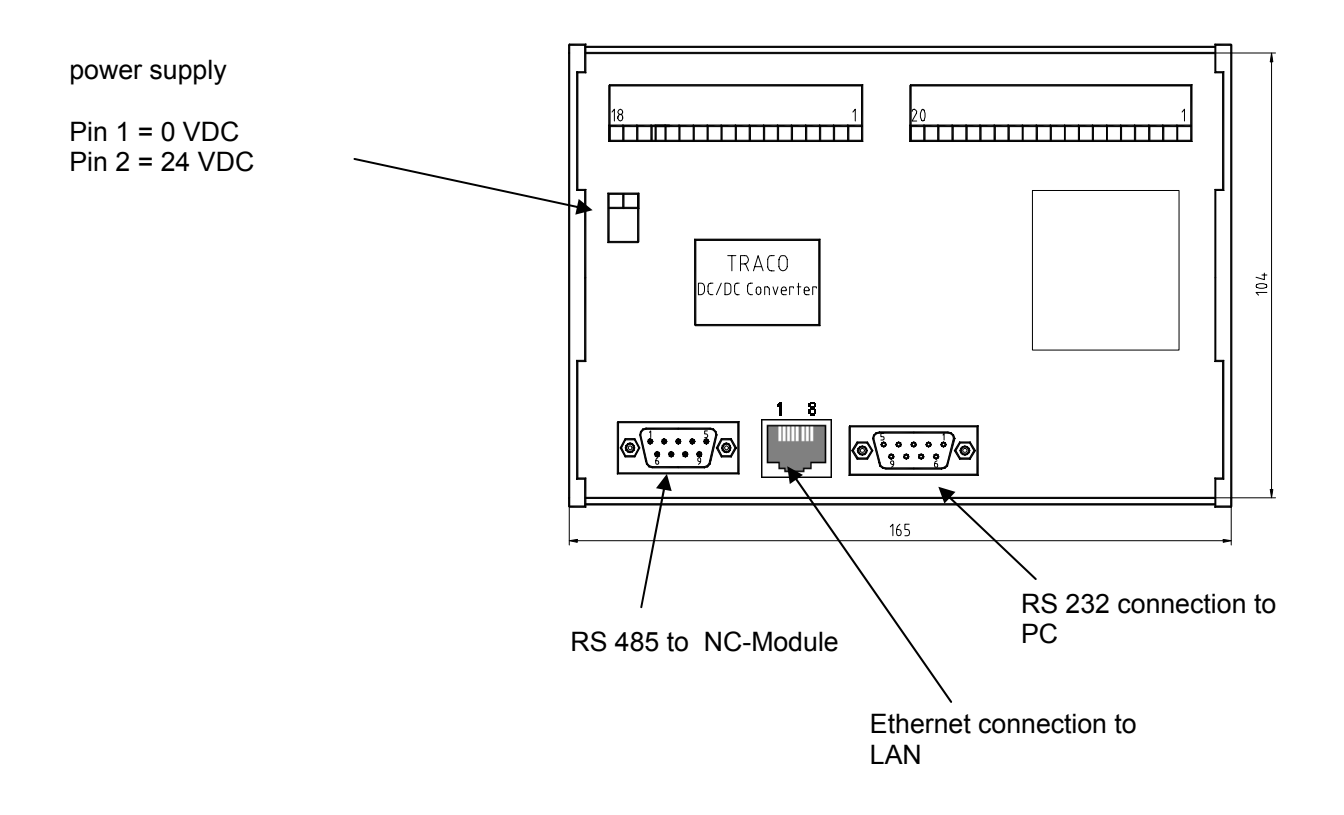

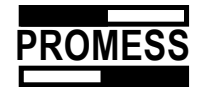

## 18.4.1 IP Address Ethernet module

| 🐝 IPC@CHIP Tool     |  |
|---------------------|--|
| File BIOS CHIP Info |  |
| Find Ctrl+F         |  |
| IP config Ctrl+I    |  |
|                     |  |
|                     |  |
|                     |  |
|                     |  |
|                     |  |
|                     |  |
|                     |  |
|                     |  |
|                     |  |
|                     |  |
|                     |  |
|                     |  |
|                     |  |

To enter the IP address please load the utility "Chip Tool" that was delivered by PROMESS.

To scan for connected Ethernet modules please call "Find" at the menu "Chip".

| Shr                         | Name | DHCP | IP           | Netmask       | Gateway | Ping ms |  |  |
|-----------------------------|------|------|--------------|---------------|---------|---------|--|--|
| 0D85C                       | SC12 | 0    | 192.168.0.97 | 255.255.255.0 | 0.0.0.0 |         |  |  |
| 0D85E                       | SC12 | 0    | 192.168.0.91 | 255.255.255.0 | 0.0.0.0 |         |  |  |
| 0E021                       | SC12 | 0    | 192.168.0.92 | 255.255.255.0 | 0.0.0.0 |         |  |  |
| 0E023                       | SC12 | 0    | 192.168.0.93 | 255.255.255.0 | 0.0.0.0 |         |  |  |
| serial number Ethernet chip |      |      |              |               |         |         |  |  |

Please note the serial numbers.

Now please call "IP config" in menu "Chip" and enter the serial number of the Ethernet chip, IP address and the net mask.

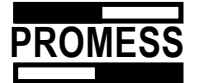

| IPconfigSnr                |                                                              | × |
|----------------------------|--------------------------------------------------------------|---|
| Use this form t<br>number. | to define the IP configuration of a chip with a known serial |   |
|                            | Serial number of CHIP 0E023                                  |   |
|                            | Chip IP configuration                                        |   |
|                            | IP Address 192.168.0.93                                      |   |
|                            | Network mask 255.255.255.0                                   |   |
|                            | Gateway                                                      |   |
|                            | Use DHCP                                                     |   |
|                            | ✓ YesClose                                                   |   |

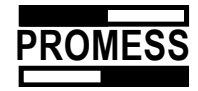

## **19 Technical appendix**

### 19.1. General description and design

The mechanical parts

Determining features are:

- robust construction designed for a long life even under the most severe operational conditions,
- simple design through the realization of the principle "transparent engineering".

The following figure shows the design of the unit:

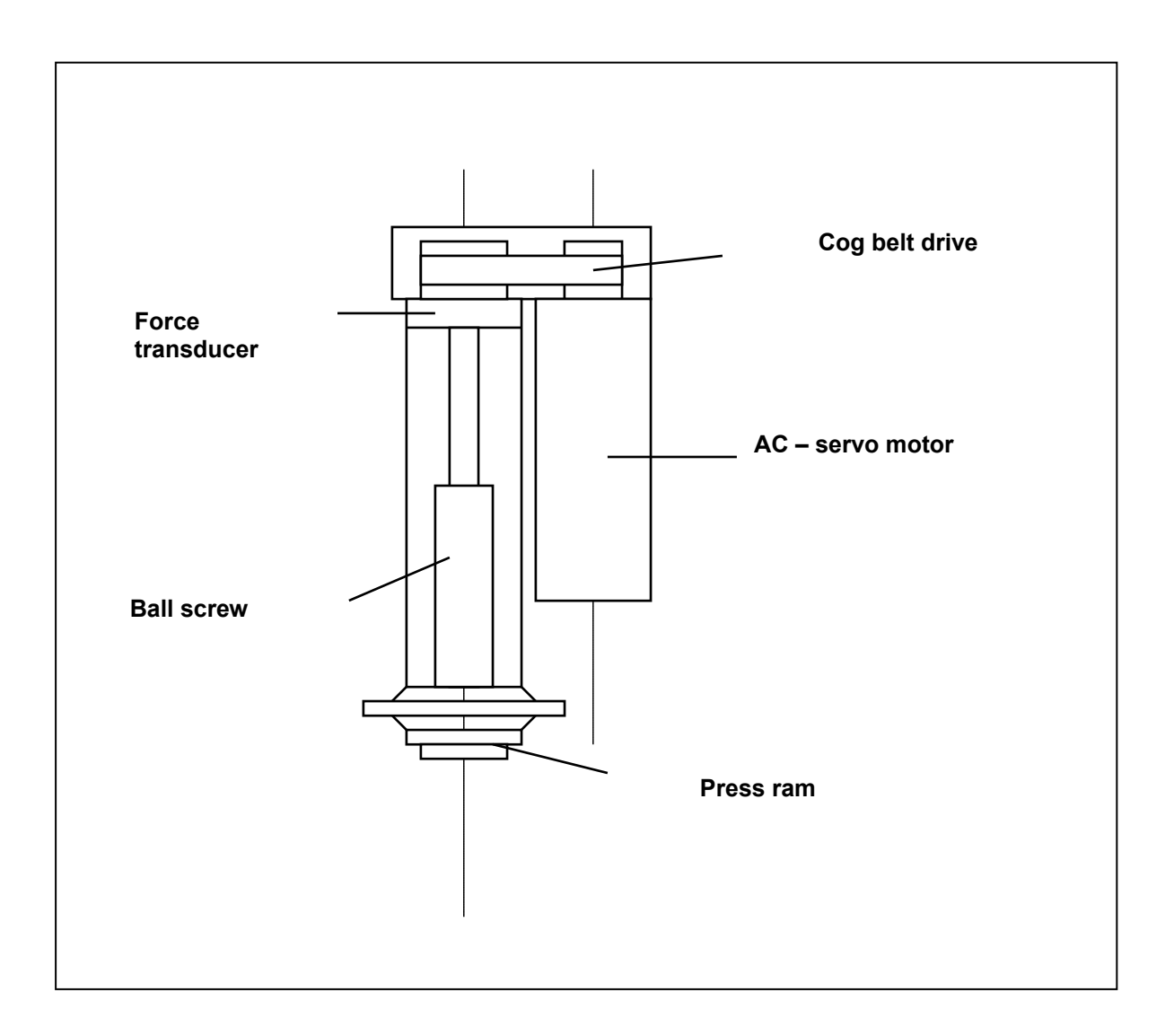

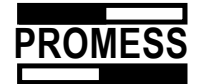

## 19.1.2 Weights Mechanics

| Artikelnr. | Bezeichnung     | [kg]  |
|------------|-----------------|-------|
| 64020      | UFM 01/100/400  | 8,2   |
| 74003      | UFM 03/100/120  | 14,4  |
| 74005      | UFM 05/200/240  | 27,2  |
| 74012      | UFM 12/200/240  | 38,6  |
| 74020      | UFM 20/180/150  | 72    |
| 74023      | UFM 20/350/230  | 80,6  |
| 74040      | UFM 40/175/150  | 141   |
| 74043      | UFM 40/330/240  | 158   |
| 74060      | UFM 60/175/150  | 141   |
| 74065      | UFM 60/330/240  | 178,5 |
| 74080      | UFM 80/330/240  | 212,6 |
| 74101      | UFM 100/330/200 | 220,6 |
| 74151      | UFM 150/400/145 | 370   |
| 74243      | UFM 240/350/120 | 395   |

## 19.2 Specifications and technical features

| Specification                             | Value                                                          |  |  |  |
|-------------------------------------------|----------------------------------------------------------------|--|--|--|
| Rapid traverse                            | v <sub>max</sub> = 150 - 240 mm/s                              |  |  |  |
| Time that reference force is kept         | T <sub>halte</sub> > at least 5s.                              |  |  |  |
| Repeatability                             | without load: < 0.005 mm,                                      |  |  |  |
|                                           | under constant load: < 0.010 mm,                               |  |  |  |
| Play-free ball screw                      | Springing of the press ram under nominal load:                 |  |  |  |
| (omits stick-slip and reduces load peaks) | 50 – 80 μm,                                                    |  |  |  |
|                                           | Spring stiffness: 150 N/µm - 250 N/µm                          |  |  |  |
| Capacity of the screw spindle and the     | C <sub>dyn</sub> = 2,5 - 3* nominal load                       |  |  |  |
| thrust bearing                            | C <sub>stat</sub> = 5 - 6 * nominal load                       |  |  |  |
| Useful life                               | At least 25000 operating hours,                                |  |  |  |
|                                           | Verification through a spindle life calculation is supplied on |  |  |  |
|                                           | request                                                        |  |  |  |
| Safety standard                           | Certificate of compliance                                      |  |  |  |
| EMC – immunity                            | Motor, choking coil, net filter                                |  |  |  |
| Axis control                              | The unit is equipped with a resolver and resolver              |  |  |  |
|                                           | interface, the amplifier delivers the usual incremental        |  |  |  |
|                                           | signals for NC-axis-controls with the 3 lines A, B, Z          |  |  |  |
| Force measuring                           | Strain-gauges integrated in the press unit                     |  |  |  |
| _                                         | Precision: 0.5 %                                               |  |  |  |
| Drive unit                                | AC servo motor                                                 |  |  |  |

### 19.3 The drive

AC servo motor with resolver, digital servo amplifier, with 380 – 480 VAC / 48 - 62 Hz. Capacity reserves through ample system dimensioning.

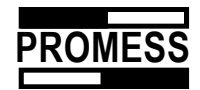

# 19.4 Power amplifier

| NAME            | UFM01/100/400 | UFM03/100/150 | UFM05/200/240 | UFM12/200/240 | UFM20/180/150  | UFM20/350/230  | UFM40/175/150  | UFM40/330/240 |
|-----------------|---------------|---------------|---------------|---------------|----------------|----------------|----------------|---------------|
| Servo amplifier | Unidrive 1401 | Unidrive 1402 | Unidrive 1403 | Unidrive 1405 | Unidrive 1404  | Unidrive 1405  | Unidrive 2402  | Unidrive 2402 |
| Construction    |               |               | 1             |               | 2              |                |                |               |
| size            |               |               |               |               |                |                |                |               |
|                 |               |               |               |               |                |                |                |               |
| NAME            | UFM60/175/15  | 50 UFM60      | /330/240 UF   | M80/330/240   | UFM100/330/200 | UFM150/400/145 | UFM100/330/200 | ]             |
| Servo amplifier | Unidrive 240  | 2 Unidriv     | ve 2403 U     | nidrive 3401  | Unidrive 3401  | Unidrive 3401  | Unidrive 3404  |               |

| Servo amplifier | Unidrive 2402 | Unidrive 2403 | Unidrive 3401 | Unidrive 3401 | Unidrive 3401 | Unidrive 3404 |
|-----------------|---------------|---------------|---------------|---------------|---------------|---------------|
| Construction    | 2             | 2             |               | 3             |               |               |
| size            |               |               |               |               |               |               |
|                 |               |               |               |               |               |               |

## Size 1:

| Unidrive Type                                          | 1401                                  | 1402 | 1403 | 1404  | 1405 |
|--------------------------------------------------------|---------------------------------------|------|------|-------|------|
| Article number:                                        | 0121                                  | 0122 | 0123 | 0124  | 0125 |
| Nominal unit capacity / kVA *)                         | 1.4                                   | 1.9  | 2.6  | 4.0   | 6.6  |
| Max. motor nominal capacity / kW                       | 0.75                                  | 1.1  | 1.5  | 2.2   | 4.0  |
| Max. motor nominal capacity / HP                       |                                       | 1.5  | 2.0  | 3.0   | 5.0  |
| Nominal unit current / A                               |                                       | 2.8  | 3.8  | 5.6   | 9.5  |
| Max. unit current during 60 sec. / A                   | 3.2                                   | 4.2  | 5.7  | 8.4   | 14.3 |
| Max. unit current during 4 sec. / A (closed loop only) |                                       | 4.9  | 6.7  | 9.8   | 16.6 |
| Unit input current / A                                 | 5.4                                   | 5.9  | 6.3  | 7.1   | 9.5  |
| Recommended cable cross-section / mm <sup>2</sup>      | 2.5                                   |      |      |       |      |
| Usable cable cross-section / mm <sup>2</sup>           | 2.5                                   |      |      |       |      |
| Mains voltage 50 / 60 Hz                               | 3 AC 380V to 480V +/- 10%, 48 – 62 Hz |      |      | 62 Hz |      |
| Unit output voltage                                    | 3 AC 0V U <sub>net</sub>              |      |      |       |      |
| Recommended mains fuse (slow) / A                      | 6                                     | 10   | 10   | 10    | 16   |
| Losses / W at 12 kHz frequency                         | 70                                    | 90   | 100  | 150   | 250  |
| Ventilation                                            | integrated fan                        |      |      |       |      |
| Weight                                                 | 4 kg                                  |      |      |       |      |
| Protection class                                       | IP 40                                 |      |      |       |      |

#### Size 2:

| Unidrive Type                                     |                | 2401                                  | 2402 | 2403 |
|---------------------------------------------------|----------------|---------------------------------------|------|------|
| Article number:                                   | 9642           | 0126                                  | 0127 | 0128 |
| Nominal unit capacity / kVA                       | *)             | 8.3                                   | 11.0 | 17.0 |
| Max. motor nominal capacity / kW                  |                | 5.5                                   | 7.5  | 11.0 |
| Max. motor nominal capacity / HP                  |                | 7.5                                   | 10.0 | 15.0 |
| Nominal unit current / A                          |                | 12.0                                  | 16.0 | 25.0 |
| Max. unit current during 60 sec. / A              |                | 18.0                                  | 24.0 | 37.5 |
| Max. unit current during 4 sec. / A (clo          | sed loop only) | 21.0                                  | 28.0 | 43.8 |
| Unit input current / A                            |                | 13.7                                  | 16.8 | 27.0 |
| Recommended cable cross-section / mm <sup>2</sup> |                | 2.5                                   | 4.0  | 4.0  |
| Usable cable cross-section / mm <sup>2</sup>      |                | 4.0                                   |      |      |
| Mains voltage 50 / 60 Hz                          |                | 3 AC 380V to 480V +/- 10%, 48 - 62 Hz |      |      |
| Unit output voltage                               |                | 3 AC 0V U <sub>net</sub>              |      |      |
| Recommended mains fuse (slow) / A                 |                | 16                                    | 20   | 35   |
| Losses / W at 12 I                                | kHz frequency  | 300                                   | 390  | 470  |
| Ventilation                                       |                | integrated fan                        |      |      |
| Weight                                            |                | 8 kg                                  |      |      |
| Protection class                                  |                | IP 40                                 |      |      |

#### Size 3:

| Unidrive Type                    |      | 3401 | 3402 | 3403 | 3404 | 3405 |
|----------------------------------|------|------|------|------|------|------|
| Article number:                  | 9642 | 0131 | 0132 | 0133 | 0134 | 0135 |
| Nominal unit capacity / kVA      | *)   | 23.0 | 27.0 | 32.0 | 41.0 | 53.0 |
| Max. motor nominal capacity / kW |      | 15.0 | 18.5 | 22.0 | 30.0 | 37.0 |
| Max. motor nominal capacity / HP |      | 20.0 | 25.0 | 30.0 | 40.0 | 50.0 |
| Nominal unit current / A         |      | 34.0 | 40.0 | 46.0 | 60.0 | 77.0 |

© Promess Montage- und Prüfsysteme GmbH Berlin UFM NC-Module V3

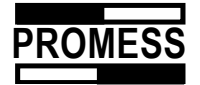

| Max. unit current during 60 sec. / A                   |           | 51.0                                  | 60.0   | 69.0   | 90.0   | 115.5   |  |
|--------------------------------------------------------|-----------|---------------------------------------|--------|--------|--------|---------|--|
| Max. unit current during 4 sec. / A (closed loop only) |           | 59.5                                  | 70.0   | 80.5   | 105.0  | 134.8   |  |
| Unit input current / A                                 |           | 34.0                                  | 39.0   | 49.0   | 59.0   | 74.0    |  |
| Recommended cable cross-section / mm                   | 2         | 6.0                                   | 10.0   | 10.0   | 16.0   | 25.0    |  |
| Cable connection                                       |           | M8 - screws                           |        |        |        |         |  |
| Mains voltage 50 / 60 Hz                               |           | 3 AC 380V to 480V +/- 10%, 48 – 62 Hz |        |        |        |         |  |
| Unit output voltage                                    |           | 3 AC 0V U <sub>net</sub>              |        |        |        |         |  |
| Recommended mains fuse (slow) / A                      |           | 35                                    | 50     | 60     | 70     | 80      |  |
| Losses / W at 12 kHz                                   | frequency | 500 *)                                | 620 *) | 730 *) | 890 *) | 940 **) |  |
| Ventilation                                            |           | integrated fan                        |        |        |        |         |  |
| Weight                                                 |           | 22 kg                                 |        |        |        |         |  |
| Protection class                                       |           | IP 40                                 |        |        |        |         |  |

\*) at 6 kHz frequency \*\*) at 3 kHz frequency
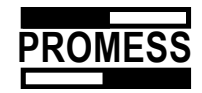

## 19.5 Force measuring

Force measuring is done using strain gauges integrated in the press unit. The advantage of this arrangement is that there are no moving cables and the connection cables can be placed outside of the operating area.

The nominal values of the force transducers may change, due to the mounting conditions, therefore each transducer is calibrated after assembly. The calibration result is documented in a test protocol.

Technical data of the force transducer:

| Precision class:       | 0.5 %*    |
|------------------------|-----------|
| Input voltage:         | 10 V      |
| Bridge resistance:     | 352 Ω     |
| Reference temperature: | 23 °C     |
| Nominal temperature    | -20+60 °C |
| range:                 |           |
| Zero signal:           | < 3%*     |
| Limit load:            | 150 %     |
| Burst load:            | 500 %     |

\* all percentages stated are related to the nominal load

#### • Pin assignment:

| Input voltage + | brown  |
|-----------------|--------|
| Input voltage - | yellow |
| Data +          | +green |
| Data -          | white  |
| Shield          | black  |

### 19.6 Distance measuring

Distance measured with resolver on motor.

The resolver transmits a sine-formed signal, which is transformed into an incremental signal in the power amplifier. This signal is in turn output from the power amplifier in the form of a differential signal i.e. the usual tracks A, B and C and their inverted signals are available.

Alternatively, distance measuring may be done by means of an integrated scale (magnetic or optical).

Resolution with resolver: 2.5 µm, magnetic scale: 5µm, optical scale: < 1µm.

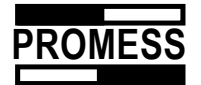

## 19.7 Electrical connections

If you have acquired the press unit in the form of components without the mounting plate, please refer to the user manual of the Unidrive power supply for data on the electrical connections.

The optionally supplied connection cable set must be connected according to the numbering key. **!! Preferably install the motor cable in a conduit, separated from the data cables.** 

• Input voltage 380 - 480 VAC / 48 - 62 Hz

#### Fuses:

| Press modules   | Fuses    | Cable cross-section |
|-----------------|----------|---------------------|
| UFM 01/100/400  | 6 A / K  | 1,5 mm <sup>2</sup> |
| UFM 03/100/120  | 10 A / K | 2,5 mm <sup>2</sup> |
| UFM 05/200/240  | 10 A / K | 2,5 mm <sup>2</sup> |
| UFM 12/200/240  | 16 A / K | 2,5 mm <sup>2</sup> |
| UFM 20/180/150  | 10 A / K | 2,5 mm <sup>2</sup> |
| UFM 20/350/230  | 16 A / K | 2,5 mm <sup>2</sup> |
| UFM 40/175/150  | 20 A / K | 4 mm <sup>2</sup>   |
| UFM 40/330/240  | 20 A / K | 4 mm <sup>2</sup>   |
| UFM 60/175/150  | 20 A / K | 4 mm <sup>2</sup>   |
| UFM 60/330/240  | 35 A / K | 4 mm <sup>2</sup>   |
| UFM 80/330/240  | 35 A / K | 6 mm <sup>2</sup>   |
| UFM 100/330/200 | 35 A / K | 6 mm <sup>2</sup>   |
| UFM 150/400/245 | 35 A / K | 6 mm <sup>2</sup>   |
| UFM 240/350/120 | 70 A / K | 16 mm <sup>2</sup>  |

### **Connection 220 VAC**

Fuse: 4A

Cable cross-section: 1.5 mm<sup>2</sup>

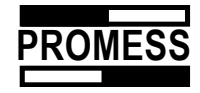

## 19.8 SG pre-amplifier

The force transducer is driven by an analog SG pre-amplifier.

Technical data:

| Precision class                             | 0.2%      |
|---------------------------------------------|-----------|
| Nominal resolution                          | 1 mV/V    |
| Fine-tuning range of the nominal resolution | ±20 %     |
| Input voltage for the SG bridge             | 10 VDC    |
| Signal output                               | 0 - 20 mA |
| Temperature coefficient:                    |           |
| - of the zero point                         | < 0.07 %  |
| - of the amplification                      | < 0.07 %  |
| Power supply:                               |           |
| - Voltage range                             | 19 28 VDC |
| - Current consumption                       | ca. 35 mA |
| Operating temperature range                 | -25+60 °C |
| Storage temperature range                   | -40+70 °C |
| Protection class according to DIN 40050:    | IP 40     |

### Pin assignment

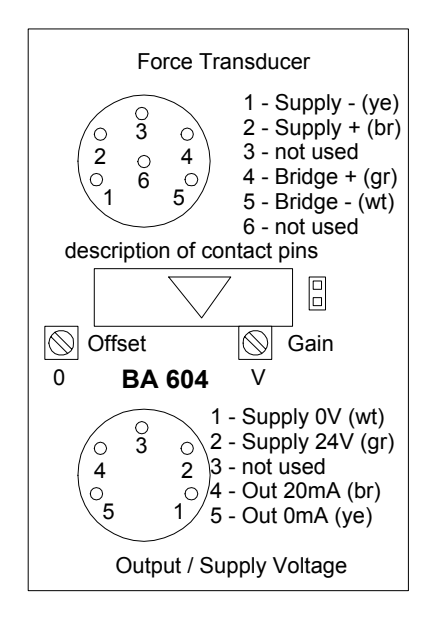

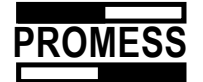

## 19.9 Transducer calibration

The integrated SG transducer can be calibrated in various ways. You can use a reference transducer or a spring with known and constant spring characteristics. You can calibrate the electronics using a calibration resistor connected to the system.

Sequence of operations to calibrate the system:

Note: The hints, concerning the calibration, are kept very general and must be understood as an aid only. The sequence of operations described may cause damage to the press unit, the adapters or parts, depending on the offset of the reference point, the type of tool and part adapters used.

PROMESS accepts no responsibility for damages occurring during calibration.

- Press the Emergency Stop,
- Install the reference transducer in the adapter. Ensure that the nominal load of the reference unit corresponds to the permissible load of the press unit,
- Release the Emergency Stop,
- Make a reference positioning,
- Select the register card "Sensor input" in the system configuration to verify the permissible load,
- Exit from the menu and select the manual mode of the press unit (F5),
- Position the unit close to the reference transducer,

Verify the zero point of the analog signal. To do this, toggle to the service menu and select the point Inputs/Outputs.

| Service                                                                                                    | 1                                                                      |
|----------------------------------------------------------------------------------------------------|------------------------------------------------------------------------|
| Interface 24V   Analog     □ Outp.REF.REQ.   Inp.ENDSCH.     □ Outp.OK   Inp.REF     □ Outp.NOK   Inp.START     ☑ Outp.QUIT   ☑ Inp.Enable     □ Ausgang D1   □ Eingang E1     □ Ausgang D2   □ Eingang E2     Interface 5V Digital   0     ☑ Output AD1   ☑ Input ED0     ☑ Input ED1   ☑ Extended >> | Digital display force<br>(Channel 1): 0 – 4000<br>!! Zero point = 2000 |

Adjust if necessary to the value 2000 with the potentiometer P2 (zero point displacement). (See diagram of amplifier)

Change to manual travel (F5)

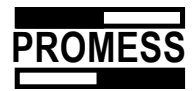

Before applying a load, set the speed to a very low value (e.g. 0.5 mm/s)

Travel in small steps to ca. 80 % of the nominal load. Keep an eye on the force display in the right half of the window.

| Manual motion Station 1 |          |          |          |       | ×    |
|-------------------------|----------|----------|----------|-------|------|
| Parameter               |          | Г        |          |       |      |
| Position change         | 10,000   | [mm]     | Position | 0,001 | [mm] |
| Speed                   | 10,000   | [mm/s]   | Force    | -77   | [N]  |
| Acceleration            | 1000,000 | [mm/s²]  | Analog   | 0,00  | [mm] |
| Neg. acceleration       | 1000,000 | [mm/s²]  |          |       |      |
| Overload limit          | 2000     | [N]      |          |       |      |
| V Advance               |          |          |          |       |      |
| Y Kont. Ausfahren       | A Kont.E | infahren | •        | Close |      |

Warning! If you reach the overload limit, an Emergency Stop is triggered.

Adjust the amplifier using the potentiometer P1 (amplification) until the display of the press unit is the same as the display of the reference transducer. Move the unit back.

Warning: Please avoid staying in this position for too long at higher loads. Relieve the unit during the adjustment procedure.

Repeat this step until you are certain that the system is correctly calibrated. Move the unit to the reference position.

Disengage the Emergency Stop and remove the reference transducer.

To calibrate the unit on a regular basis, PROMESS recommends that a calibration program be created.

This program could appear as follows:

| Program step | Function           | Description                    |
|--------------|--------------------|--------------------------------|
| 1            | Positioning        | Position just before reference |
|              |                    | transducer                     |
| 2            | Press to block     | Application of specific force  |
| 3            | Holding period 2 s | Recording of applied force     |
| 4            | Positioning        | Return of unit                 |

Location of the adjustment potentiometer

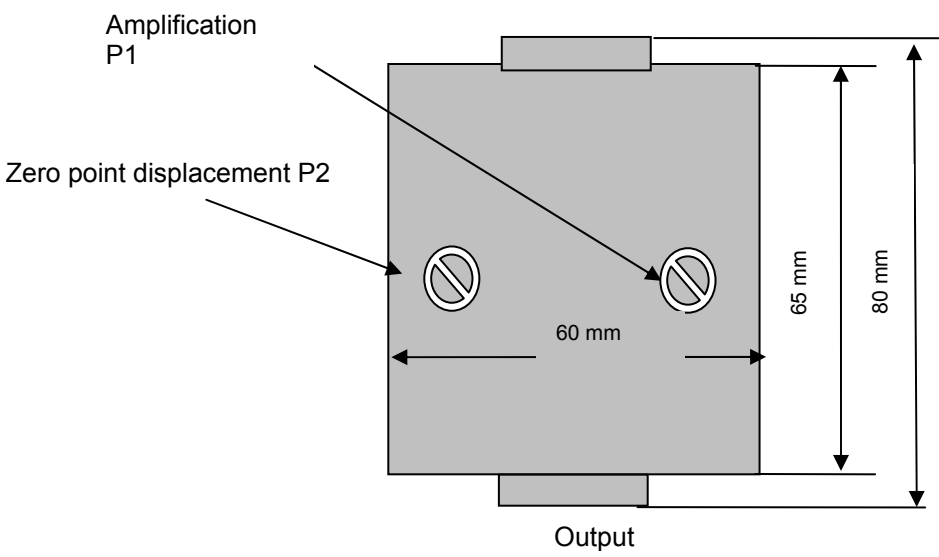

© Promess Montage- und Prüfsysteme GmbH Berlin UFM NC-Module V3

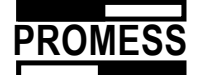

# 19.10 Wheight of toools

The maximal allowable weight for the assembly units can be taken from the table below:

| Artikelnr. | Bezeichnung | Nennlast (kN)  | Gewicht (kg) |
|------------|-------------|----------------|--------------|
| 64002      | UFM01       | 1              | 0,5          |
| 74003      | UFM03       | 3              | 2            |
| 74005      | UFM05       | 5              | 5            |
| 74012      | UFM12       | 12             | 8            |
| 7402X      | UFM20       | 20             | 20           |
| 7404X      | UFM40       | 40             | 20           |
| 7406X      | UFM60       | 60             | 50           |
| 7408X      | UFM80       | 80             | 80           |
| 741XX      | UFM100      | 100 and higher | 100          |
|            |             |                |              |

If the weights are higher, you have to to add a holding brake to the unit, to avoid the bagging of the ram in case of lost power. Stempel

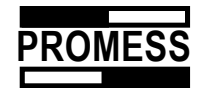

## 19.11 Integration of a holding break into the control

The break must be integrated into the control due to the function. The holding break should only be used, when heavy tools are needed for the assembly operation. Tools with extreme weight might cause the ram, to move downwards in case, the axis is not in control-loop (disabled).

#### **Precaution:**

The holding break cannot be used to reach higher safety demands, e.g. due to EN954-1, cat. 4. In these cases, a mechanical safety break with integrated monitoring functions must be used.

#### When must the break be activated?

The break must hold the ram of the assembly unit in position, when:

- The emergency-circuit is opened (e.g. when the protecting door with safety switches is opened or the red emergency button is pressed down),
- The drive is disabled or switched off,
- The drive has an internal fault and is disabled (control-loop is off).

PROMESS provides a PROFIBUS-output for these cases:

#### "DRIVE-DISABLE"

When this output is set, the break can be activated.

#### Technical data of the break

The break is a permanently-exitated single-disk-break, which is operated with direct current.

Nominal current: 0,75A.

Protecting circuit:

Due toe the inductivity of the break voltage preaks will be occur, when the break is disactivated (current is switched off). The voltage can reach 1000 V. To avoid these peaks, a protecting circuit should be used.

PROMESS recommends to use a Varistor R - type 069-X3022.

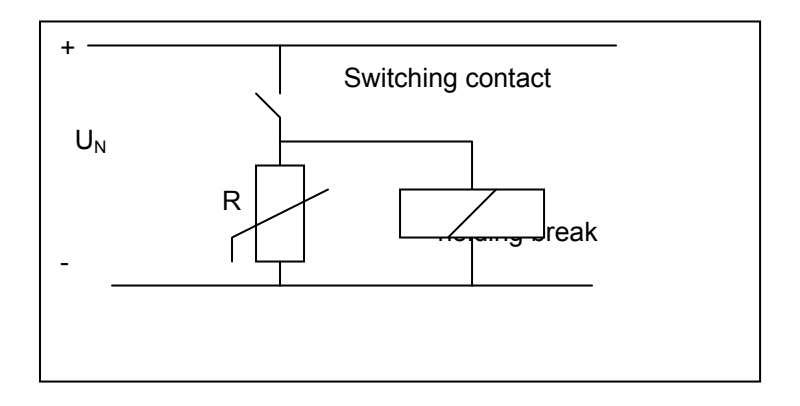

Precaution: As the holding break is a permanent-magnet-break, the right polarity has to be regarded, when the break is wired.

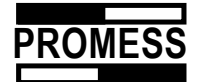

## **20 PLC Interface**

#### 1. Remarks

The interface is designed to ensure a complete handshake, so that times do not have to be programmed or considered for the signal transmission.

#### 2. Acknowledgement

The output signal "Ack." is used to confirm "System ready" and to acknowledge the detection of a PLC signal.

### 3. Signal description

| Signal            | Function | Meaning                              |
|-------------------|----------|--------------------------------------|
| Reference motion  | Input    | Start of reference motion            |
| Cycle start       | Input    | Cycle start                          |
| OK                | Output   | Part OK and cycle end                |
| NOK               | Output   | Part NOK and cycle end               |
| Ack               | Output   | Acknowledgement signal               |
| Reference request | Output   | Reference request from the NC module |
| OK/NOK            | Outputs  | Program interruption / cycle stop    |

## 20.1 Reference motion after start-up

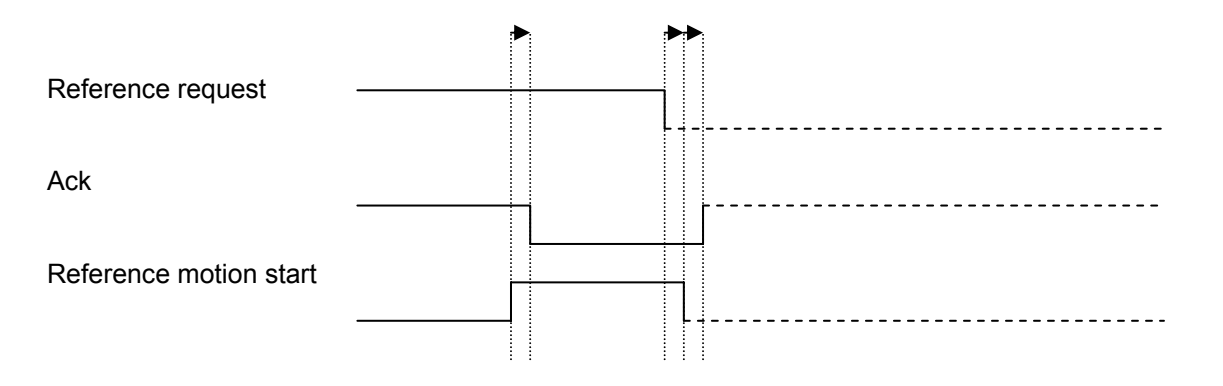

#### Description

- After a start-up of the NC module, the reference request and Ack are set
- The PLC sets the signal reference motion,
- The NC module acknowledges the signal by resetting the Ack signal,
- The PLC resets the signal *start reference motion*, when the signal *reference request* has been reset by the NC module,
- The NC module confirms that the signal *start reference motion* has been reset, by setting the Ack signal.

If the signal *start reference motion* is cancelled during execution of the command, the PC stops the reference motion and the signal reference request remains set.

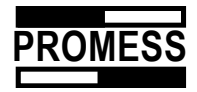

## 20.2 Reference motion without a request

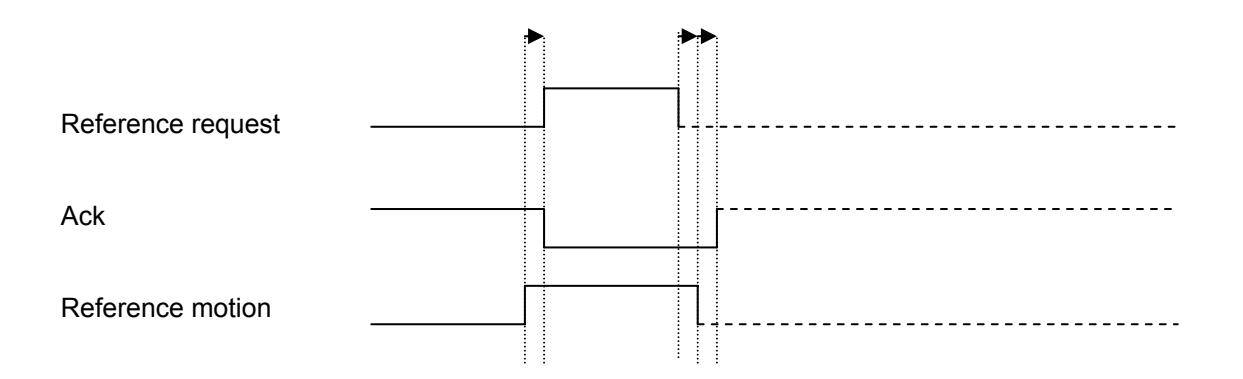

### Description

- The PLC sets the signal reference motion,
- The NC module confirms the signal by resetting the *Ack signal* and setting the signal *reference request*,
- The PLC resets the signal *start reference motion*, when the signal *reference request* has been reset,
- The NC module confirms that the signal *start reference motion* has been reset by setting the Ack signal.

If the signal *start reference motion* is cancelled during execution of the command, the PC stops the reference motion and the signal *reference request* remains set.

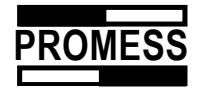

## 20.3 Cycle start

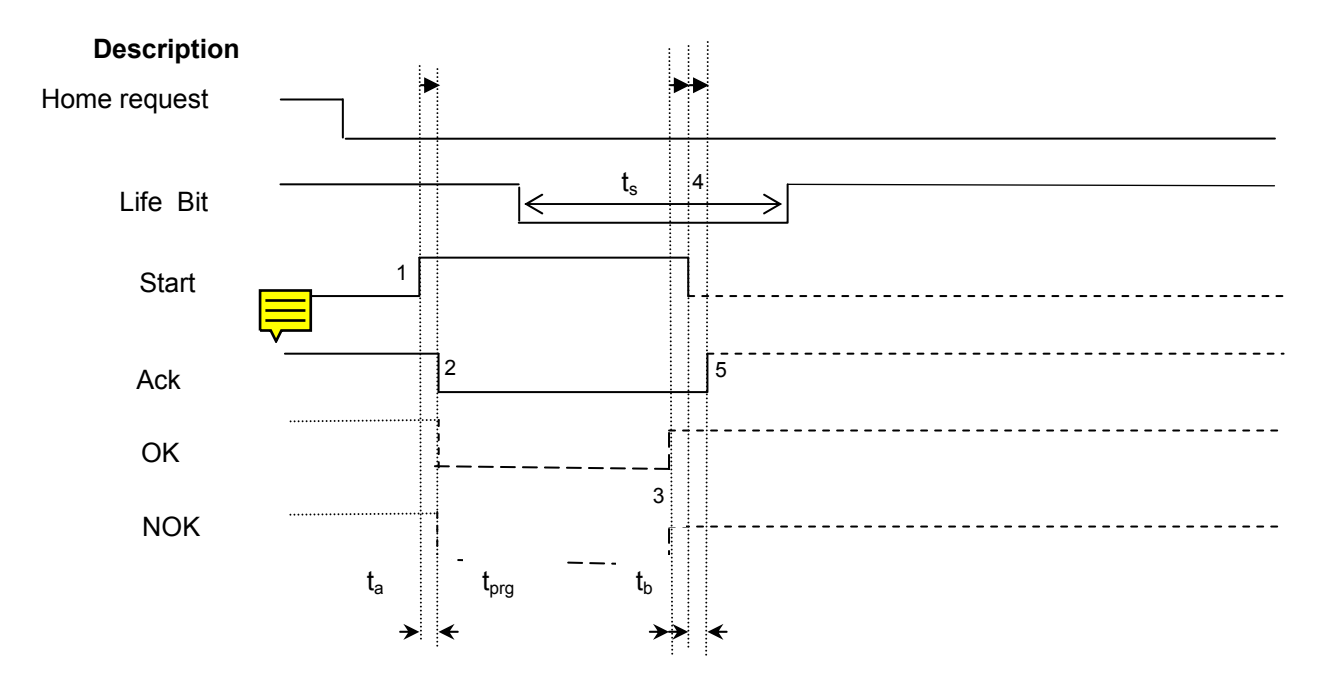

- The PLC sets the start signal
- The NC module confirms the signal by resetting the Ack signal and resetting OK or NOK
- The PLC detects the cycle end through the signal OK or NOK
- The NC module confirms the start-signal reset, by setting the Ack signal

If the signal *start* is cancelled during the program cycle, the NC module stops the motion and the signals *Ack*, *OK* and *NOK* are set.

## 20.4 Emergency Stop during a motion

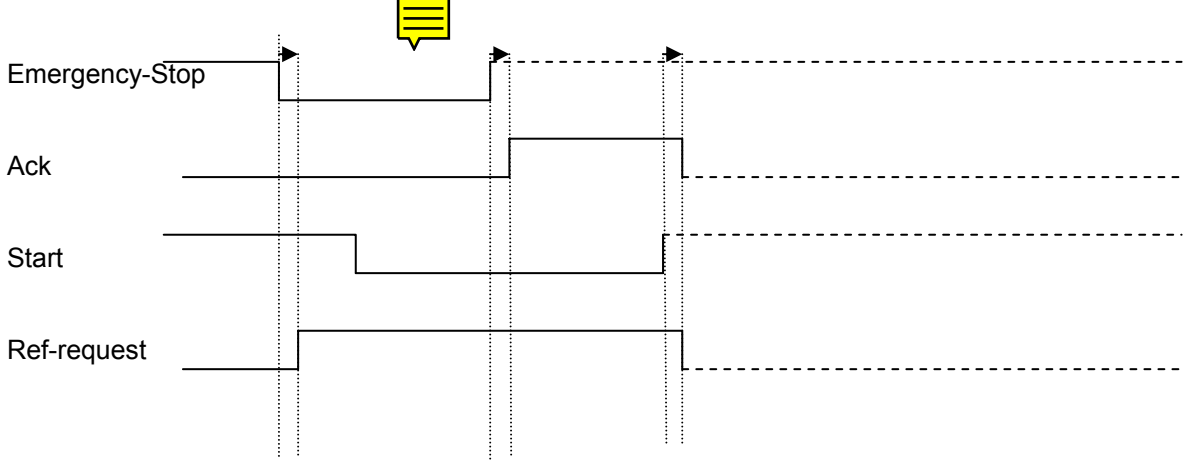

## Description

- In the case of an Emergency Stop, the Emergency Stop chain is opened,
- The press unit reacts by stopping the motion,
- The PLC resets the start signal, when an Emergency Stop situation is detected,
- After clearing the Emergency Stop situation, the PC confirms the flank change of the Emergency Stop signal after the start-signal has been reset,

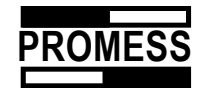

# 20.5 Emergency Stop during standstill

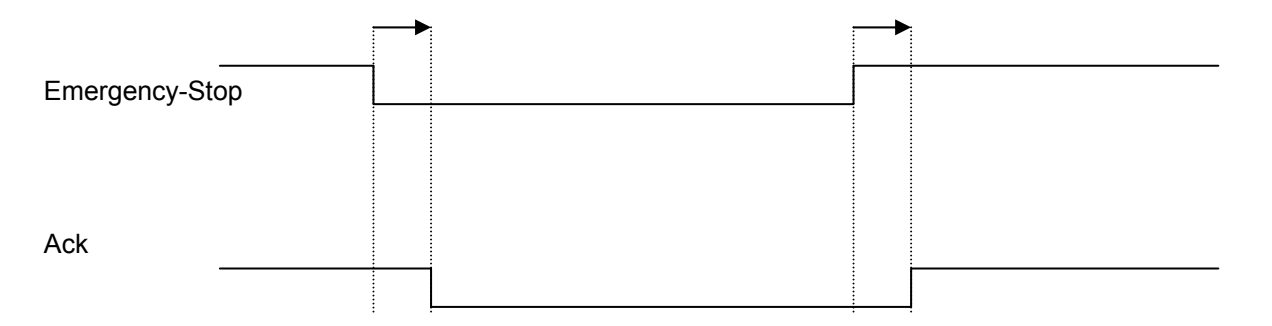

### Description

- In the case of an Emergency Stop, the Emergency Stop chain is opened,
- The NC module confirms by resetting the Ack,
- Closing of the Emergency Stop chain is responded to by setting the Ack.

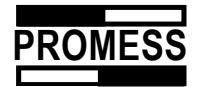

# 20.6 Cycle Stop

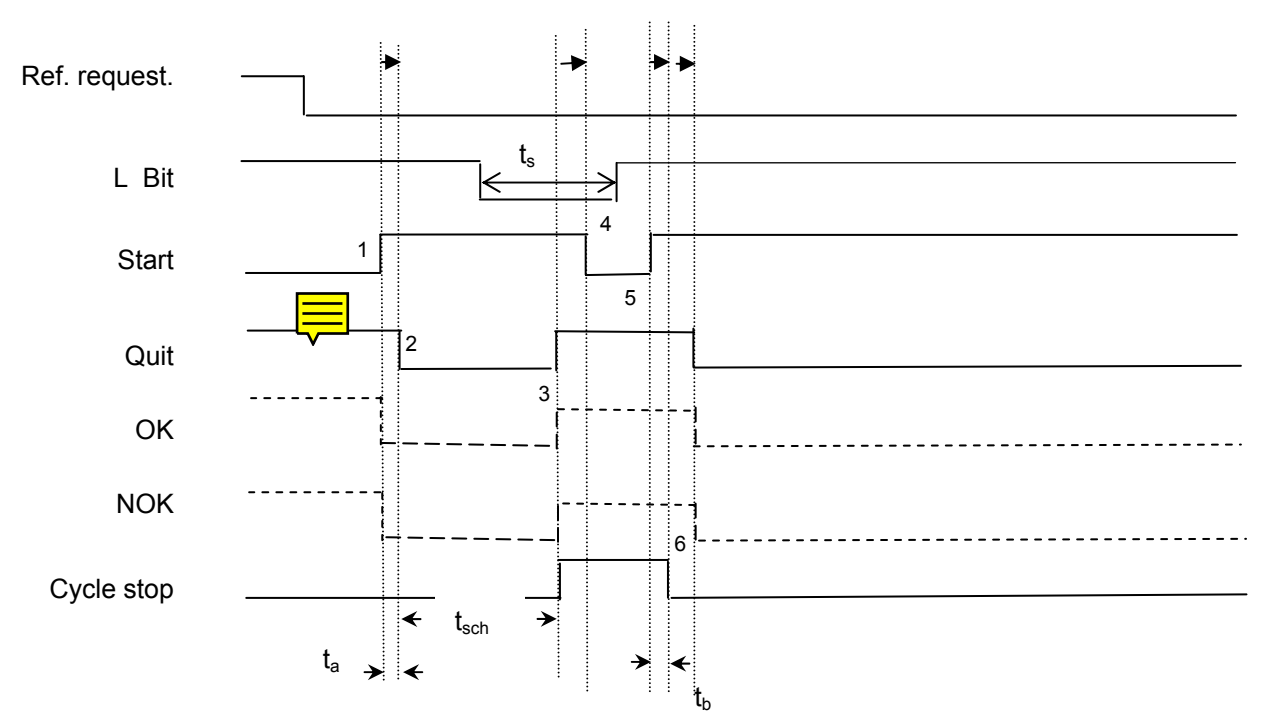

 $t_a \ge 10$ ms,  $t_b \ge 20$ ms,  $t_{sch} = Duration of program step to cycle stop$ 

ts = Save data in database

### Description

The PLC sets the start signal when live bits are present and no reference request is present.

The NC module acknowledges the signal by resetting the acknowledgement.

The PLC recognizes the cycle stop from the OK or NOK signal plus Quit or from the signal cycle stop. (This signal is only available via the bus system or the expansion module)

The PLC resets the start signal.

Setting the start signal again continues the cycle.

The outputs OK or NOK plus Quit are reset.

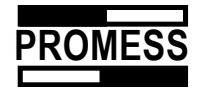

# 20.7 Transfer of program number

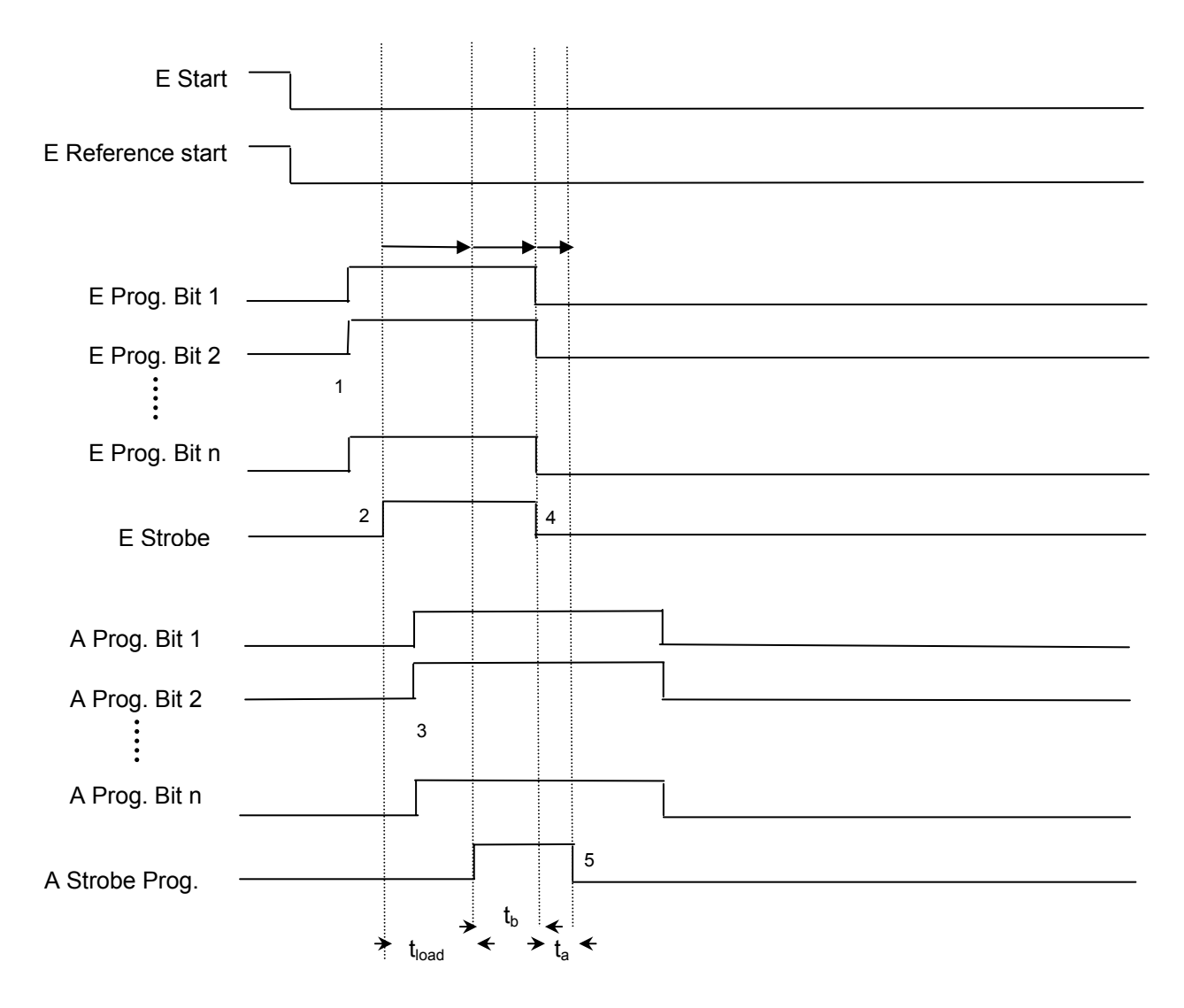

 $t_a$  >= 10ms,  $t_b$  >= 20ms,  $t_{\text{load}}$  = Program load time

Description: Assignment of binary coded program number Set strobe for transfer Reflection of program number Strobe acknowledgement after program loaded Reset strobe of PLC and NC module

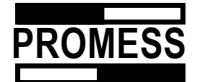

## 21 Lubrication advice Preliminary Remarks

All electro-mechanical presses from PROMESS must be re-lubricated. Over-lubrication should be avoided, however, damage to the bearings due to overheating caused by over-lubrication is not to be expected. Over-lubrication as no negative consequences.

### **Lubrication Points**

The following components are lubricated ex works:

- The gliding guides:
- The ball screw:
- The thrust bearing:

Lubrication Points A and B, Lubrication Point C, Lubrication Point D.

### AMOUNT OF LUBRICANT FOR LUBRICATION POINTS A AND B: Approx. 1 sq cm

The lubrication points A and B consist of two opposite lubrication fittings in the centre of the press casing.

#### AMOUNT OF LUBRICANT FOR LUBRICATION POINT C:

Lubrication point C is located behind the seal cap M20\*1,5. To re-lubricate the ball screw nut, complete the following steps:

- Remove the cover flap,
- manually move the spindle slowly downwards, until you see the lubrication opening on the now open drill hole.
- Please screw in the lubrication fitting

| Туре       | threat  |
|------------|---------|
| UFM 3 - 12 | M6      |
| UFM20-150  | M8 × 1  |
| UFM 240    | mounted |

Now you can be re-lubricate with a lubrication press.

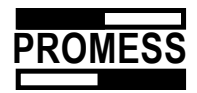

### AMOUNT OF LUBRICANT FOR LUBRICATION POINT D:

The thrust bearing – especially on the units starting at 20kN nominal load – must be lubricated very carefully. As from the lubrication fitting to the rolling body running path also hollow spaces have to be filled, the following lubricant amounts are necessary:

| Туре             | C [sq cm] | D [sq cm] | Interval [strokes] |
|------------------|-----------|-----------|--------------------|
| UFM 01           | 0,15 *    |           | 2 000 000          |
| UFM 03 – UFM 05  | 0.3       | 0.3       | 2 000 000          |
| UFM 12           | 0.6       | 0.8       | 2 000 000          |
| UFM 20 / 30      | 1         | 1         | 700 000            |
| UFM 40 – UFM 100 | 1.8       | 2         | 700 000            |

### \* Lubrication fitting behind the front cover

#### Thread for lubrication fitting

| Туре                        | Thread | Thread extension |
|-----------------------------|--------|------------------|
| UFM 03 / 05/ 12 / 20 / 30   | M6     |                  |
| UFM 40 / 60 / 80 / 175 /150 | M8 * 1 |                  |
| UFM 40 / 60 / 80 / 330 /240 | M8 * 1 | M6               |
| UFM 100 / 330 /200          | M8 * 1 | M6               |
| UFM 150 / 400 / 145         | M8 * 1 |                  |
| UFM 240 / 350 /120          | M8 * 1 |                  |

### Lubricant

A high-quality roll bearing lubricant must be used.

PROMESS recommends the following lubricant brands:

Klüber - ISOFLEX NBU 15, Klüber - ISOFLEX NCA 15, FAG ARCANOL and comparable types.

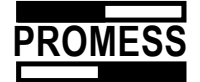

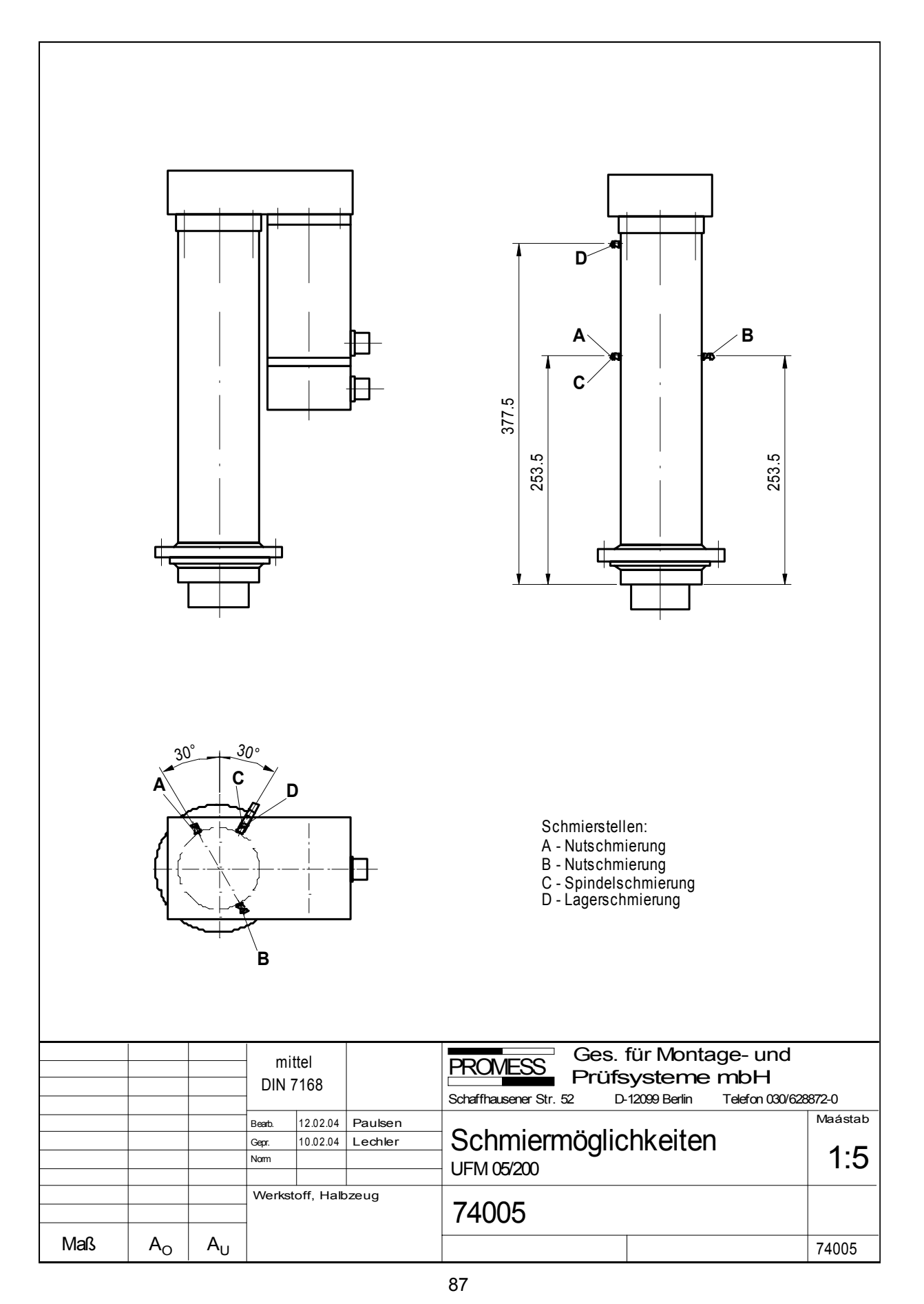

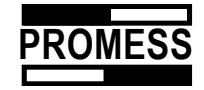

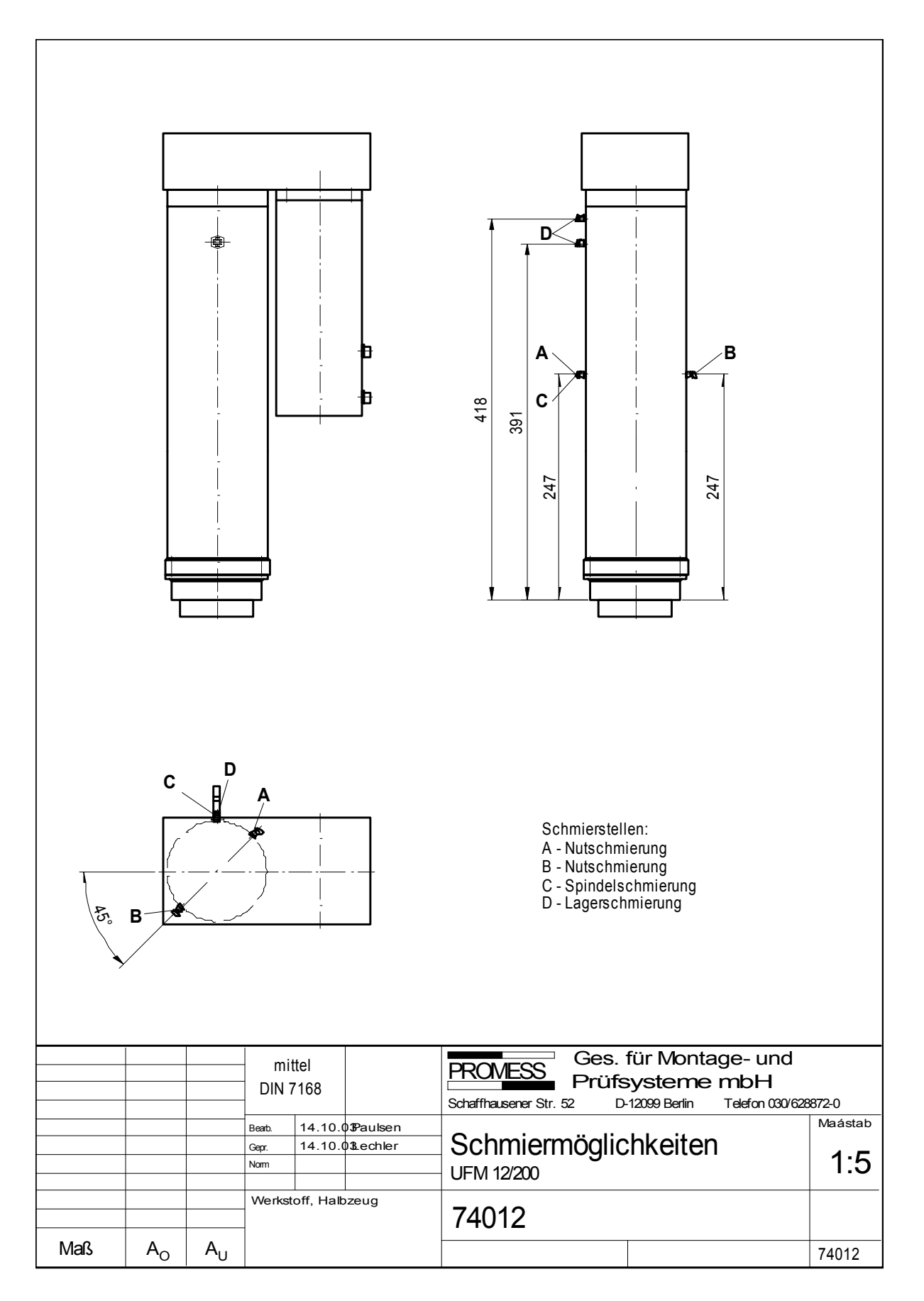

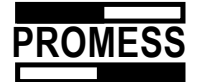

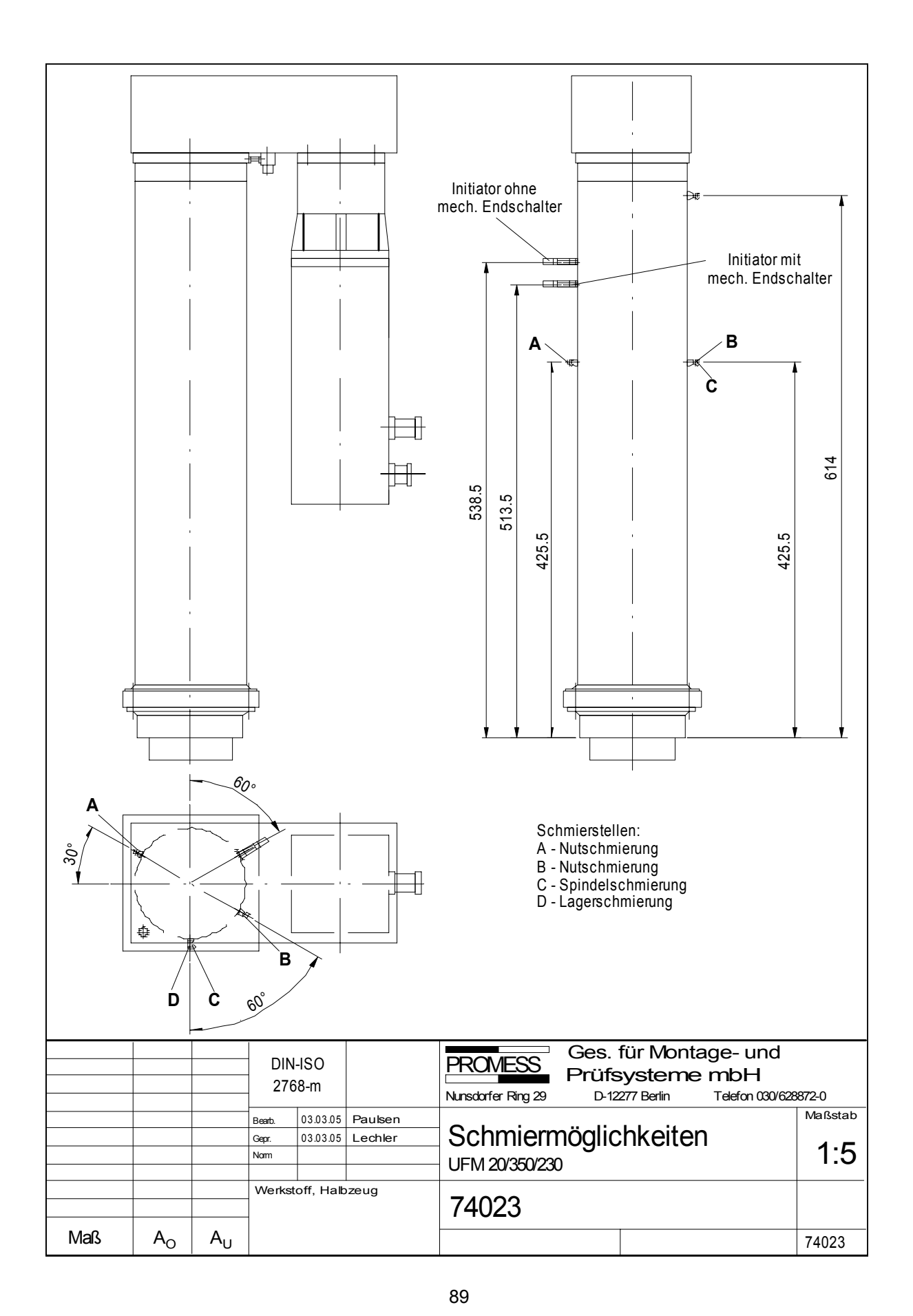

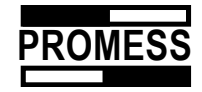

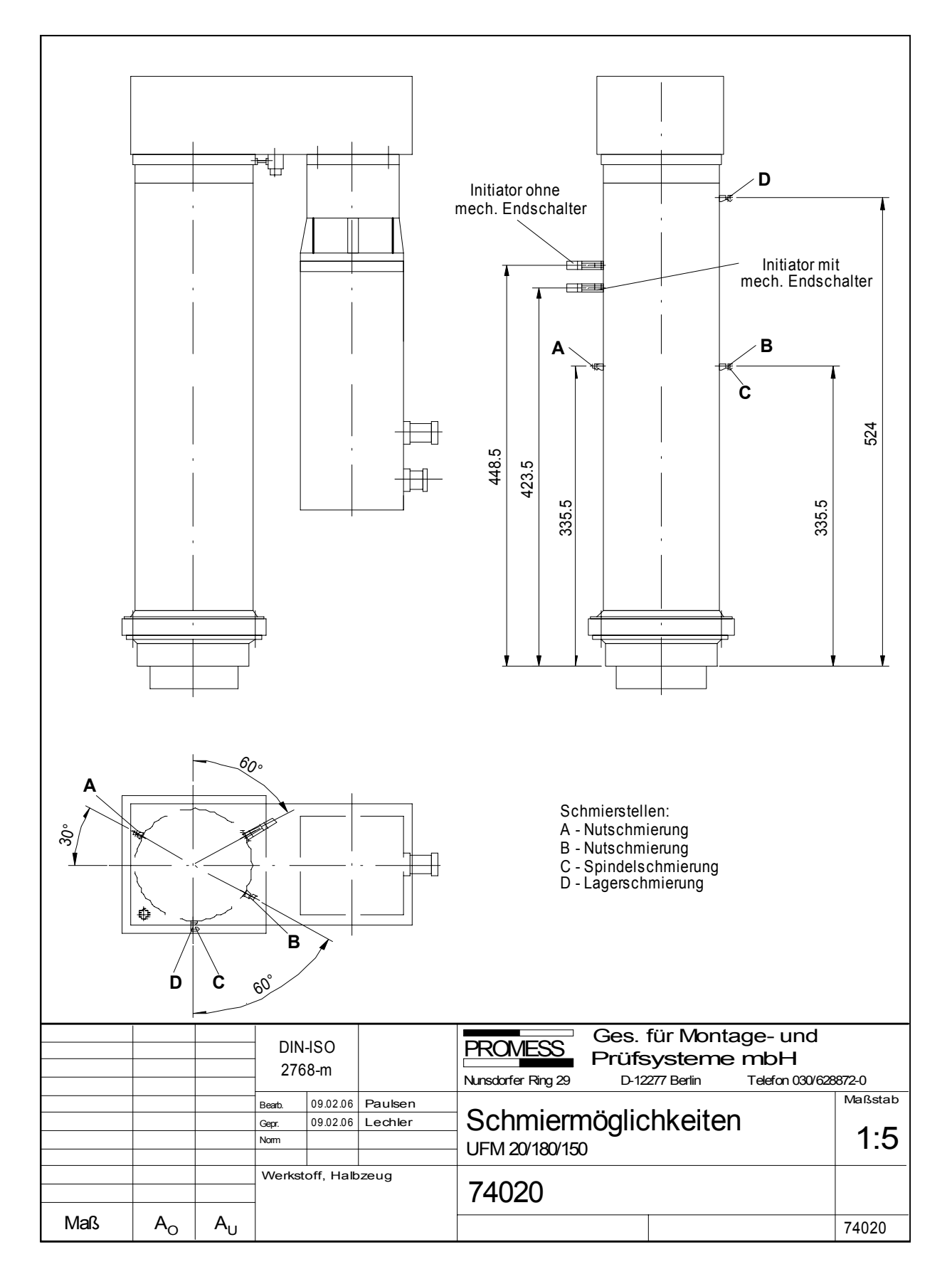

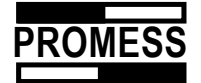

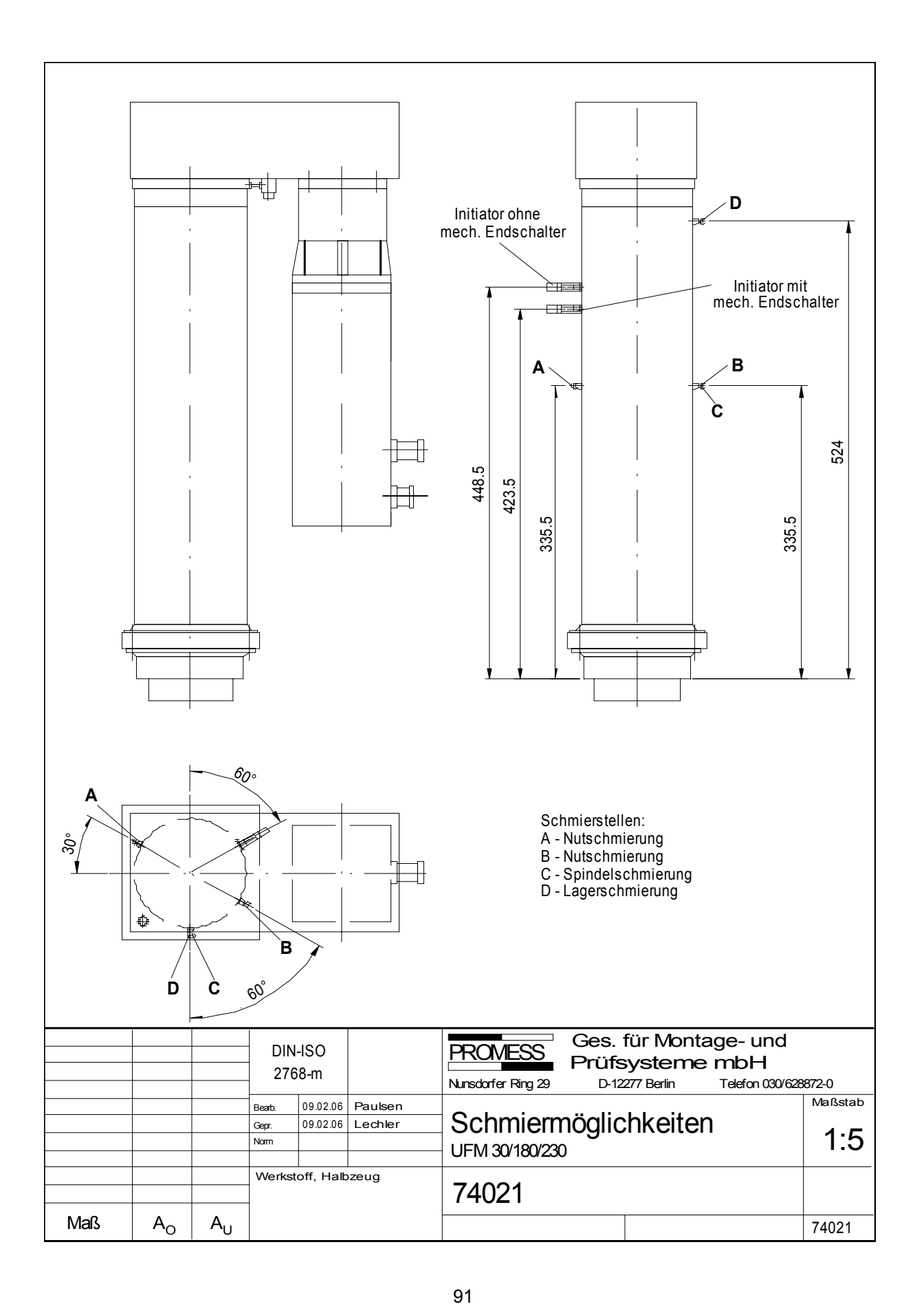

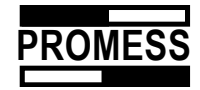

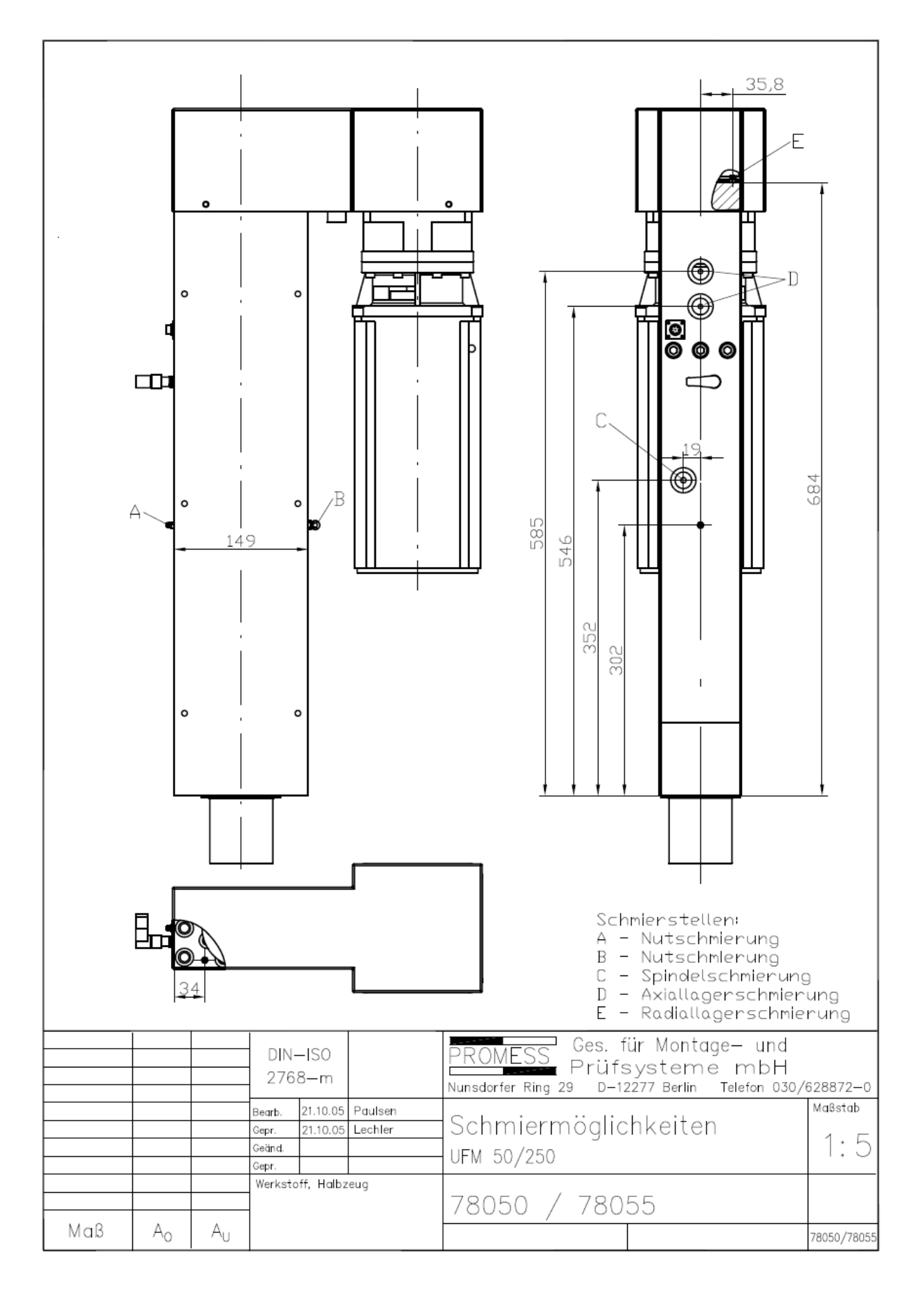

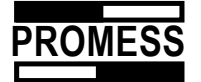

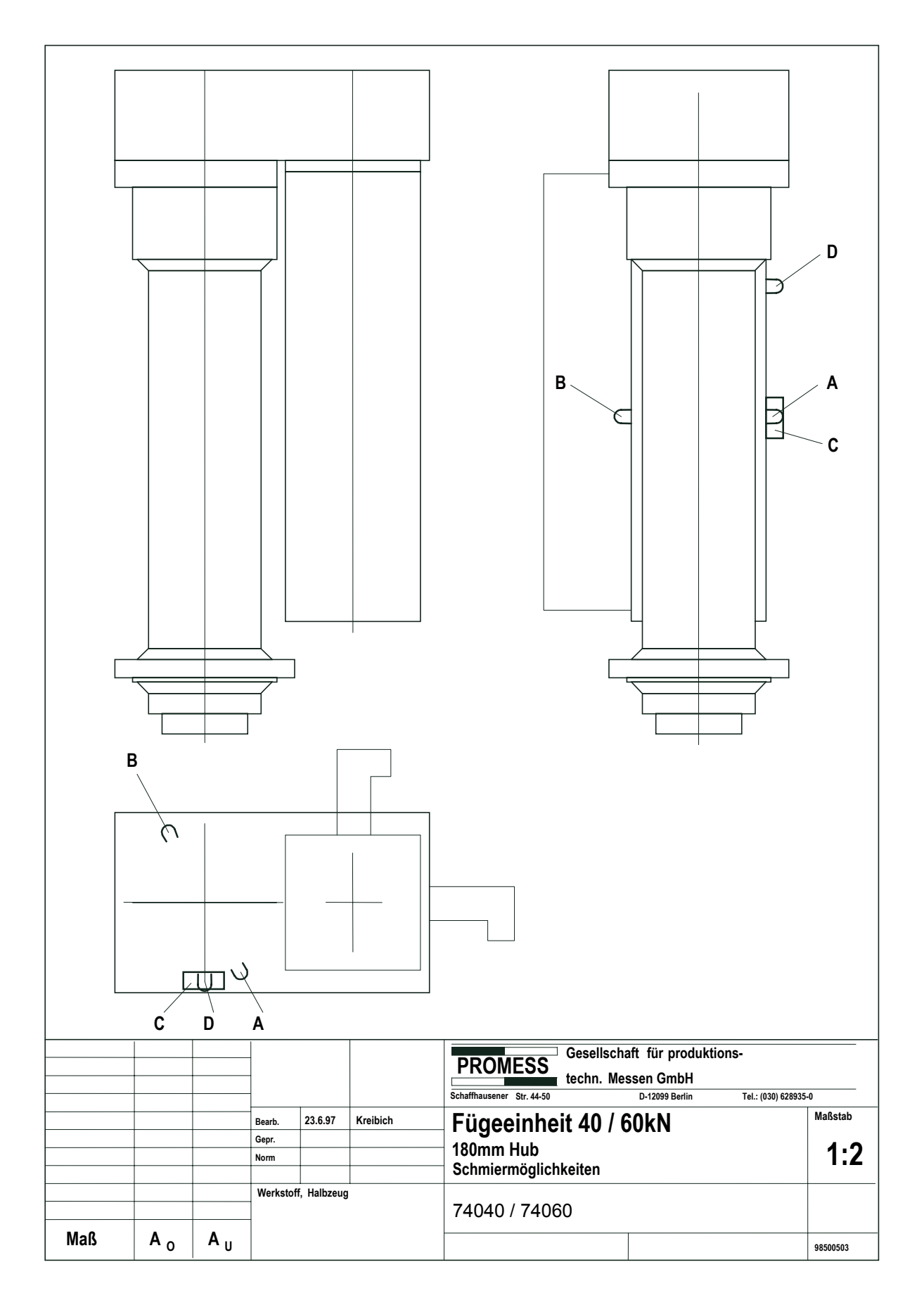

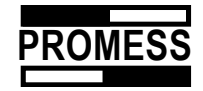

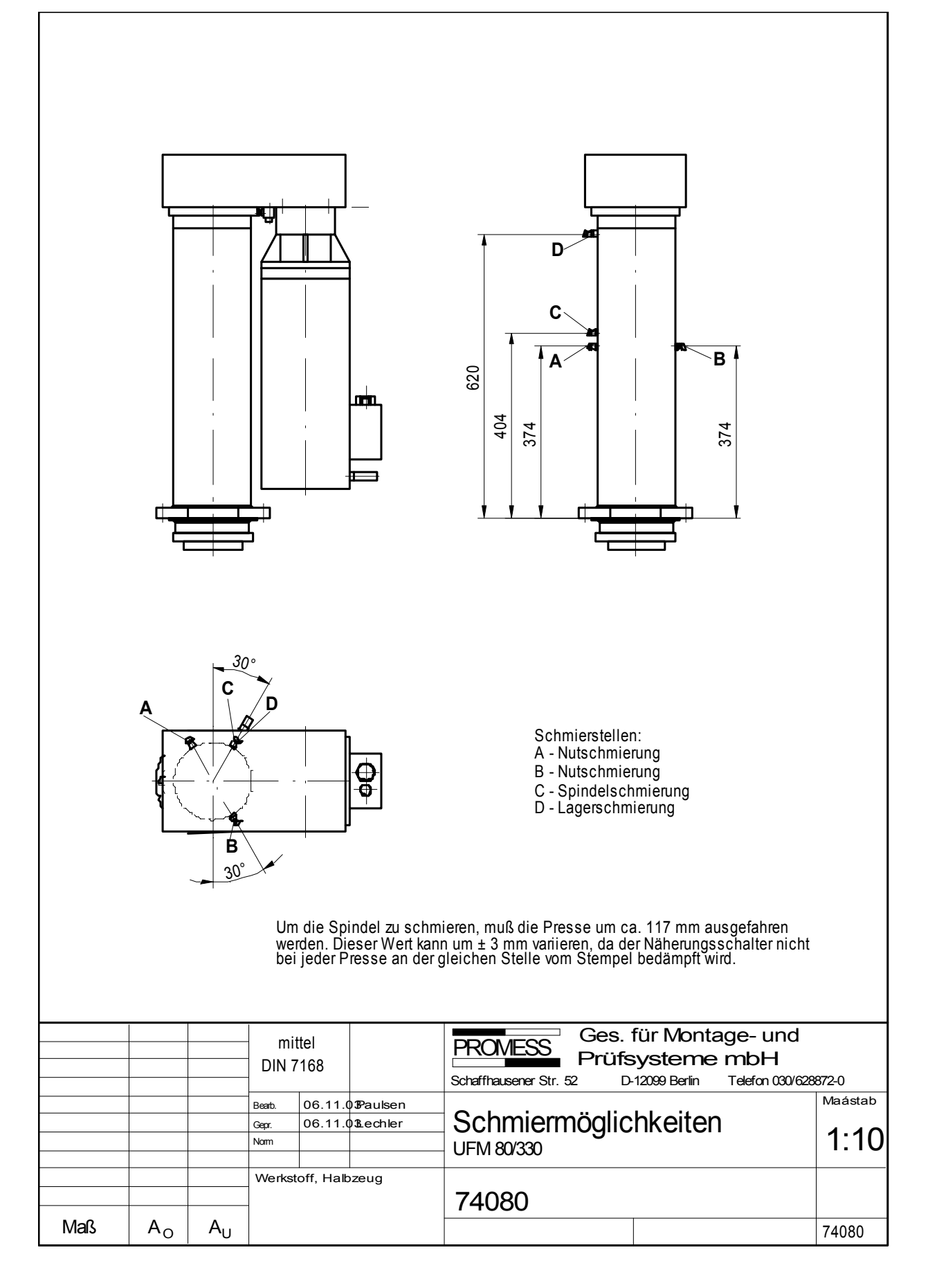

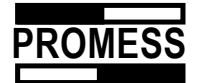

# 21.1 Gear box oil

For those press modules containing a gearbox, the oil must be changed after 5,000 operating hours or at latest after 4 years.

| Type of gear box | Тур UFM        | Quantity | Oil           |
|------------------|----------------|----------|---------------|
| MPS 0            | UFM 20/180/150 | 40 ml    | Klüber, D68EP |
| MPS 1            | UFM 40/175/150 | 125 ml 🗧 | Klüber, D68EP |
|                  | UFM 60/175/150 |          |               |
| MPS 2            | UFM 80         | 300 ml   | Klüber, D68EP |
|                  | UFM 100        |          |               |

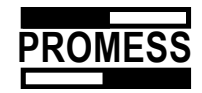

## 22 Software Update

If you update the software in the PC, it will also be necessary to overwrite the firmware in the NCmodule with a newer version. This will be necessary if the PC software displays the following message after restarting:

| Error Station #1 - ¥ 3,20000                                                                   | ×     |
|------------------------------------------------------------------------------------------------|-------|
| NC Modul Sofware Version not compatible with the PC program ! Please contact Promess for an up | date. |
| ок                                                                                             |       |
|                                                                                                |       |

**!!! The firmware can only be updated using the RS 232 interface (Com 1 - 4).** If the PC and the module are connected via the RS 485, you will also require connection via the RS 232.

Start the program "UFM\_UPDATE.EXE" in the installation directory "UFM\_NC.EXE". You will see the following start window.

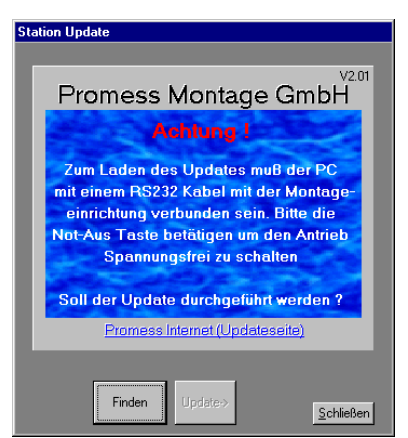

Create the connection to the NC module by clicking on the "Find" button. Once the program has found the station, the "UPDATE" button is activated.

!!! Please shut down the UFM NC Module software, or disconnect the station you want to update.

If you use the Ethernetmodule please choose the IP adress of the station you like to update.

| Selection |                            | × |
|-----------|----------------------------|---|
| Station   | Station 1 - [192.168.0.91] | • |
| [         | <u>O</u> k C <u>a</u> ncel |   |

Before continuing with "Update", please press the Emergency Stop button to disconnect the motor from the power component.

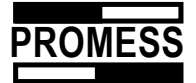

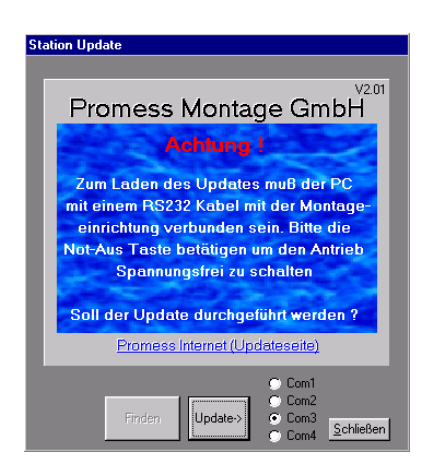

Select the file "Node\_1.BFH" in the following dialog box to download the firmware to the NC module.

| NC Modul Fi                                                    | е                                      |            |   |   |                | ? ×             |
|----------------------------------------------------------------|----------------------------------------|------------|---|---|----------------|-----------------|
| <u>S</u> uchen in:                                             | 🔄 Ufm_nc                               |            | - | £ | <del>d</del> * | <b></b>         |
| 0000000 0000000 000000047 00000047 37104120 prg_versic Promess | 00<br>15<br>11<br>73<br>n 1.05_1.00007 | Node_1.BFH |   |   |                |                 |
| Datei <u>n</u> ame:                                            | *.bfh                                  |            |   |   |                | Ö <u>f</u> fnen |
| Diatei <u>t</u> yp:                                            | UFM_NC_File (                          | *.bfh)     |   | • | 4              | Abbrechen       |

Once selected, the software will initiate the download of the system files or binary coded firmware.

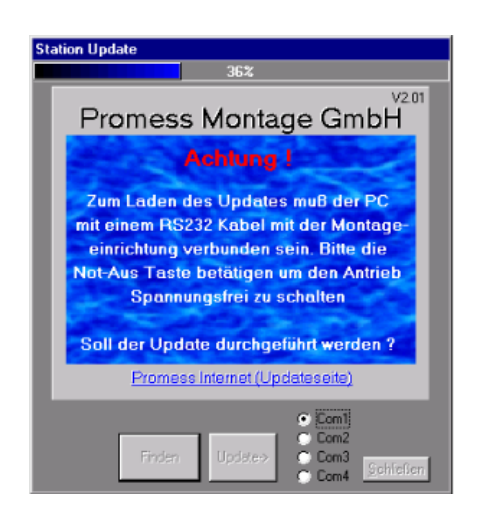

Once download is successfully completed, close the program.

! After the successful update, it is essential to back up your parameter set.

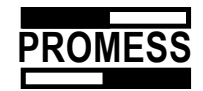

## • Index

| Acknowledgement                                                                                                    | 79                                                                                                    |
|----------------------------------------------------------------------------------------------------|----------------------------------------------------------------------------------------------------|
| Analog inputs                                                                                                    | 14                                                                                                    |
| Analog output 24                                                                                                    | 1, 47                                                                                                    |
| Analoge Input                                                                                                    | 45                                                                                                    |
| ASCII data export data path                                                                                                    | 59                                                                                                    |
| Baud rate                                                                                                    | 56                                                                                                    |
| Cable cross-section                                                                                                    | 73                                                                                                    |
| Calibration                                                                                                    | 21                                                                                                    |
| CAN Open                                                                                                    | 47                                                                                                    |
| Conditional jump                                                                                                    | 22                                                                                                    |
| Configuration                                                                                                    | 56                                                                                                    |
| Configuration Link-Module                                                                                                    | 63                                                                                                    |
| Contents of supply                                                                                                    | 5                                                                                                    |
| Control of external signal                                                                                                    | 20                                                                                                    |
| Correct usage                                                                                                    | 7                                                                                                    |
| Cycle Stop                                                                                                    | 83                                                                                                    |
| Cycle Stop                                                                                                    | 83                                                                                                    |
| Database filters                                                                                                    | 37                                                                                                    |
| Database maintenance                                                                                                    | 33                                                                                                    |
| Database Structure                                                                                                    | 34                                                                                                    |
| Delay time                                                                                                    | 21                                                                                                    |
| Dialog window                                                                                                    | 25                                                                                                    |
| Distance measuring                                                                                                    | 72                                                                                                    |
| Drive                                                                                                    | 69                                                                                                    |
| Edit limit curves                                                                                                    | 29                                                                                                    |
| Error messages                                                                                                    | 55                                                                                                    |
| Error messages / Link-Module                                                                                                    | 60                                                                                                    |
| Ethernet-Module                                                                                                    | 65                                                                                                    |
| Expansion parameter                                                                                                    | 46                                                                                                    |
| Fliters                                                                                                    | 31                                                                                                    |
| Eaver distance development                                                                                                    | 07                                                                                                    |
| Force - distance - development                                                                                                    | 27                                                                                                    |
| Force - distance - development<br>Force measuring                                                                                                    | 27<br>72                                                                                                    |
| Force - distance - development<br>Force measuring<br>Force transducer outside permissible offset<br>Force transducer outside the permitted offset ar                                                                                                    | 27<br>72<br>55                                                                                                    |
| Force - distance - development<br>Force measuring<br>Force transducer outside permissible offset<br>Force transducer outside the permitted offset are                                                                                                    | 27<br>72<br>55<br>ea<br>35                                                                                                    |
| Force - distance - development<br>Force measuring<br>Force transducer outside permissible offset<br>Force transducer outside the permitted offset and<br>Eunctions Linkmodule                                                                                                    | 27<br>72<br>55<br>ea<br>35<br>60                                                                                                    |
| Force - distance - development<br>Force measuring<br>Force transducer outside permissible offset<br>Force transducer outside the permitted offset are<br>Functions Linkmodule                                                                                                    | 27<br>72<br>55<br>ea<br>35<br>60<br>73                                                                                                    |
| Force - distance - development<br>Force measuring<br>Force transducer outside permissible offset<br>Force transducer outside the permitted offset and<br>Functions Linkmodule<br>Fuses                                                                                                    | 27<br>72<br>55<br>ea<br>35<br>60<br>73<br>68                                                                                                    |
| Force - distance - development<br>Force measuring<br>Force transducer outside permissible offset<br>Force transducer outside the permitted offset and<br>Functions Linkmodule<br>Fuses<br>General description and design<br>Graphics colours curves                                                                                                    | 27<br>72<br>55<br>ea<br>35<br>60<br>73<br>68<br>46                                                                                                    |
| Force - distance - development<br>Force measuring<br>Force transducer outside permissible offset<br>Force transducer outside the permitted offset and<br>Functions Linkmodule<br>Fuses<br>General description and design<br>Graphics colours curves                                                                                                    | 27<br>72<br>55<br>ea<br>35<br>60<br>73<br>68<br>46<br>43                                                                                                    |
| Force - distance - development<br>Force measuring<br>Force transducer outside permissible offset<br>Force transducer outside the permitted offset and<br>Functions Linkmodule<br>Fuses<br>General description and design<br>Graphics colours curves<br>I/O Configuration<br>In / outputs                                                                                                    | 27<br>72<br>55<br>ea<br>35<br>60<br>73<br>68<br>46<br>43<br>43                                                                                                    |
| Force - distance - development<br>Force measuring<br>Force transducer outside permissible offset<br>Force transducer outside the permitted offset and<br>Functions Linkmodule<br>Fuses<br>General description and design<br>Graphics colours curves<br>I/O Configuration<br>In / outputs<br>Integration of a holding break into the control                                                                                                    | 27<br>72<br>55<br>ea<br>35<br>60<br>73<br>68<br>46<br>43<br>49<br>78                                                                                                    |
| Force - distance - development<br>Force measuring<br>Force transducer outside permissible offset<br>Force transducer outside the permitted offset and<br>Functions Linkmodule<br>Fuses<br>General description and design<br>Graphics colours curves<br>I/O Configuration<br>In / outputs<br>Integration of a holding break into the control<br>Introduction                                                                                                    | 27<br>72<br>55<br>ea<br>35<br>60<br>73<br>68<br>46<br>43<br>49<br>78<br>4                                                                                                    |
| Force - distance - development<br>Force measuring<br>Force transducer outside permissible offset<br>Force transducer outside the permitted offset and<br>Functions Linkmodule<br>Fuses<br>General description and design<br>Graphics colours curves<br>I/O Configuration<br>In / outputs<br>Integration of a holding break into the control<br>Introduction<br>IP address Ethernetmodule                                                                                                    | 27<br>72<br>ea<br>35<br>60<br>73<br>68<br>46<br>43<br>49<br>78<br>4<br>4<br>66                                                                                                    |
| Force - distance - development<br>Force measuring<br>Force transducer outside permissible offset<br>Force transducer outside the permitted offset and<br>Functions Linkmodule<br>Fuses<br>General description and design<br>Graphics colours curves<br>I/O Configuration<br>In / outputs<br>Integration of a holding break into the control<br>Introduction<br>IP address Ethernetmodule<br>Language                                                                                                    | 27<br>72<br>55<br>ea<br>35<br>60<br>73<br>68<br>46<br>43<br>49<br>78<br>4<br>4<br>58                                                                                                    |
| Force - distance - development<br>Force measuring<br>Force transducer outside permissible offset<br>Force transducer outside the permitted offset and<br>Functions Linkmodule<br>Fuses<br>General description and design<br>Graphics colours curves<br>I/O Configuration<br>In / outputs<br>Integration of a holding break into the control<br>Introduction<br>IP address Ethernetmodule<br>Language<br>LEDs                                                                                                    | 27<br>72<br>55<br>ea<br>35<br>60<br>73<br>68<br>43<br>48<br>43<br>49<br>48<br>48<br>49<br>49                                                                                                    |
| Force - distance - development<br>Force measuring<br>Force transducer outside permissible offset<br>Force transducer outside the permitted offset and<br>Functions Linkmodule<br>Fuses<br>General description and design<br>Graphics colours curves<br>I/O Configuration<br>In / outputs<br>Integration of a holding break into the control<br>Introduction<br>IP address Ethernetmodule<br>Language<br>LEDs<br>Link Module Sending and Loading of Programs .                                                                                                    | 27<br>72<br>55<br>ea<br>35<br>60<br>73<br>68<br>46<br>49<br>78<br>49<br>49<br>78<br>49<br>49<br>58<br>13<br>63                                                                                                    |
| Force - distance - development<br>Force measuring<br>Force transducer outside permissible offset<br>Force transducer outside the permitted offset and<br>Functions Linkmodule<br>Fuses<br>General description and design<br>Graphics colours curves<br>I/O Configuration<br>In / outputs<br>Integration of a holding break into the control<br>Introduction<br>IP address Ethernetmodule<br>Language<br>LEDs<br>Link Module Sending and Loading of Programs .<br>Linking of NC-Modules                                                                                                    | 27<br>72<br>55<br>ea<br>355<br>60<br>73<br>68<br>46<br>43<br>49<br>78<br>46<br>58<br>13<br>63<br>60                                                                                                    |
| Force - distance - development<br>Force measuring<br>Force transducer outside permissible offset<br>Force transducer outside the permitted offset and<br>Functions Linkmodule<br>Fuses<br>General description and design<br>Graphics colours curves<br>I/O Configuration<br>In / outputs<br>Integration of a holding break into the control<br>Introduction<br>IP address Ethernetmodule<br>Language<br>LEDs<br>Link Module Sending and Loading of Programs .<br>Linking of NC-Modules<br>Link-module                                                                                                    | 27<br>72<br>55<br>ea<br>355<br>ea<br>356<br>460<br>73<br>68<br>43<br>49<br>78<br>44<br>66<br>58<br>13<br>60<br>60<br>60                                                                                                    |
| Force - distance - development<br>Force measuring<br>Force transducer outside permissible offset<br>Force transducer outside the permitted offset and<br>Functions Linkmodule<br>Functions Linkmodule<br>Fuses<br>General description and design<br>Graphics colours curves<br>I/O Configuration<br>In / outputs<br>Integration of a holding break into the control<br>Introduction<br>IP address Ethernetmodule<br>Language<br>LEDs<br>Link Module Sending and Loading of Programs .<br>Linking of NC-Modules<br>Linkmodule Inputs- / Outputs                                                                                                    | 27<br>72<br>55<br>ea<br>355<br>ea<br>356<br>460<br>73<br>48<br>48.                                                                                                    |
| Force - distance - development<br>Force measuring<br>Force transducer outside permissible offset<br>Force transducer outside the permitted offset and<br>Functions Linkmodule<br>Fuses<br>General description and design<br>Graphics colours curves<br>I/O Configuration<br>In / outputs<br>Integration of a holding break into the control<br>Introduction<br>IP address Ethernetmodule<br>Language<br>LEDs<br>Link Module Sending and Loading of Programs .<br>Linking of NC-Modules<br>Linkmodule Inputs- / Outputs<br>Lubrication advice                                                                                                    | 27<br>72<br>55<br>ea<br>355<br>ea<br>356<br>460<br>73<br>48<br>460<br>48<br>48<br>460<br>58<br>13<br>60<br>60<br>52<br>85                                                                                                    |
| Force - distance - development<br>Force measuring<br>Force transducer outside permissible offset<br>Force transducer outside the permitted offset and<br>Functions Linkmodule<br>Functions Linkmodule<br>Fuses<br>General description and design<br>Graphics colours curves<br>I/O Configuration<br>In / outputs<br>Integration of a holding break into the control<br>Introduction<br>IP address Ethernetmodule<br>Language<br>LEDs<br>Link Module Sending and Loading of Programs .<br>Linking of NC-Modules<br>Linkmodule Inputs- / Outputs<br>Lubrication advice<br>Main window                                                                   | 27<br>722<br>55<br>ea<br>355<br>ea<br>356<br>60<br>73<br>68<br>46<br>43<br>49<br>78<br>49<br>78<br>49<br>58<br>13<br>60<br>58<br>60<br>52<br>60<br>73<br>60<br>73<br>78<br>78<br>78<br>78<br>78<br>78<br>78<br>78<br>78<br>78<br>78<br>78<br>78<br>78<br>78<br>78<br>78<br>78<br>78<br>78<br>78<br>78<br>78<br>78<br>78<br>78<br>78<br>78<br>78<br>78<br>78<br>78<br>78<br>78<br>79<br>79<br> |
| Force - distance - development<br>Force measuring<br>Force transducer outside permissible offset<br>Force transducer outside the permitted offset and<br>Functions Linkmodule<br>Fuses<br>General description and design<br>Graphics colours curves<br>I/O Configuration<br>In / outputs<br>Integration of a holding break into the control<br>Introduction<br>IP address Ethernetmodule<br>Language<br>LEDs<br>Link Module Sending and Loading of Programs .<br>Linking of NC-Modules<br>Linkmodule Inputs- / Outputs<br>Lubrication advice<br>Main window<br>Manual operation                                                                       | 27<br>722<br>55<br>ea<br>355<br>ea<br>356<br>60<br>73<br>68<br>46<br>43<br>49<br>78<br>49<br>78<br>49<br>58<br>40<br>58<br>13<br>60<br>52<br>60<br>52<br>60<br>73<br>60<br>73<br>78<br>78<br>78<br>78<br>78<br>78<br>78<br>70<br>70<br> |
| Force - distance - development<br>Force measuring<br>Force transducer outside permissible offset<br>Force transducer outside the permitted offset and<br>Functions Linkmodule<br>Functions Linkmodule<br>Fuses<br>General description and design<br>Graphics colours curves<br>I/O Configuration<br>In / outputs<br>Integration of a holding break into the control<br>Introduction<br>IP address Ethernetmodule<br>Language<br>LEDs<br>Link Module Sending and Loading of Programs .<br>Linking of NC-Modules<br>Linkmodule Inputs- / Outputs<br>Lubrication advice<br>Main window<br>Manual operation<br>Manual positioning                         | 27<br>722<br>55<br>ea<br>355<br>ea<br>356<br>60<br>73<br>68<br>46<br>43<br>49<br>78<br>49<br>78<br>49<br>58<br>40<br>58<br>13<br>60<br>52<br>60<br>52<br>85<br>12<br>14<br>14<br>14                                                                                                    |
| Force - distance - development<br>Force measuring<br>Force transducer outside permissible offset<br>Force transducer outside the permitted offset and<br>Functions Linkmodule<br>Fuses<br>General description and design<br>Graphics colours curves<br>I/O Configuration<br>In / outputs<br>Integration of a holding break into the control<br>Introduction<br>IP address Ethernetmodule<br>Language<br>LEDs<br>Link Module Sending and Loading of Programs .<br>Linking of NC-Modules<br>Linkmodule Inputs- / Outputs<br>Lubrication advice<br>Main window<br>Manual operation<br>Manual positioning<br>Manual registration                          | 27<br>722<br>55<br>ea<br>355<br>ea<br>356<br>60<br>73<br>68<br>46<br>43<br>49<br>78<br>49<br>78<br>49<br>58<br>13<br>60<br>52<br>60<br>52<br>85<br>60<br>73<br>60<br>73<br>70<br>70<br> |
| Force - distance - development<br>Force measuring<br>Force transducer outside permissible offset<br>Force transducer outside the permitted offset and<br>Functions Linkmodule<br>Fuses<br>General description and design<br>Graphics colours curves<br>I/O Configuration<br>In / outputs<br>Integration of a holding break into the control<br>Introduction<br>IP address Ethernetmodule<br>Language<br>LEDs<br>Link Module Sending and Loading of Programs .<br>Linking of NC-Modules<br>Linkmodule Inputs- / Outputs<br>Lubrication advice<br>Main window<br>Manual operation<br>Manual positioning<br>Manual registration<br>Measurement variables | 27<br>722<br>55<br>ea<br>35<br>60<br>73<br>68<br>46<br>73<br>68<br>43<br>49<br>78<br>49<br>78<br>40<br>58<br>133<br>60<br>73<br>60<br>73<br>40<br>78<br>40<br>78<br>40<br>78<br>40<br>70<br>70<br>                                                                                                    |
| Force - distance - development<br>Force measuring<br>Force transducer outside permissible offset<br>Force transducer outside the permitted offset and<br>Functions Linkmodule<br>Fuses<br>General description and design<br>Graphics colours curves<br>I/O Configuration<br>In / outputs<br>Integration of a holding break into the control<br>Introduction<br>IP address Ethernetmodule<br>Language<br>LEDs<br>Link Module Sending and Loading of Programs<br>Linking of NC-Modules<br>Linkmodule Inputs- / Outputs<br>Lubrication advice<br>Manual operation<br>Manual positioning<br>Manual registration<br>Measurement variables<br>Monitoring    | 27<br>72<br>55<br>ea<br>35<br>60<br>73<br>60<br>73<br>46<br>43<br>49<br>43<br>49<br>43<br>49<br>40<br>58<br>46<br>58<br>60<br>60<br>60<br>60<br>60<br>60<br>60<br>60<br>60<br>43<br>40<br>40<br>                                                                                                    |
| Force - distance - development<br>Force measuring<br>Force transducer outside permissible offset<br>Force transducer outside the permitted offset and<br>Functions Linkmodule<br>Fuses<br>General description and design<br>Graphics colours curves<br>I/O Configuration<br>In / outputs<br>Integration of a holding break into the control<br>Introduction<br>IP address Ethernetmodule<br>Language<br>LEDs<br>Link Module Sending and Loading of Programs<br>Linking of NC-Modules<br>Linkmodule Inputs- / Outputs<br>Lubrication advice<br>Manual operation<br>Manual positioning<br>Manual registration<br>Monitoring<br>Motion Control           | 27<br>722<br>55<br>ea<br>35<br>60<br>73<br>68<br>46<br>43<br>49<br>43<br>49<br>78<br>40<br>58<br>13<br>60<br>52<br>12<br>14<br>14<br>14<br>14<br>27<br>27<br>                                                                                                    |
| Force - distance - development<br>Force measuring<br>Force transducer outside permissible offset<br>Force transducer outside the permitted offset and<br>Functions Linkmodule<br>Fuses<br>General description and design<br>Graphics colours curves<br>I/O Configuration<br>In / outputs<br>Integration of a holding break into the control<br>Introduction<br>IP address Ethernetmodule<br>Language<br>LEDs<br>Link Module Sending and Loading of Programs<br>Linking of NC-Modules<br>Linking of NC-Modules<br>Lubrication advice<br>Manual operation<br>Manual positioning<br>Manual registration<br>Motion Control<br>Parameter NC module         | 27<br>722<br>55<br>ea<br>355<br>60<br>73<br>68<br>46<br>43<br>49<br>43<br>49<br>78<br>40<br>58<br>13<br>60<br>52<br>12<br>14<br>14<br>14<br>27<br>22<br>22<br>                                                                                                    |

| Pin assignment                                  | 72             |
|-------------------------------------------------|----------------|
| PLC interface                                   | 79             |
| Polling of the stations                         | 56             |
| Positioning                                     | 16             |
| Power amplifier                                 | 70             |
| Press to Force                                  | 17             |
| Press to signal                                 | 19             |
| Printer settings                                | 40             |
| Printer setup                                   | 40             |
| Printing graphics                               | 41             |
| Printing the CNC program                        | 42             |
| Profibus DB participant address                 | 47             |
| Program end                                     | 23             |
| Program parameters43,                           | 46             |
| Program pushbuttons                             | 13             |
| Program settings                                | 45             |
| Program start                                   | 11             |
| Program window                                  | 12             |
| Programming                                     | 15             |
| Pushbuttons                                     | 13             |
| Record measurement values                       | 30             |
| Register a new station                          | 53             |
| Register an NC module                           | 53             |
| Register measuring values                       | 27             |
| Safety precautions                              | 7              |
| Save measurement values as ASCII data           | <i>'</i><br>31 |
| Save measurement values in database             | 32             |
| Save measurement values via bus systems         | 32             |
| Save measurement values via bus systems         | 12             |
| Scriel communication DC222/DC495                | 12             |
| Serial communicationR5232/R5405                 | 50             |
|                                                 | 57             |
|                                                 | 43             |
| Set outputs                                     | 24             |
|                                                 | 20             |
| SG pre-amplifier                                | 74             |
| Signal description PLC Interface                | 79             |
| Signal flow cycle start                         | 81             |
| Signal flow during Emergency Stop during stands |                |
| o:                                              | 82             |
| Signal flow Emergency Stop during a motion      | 81             |
| Signal flow reference motion after start-up     | 79             |
| Signal flow reference motion without a request  | 80             |
| Signal process of Emergency Stop during standst |                |
|                                                 | 84             |
| Software installation                           | 10             |
| Software Update                                 | 95             |
| Start settings of window                        | 58             |
| Station address                                 | 49             |
| Switching Programs                              | 54             |
| Teach-in strategy                               | 16             |
| Technical appendix                              | 68             |
| Technical features                              | 69             |
| Transducer calibration                          | 75             |
| Transport                                       | 6              |
| Type of Memory Programs in the NC Module        | 44             |
| Unidrive Parameter input                        | 11             |
| Variables                                       | 21             |
| Weights Mechanics                               | 69             |
| Zoom                                            | 29             |
| Zoom grahics                                    | 29             |
|                                                 |                |